# 湖南省住房全生命周期管理一网通办 网签系统

# 用户操作手册

长沙兆吉信息科技有限公司

# 目 录

| 1 | 系统简 | 5介                      | 1  |
|---|-----|-------------------------|----|
|   | 1.1 | 系统结构                    | 1  |
|   | 1.2 | 名词定义                    | 2  |
| 2 | 系统框 | <b>王架</b>               | 2  |
|   | 2.1 | 开发企业系统登录                | 3  |
| 3 | 系统管 | 产理                      | 4  |
|   | 3.1 | 机构信息管理                  | 4  |
|   | 3.2 | 企业用户管理                  | 7  |
| 4 | 业务力 | ⊼理                      | 8  |
|   | 4.1 | 在手业务                    | 8  |
|   | 4.2 | 已办业务                    | 8  |
| 5 | 业务受 | と理                      | 9  |
|   | 5.1 | 测绘成果备案                  | 9  |
|   |     | 5.1.1 预测成果备案            | 9  |
|   |     | 5.1.2 预测变更成果备案          | 14 |
|   |     | 5.1.3 预测转实测成果备案         | 17 |
|   |     | 5.1.4 实测成果备案            | 21 |
|   |     | 5.1.5 实测变更成果备案          | 21 |
|   | 5.2 | 物管用房管理                  | 21 |
|   |     | 5.2.1 期房物管用房核定          | 21 |
|   |     | 5.2.2 期房物管用房变更          | 23 |
|   |     | 5.2.3 现房物管用房核定          | 25 |
|   |     | 5.2.4 现房物管用房变更          | 25 |
|   | 5.3 | 预售资金监管                  | 25 |
|   |     | 5.3.1 协议签订              | 25 |
|   |     | 5.3.2 协议变更              | 27 |
|   | 5.4 | 预售许可                    | 30 |
|   |     | 5.4.1 初始审批(示例图根据当地数据显示) | 30 |
|   |     | 5.4.2 变更审批              | 32 |
|   | 5.5 | 预售签约                    | 34 |
|   |     | 5.5.1 预售签约              | 34 |
|   |     | 5.5.2 退房 (V1.9)         | 43 |
|   | 5.6 | 现售许可                    | 45 |
|   | 5.7 | 现房签约                    | 45 |
|   | 5.8 | 一般资金支取(V1.9)            | 45 |
|   | 5.9 | 户室流水补录(V2.1.0)          | 47 |
|   | 5.1 | 0 预售资金监管协议补录(V2.1.0)    | 50 |
|   | 5.1 | 1 户室信息补录(V2.1.0)        | 53 |
|   |     |                         |    |

### 1 系统简介

#### 1.1 系统结构

系统总体划分为十大部分:测绘成果备案、物管用房管理、 预售资金监管协议、预售许可证、预售签约、退房、在建工 程抵押、退款、现售许可和现售签约。下面对每一个部分进 行简单说明:

测绘备案:预测成果备案、预测变更成果备案、预测转实 测成果备案、实测成果备案和实测变更成果备案五种业务类 型。

物管用房:物管用房核定、物管用房变更、现房物管用房 核定和现房物管用房变更四种业务类型。

预售资金监管:预售资金监管协议签订、预售资金监管协 议变更、资金拨付、解除监管四种业务类型。

预售许可证:初始审批和变更审批

预售签约:预售签约

退房:退房

在建工程抵押: 在建工程抵押设立、在建工程抵押注销和 在建工程抵押签约授权。

现售许可:期房转现房之后,进行现房销售许可申请

### 现售签约:现售签约

### 1.2 名词定义

【业务受理】业务受理人员接受申请人员的申请,点击相应的业务类型,打开业务受理界面确定受理产生新业务。 【业务办理】业务办理人员继续完成已经受理或接件但尚 未完成的在手业务,即业务办理。

【业务派工】业务一个办理阶段完成后,将该业务发送到下一阶段办理人员手中继续办理,即业务派工。

【业务退件】业务办理人员在办理过程中发现了前面办理 阶段出错,将该笔业务退回给相应办理阶段去核实,即业 务退件。

【业务接件】业务办理人员接收上一办理阶段业务办理人员派工过来的业务,即业务接件。

【取消受理】业务办理人员在受理界面取消受理该笔业 务。

# 2 系统框架

### 2.1 开发企业系统登录

开发企业用户登录,点击第二个文本框下拉选择开发商 角色,输入手机号码,图形验证码,获取验证码进行登录, 可以勾选记住我,方便进行下次登录。

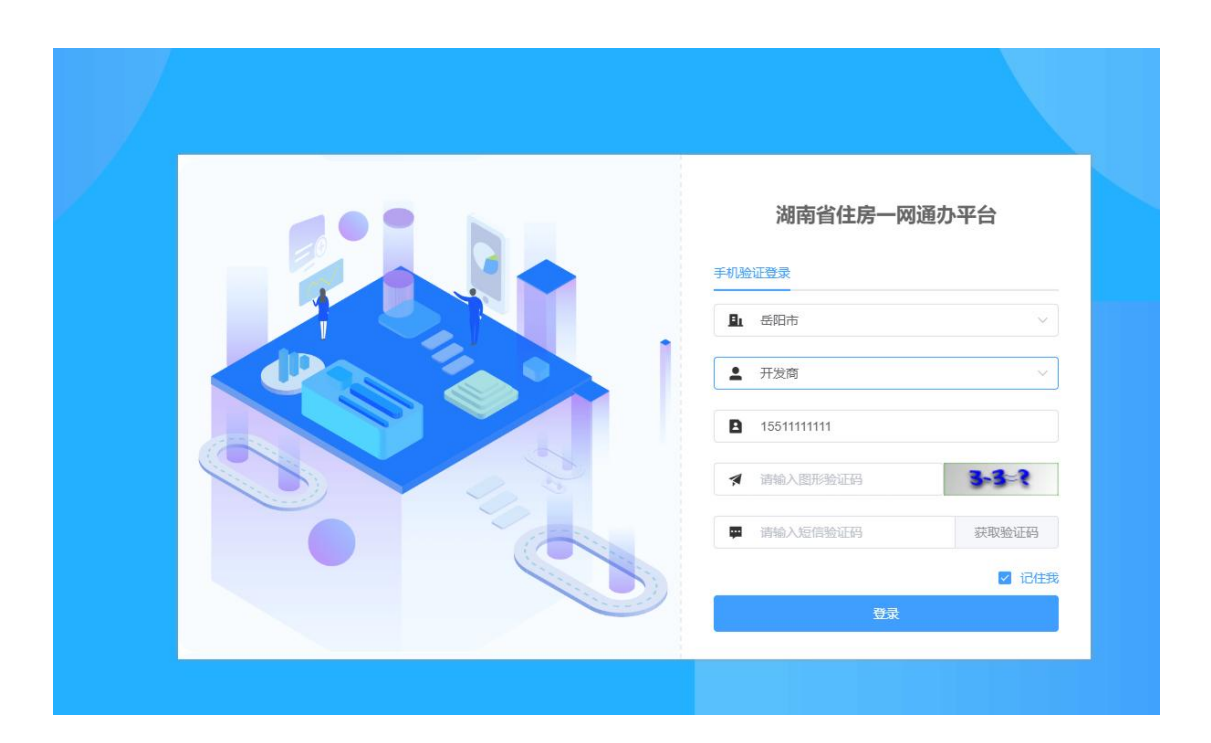

登录成功,显示首页,左上角顶部显示待处理业务数和最近 业务处理数

待处理业务数:点击可以进入在手业务

平台应用:新增工作台应用管理,功能按子系统应用区分版本更新记录:新增版本记录管理,上线时间达到后在新首页版本迭代记录中展示。

# 3 系统管理

# 3.1 机构信息管理

开发企业信息完善:

开发企业管理员登录进来之后,点击系统管理-机构信息管理,开发企业信息,点击编辑,针对公司信息进行完善 后保存。

| 湖南省住房全生命周期 | 管理一网通办平台               | 台                  |             |                |                                       |          |          |               | Q搜索    | • 5.6662 💿 Kł |
|------------|------------------------|--------------------|-------------|----------------|---------------------------------------|----------|----------|---------------|--------|---------------|
| 业务の理 ~     | <Ⅲ 房地产01项目<br>张家界地产开发和 | 「限公司 ■ 574.000     | 574.1111    | 574,1111       | 574,1111                              | 574.1111 | 574.1111 | 574,1111      | 在手业务 × | • 机构信息管理 ×    |
| 波起 ~       | 开发企业信息 项目              | 目信息 银行信息           | 物业信息 销售团队管理 | 项目证件           |                                       |          |          |               |        |               |
| 道词・・・      | 57.0x B736             |                    |             |                |                                       |          |          |               |        |               |
| 管理 ^       | 11                     | m                  | 1111        | 1111           | n n n n n n n n n n n n n n n n n n n | 1111     | THE      | 1111          | 1111   | 1111          |
| 构信息管理      | ● 张家界                  | 地产开发有限公司           |             |                |                                       |          |          |               |        |               |
| 位管理 ~      |                        | 23582              |             |                |                                       |          |          |               |        |               |
| 业用户管理 ~    | 统一社会信用代码:              | 513 099            |             | 企业全称:          | 张家界地产开发有限公司                           |          | 全型間      | \$1           |        |               |
|            | 法定代表人:                 | 张老大                |             | 法定代表人证件号       | #6912 11010 11010                     | 71       | 法定代表人联系  | 3- 1521111111 |        |               |
|            | 所屋地区:                  | 汉海县                |             | 企业状态:          | 正常                                    |          | ~ 企业税    | 2:            |        | *             |
|            | 取系人:                   | 1521111111         |             | 联系人证件号码:       |                                       |          | 脱系电话     | ấ:            |        |               |
|            | 是否有效:                  | 有效                 | ÷           | 总经理:           |                                       |          | 成立日      | H: 2009-09-05 |        |               |
|            | 核准日期:                  |                    |             | 建树林树田          | 51370 R                               |          |          |               |        |               |
|            | 营业期限:                  |                    |             |                |                                       |          |          |               |        |               |
|            | 公司网址:                  |                    |             |                |                                       |          |          |               |        |               |
|            |                        |                    |             |                |                                       |          |          |               |        |               |
|            | 工業注册号:                 |                    |             | *注册资本(元):      | 100                                   |          | - 实缴资本(7 | 5) 100        |        |               |
|            | 纳税人识别号:                | 5137010076099102XR |             | 纳税人资质:         |                                       |          | · 送货等    | R:            |        | *             |
|            | 御记机关:                  |                    |             |                |                                       |          |          |               |        |               |
|            | 注册地址;                  | 実際者 574.111        | - 第進市       | 574121)<br>20# | STATUL                                | - 1234   |          |               |        |               |
|            | 63-49-75 TEL           | (                  |             |                |                                       |          |          |               |        |               |
|            |                        |                    |             |                |                                       |          |          |               |        |               |

项目信息完善:

点击系统管理-机构信息管理,项目信息,点击编辑,针 对相应的项目进行信息完善后保存。

| 🛚 湖南省住房全生命周期         | <b>泪管理一网通办平台</b>                      |                                         |                        |                 |                |          |             |                    | Q抽索(   | - 5.64Q 🔹 🙎 | 张老大 🔻 |
|----------------------|---------------------------------------|-----------------------------------------|------------------------|-----------------|----------------|----------|-------------|--------------------|--------|-------------|-------|
| ▶ 並务办理 >             | <≣ 房地产01项目<br>张家界地产开发有限公              | ■ <b>#</b> 574,1111                     | 574,1111               | 574,1111        | 574,1111       | 574,1111 | 574,1111    | 574,1111           | 在手业务 X | • 机构信息管理    | ×     |
| 业务发起 ~<br>综合查询 ~     | 开发企业信息 项目信息                           | 银行信息 物业信息                               | 納集团队管理                 | 項目证件            |                |          |             |                    |        |             |       |
| 系统管理 へ               | wb) Merchill Garle                    | Q 基本值机                                  | 物管用房                   |                 |                |          |             |                    |        |             | _     |
| 机构信息管理<br>岗位管理 ~     | D002<br>D001                          |                                         | 2<br>房地产01项目           |                 |                |          |             |                    |        |             |       |
| 企业用户管理 >             | un sum                                | 3 I I I I I I I I I I I I I I I I I I I | 家界地产开发有限公司<br>这号: 001  |                 | 星香有效:          | 有效、、、、   |             | •                  |        |             |       |
|                      | -57                                   | 项目相                                     | 16名:                   | → 市             | * 2 *          | 8道       | → 前输入具体地址详细 | 9/1# <del>5</del>  |        |             |       |
| e e <sup>ntr</sup> e | chiji 2140100                         | 项E<br>574、1111<br>关联开发                  | 1217:<br>1217:<br>± (2 | 开发有限公司<br>3582) |                |          |             |                    |        |             |       |
|                      |                                       | π                                       | 日期:                    |                 | 〇 入住日期:        |          |             | 0                  |        |             |       |
| n <sup>a</sup> h     | ann sirtun                            | 574.VVV (1986)<br>655                   | 吨话:<br>编号: 001         |                 | 售模地址:<br>土地等级: |          |             | ~ 规划用途:            | (#€    | 574,1111    |       |
|                      |                                       | 总建筑数<br>建1                              | 用(时):                  |                 | 计划位建筑面积(m      |          |             | 息占地面积(㎡);          |        |             |       |
|                      | 3 <sup>1111</sup> 574 <sup>1111</sup> | 574,1111                                | 9時数:                   |                 | 日本:            |          |             | 574 SHR:           |        |             |       |
|                      |                                       | + 1010                                  | 8/35).                 |                 | 140(mt030/Fb)  |          |             | 中位1180;<br>中位1180; |        |             |       |

银行信息:

点击添加按揭银行,出来银行相应的数据,选中进行保存。数据用于预售签约抵押银行数据关联。

| 🛚 湖南省住房全生命周期 | ]管理一网通办平台                                  |                        |          |          |          |          |          |         | Q 搜索                               | • 系统设置 🔹 张老大                 |
|--------------|--------------------------------------------|------------------------|----------|----------|----------|----------|----------|---------|------------------------------------|------------------------------|
| 🗋 业务办理 🗸 🗸   | <≣ 房地产01项目<br>张家园地产开发有限公司                  | 10000                  | 574,1111 | 576,1511 | 574,1117 | 574,1111 | 574,1111 | 574,117 | 在手业务                               | • 机构信息管理 × •                 |
| 业务发起         | 开发企业信息 项目信息                                | 银行信息 防止信息              | 纳西部队管理   | 项目证件     |          |          |          |         | 添加                                 | 短期银行 ×                       |
| 综合直向         |                                            |                        |          |          |          |          |          | _       | 語編入内容                              | c                            |
| 系統管理         |                                            |                        |          |          |          |          |          |         | the later                          |                              |
| 机构信息管理       | 節目接帯線行進护ッ                                  |                        |          |          |          |          |          | 200     |                                    |                              |
| 岗位管理 ~       |                                            |                        |          |          |          |          |          |         | 23604 长沙银                          | 7K 92440300MA5H91GP/U        |
| 企业用户管理 ~     | ឝ30288G                                    |                        |          |          |          |          |          |         | □ 23606 中国工                        | 昭新 52370100MUD6930222        |
|              | 中国建设银行股份有限责任公司指                            | ***                    |          |          |          |          |          | 100     | 23629 农村南5                         | 2团 92440300MA5H91556A        |
|              | 正是和心的trion                                 |                        |          | ~        |          |          |          |         |                                    |                              |
|              | <u>集1000万第4</u> 0<br>地产开放01<br>与国語回根行器的有限者 | 41414<br>1422558875317 | 2<br>2   |          |          |          |          | _       | Surphy                             | 2741747                      |
|              | 监督很行; 中国建品统行政协                             | 有限責任公司除家界分行            |          |          |          |          |          | 1000    | 5743171                            | 574,7177                     |
|              | 动目开发逐数银行维护~                                |                        |          |          |          |          |          |         |                                    |                              |
|              | 高級協会委員長 中国建設銀行設め有限責任公司的<br>分付              | <b>8</b>               |          |          |          |          |          | ga.e    | 《《【 <b>1</b> 》》<br>共4 與记录<br>取消 保存 | 20多/页- 前往 1 页<br>F开继续添加 (277 |

点击监管银行账户维护,添加银行账户,填写监管银 行信息后进行保存,数据用于资金监管协议签订关联。

| 😡 湖南省住房全生命周期                                                                                                    | <b>朋管理一网通办平台</b>                                        |                           |         |          |          |          |         |          | Q抽索                              | <b>0</b> KRQT 🕘 K                              | お大・ |
|----------------------------------------------------------------------------------------------------|---------------------------------------------------------|---------------------------|---------|----------|----------|----------|---------|----------|----------------------------------|------------------------------------------------|-----|
| 🖿 业务办理 🗸 🗸 🖌                                                                                                    | <■ 房地产01项目<br>张家界地产开发有限公司                               | III 574.1111              | 574,111 | 574,1111 | 574,1111 | 574,1111 | 574,111 | 574,1111 | 在手业务 X                           | ● 机构信息管理 ×                                     | •   |
| 业务发起 ~                                                                                                    | 开发企业信息 項目信息                                             | 银行信息 物业信息                 | 销售团队管理  | 项目证件     |          |          |         |          | 添加监管银行                           |                                                | х   |
|                                                                                                    | 取目接遺療行徒許~                                               |                           |         |          |          |          |         | 574,1131 | * 监管账户名称<br>* 资金监管账户<br>* 账户开户银行 | 574, <sup>1111</sup>                           |     |
| ☆业用户 <b>能</b> 进 ~                                                                                                    | 協力的時間所行 中面違説供行股份有限責任公司 分行                               | 8                         |         | 576,7111 | STATUT   |          | 5741111 | 578,1111 | 574,1111                         |                                                |     |
| and the second second sec | 2010日1110-1480年<br>1800日1100年<br>180年7月201<br>521621514 | STALL11                   | 5741111 |          |          |          |         |          | 574,1711                         |                                                |     |
|                                                                                                    | 中国建设银行股份有限<br>监督银行:中谋建设银行股份<br>项目开发进款银行维护~              | 责任公司张家界分行<br>2有限责任公司张家界分行 |         |          |          |          |         |          | 574,1111                         |                                                |     |
|                                                                                                    | 第10153世紀行<br>中国建設银行股份有限責任公司<br>分行                       | <b>8</b><br>###77         |         |          |          |          |         |          | 574,1111<br>Rom                  | 574. <sup>11111</sup><br>条存并建筑适加 <del>保存</del> |     |

点击添加贷款银行,出来银行相应的数据,选中进行 保存。数据用于在建工程抵押银行数据关联。

| 🛚 湖南省住房全生命周期  | <b>1管理一网通办平台</b>                                  |                                      |         |          |          |         |          |        |                  | Q.搜索 🗘 系      | 66设置 🙎 张君大                  |
|---------------|---------------------------------------------------|--------------------------------------|---------|----------|----------|---------|----------|--------|------------------|---------------|-----------------------------|
| 🖿 业务力理 🗸 🗸    | <li>房地产01项目<br/>张家界地产开发有限公司</li>                  | III 514000                           | 574,111 | 574,7117 | 574,1111 | 576,777 | 574,1111 | 514/11 | S Æ              | 手业务 × •       | 机构信息管理 × *                  |
| 生気治的 ~        | 开发会设编辑 项目编辑                                       |                                      | 新商团队管理  | 项目运件     |          |         |          |        |                  | 添加贷款银         | īj ×                        |
| 综合查询 🗸        |                                                   |                                      |         |          |          |         |          |        | 建植入内容            |               | Q                           |
| 系統管理 へ        |                                                   |                                      |         |          |          |         |          |        | 0 10             | 展行名称          | 社会唯一信用代码                    |
|               | 项目按据很行维护~                                         |                                      |         |          |          |         |          |        | 23603            | 专公职会          | 52370100MJD6941056          |
|               | intro-metro                                       |                                      |         |          |          |         |          | 1      | 23604            | 长沙塘行长         | 92440300MA5H91GPKJ          |
|               |                                                   | 0                                    |         |          |          |         | -        |        | 23606            | 中国工商班         | 52370100MJD6930222          |
|               | 中国建設限行動的有規量任公司<br>分行<br>空間銀行動の億裕~                 | <b>会本方</b>                           |         |          |          |         |          |        | 0.2863           | 4012/02/201   | 2246300863P313304           |
|               | <b>基加加尔和</b> 产<br>1899开发01                        |                                      | Second  |          |          | SPREAM  |          |        | STA.             |               |                             |
| an the second | 52162151<br>中国建设银行股份制度<br>监管银行:中国建设银行股份           | 4141414<br>康任公司张家界分行<br>9有限责任公司张家界分行 |         |          |          |         |          |        | 574              |               |                             |
|               | 这日开始浓浓很行像的~<br>Lucitagir/<br>中国建设统行投的有限责任公式<br>分行 | 5.57 G                               |         |          |          |         |          |        | (《 ( 1<br>共4 集记录 | a (#797410898 | 页- 船住 1 页<br>商加 <b>6777</b> |

项目证件:

新增四证信息后保存,数据用于预售许可证生成。

#### 理一网通办平台 湖南省住房全生命周 房地产01项目 张家界地产开发有限公司 <≣ 添加国土证和土地信息 国土证信息 \* ####52 "权利英型 权利性质 计运行 国土证 企业用户管 \*发证机关 权利人 住宅 2029-03-1 000 土地信息 \* 土地位置 \*出记题图(m<sup>2</sup>) 容积至 建筑密度 \* 住家出计年期 Riji (RA)

#### 湖南省住房全生命周期管理一网通办网签系统-用户操作手册

# 3.2 企业用户管理

点击系统管理-企业用户企业-用户入网:添加用户填写 必填信息后确定,用于网签操作人员入网。信息保存后,可 以单个选择申请入网,也可以选择多个批量申请入网后,主 管部门审核,审核通过后可以通过手机号码进行登录做相应 的网签操作。

| 〈≣ 房地<br>张秀    | 也产01项目<br>家界地产开发有限公司 | III 574.97M | 574.1111 51 | MARS MARA                                                                                      | 在手业务 × 预测          | 转实测成果备室 × 1 | 办议变更 × 协议 | 《签订 × 岗位管理 | × ● 用户入网 ×    |
|----------------|----------------------|-------------|-------------|------------------------------------------------------------------------------------------------|--------------------|-------------|-----------|------------|---------------|
| 用户名称           |                      | 手机导         | 审核状         | ē (                                                                                            | * 开始时间             |             |           |            | 2 重量          |
| 十添加用           | 1户 11 批量申请入网         |             |             |                                                                                                |                    |             |           |            | (±) (ð) (2) ( |
| aug.           | 用户名称                 | 手机号码:       | E498        |                                                                                                | 岗位列表               | 审批状态        |           | 创建时间       | 157343 操作     |
|                |                      |             | _           |                                                                                                |                    |             |           |            |               |
|                |                      |             | 用户详情        |                                                                                                | ×                  |             |           |            |               |
| 1.000          |                      |             | A.】*用户名称: 5 | *手机号码:                                                                                         | 574.] \            |             |           |            |               |
|                |                      |             | *证件类型: 身份证  | · · · · · · · · · · · · · · · · · · ·                                                          |                    |             |           |            |               |
|                |                      |             | * 岗位:       | 办公电话:                                                                                          |                    |             |           |            |               |
| 1600           |                      |             | (後信号:       | * 工作模式:                                                                                        | 574,110            |             |           |            |               |
|                |                      |             | 电子邮箱:       |                                                                                                |                    |             |           |            |               |
|                |                      |             |             |                                                                                                | 关闭 建成定             |             |           |            |               |
| and the        |                      |             | -74.1978    | HAR THEA                                                                                       | Mittan er          |             |           |            |               |
|                |                      |             |             |                                                                                                |                    |             |           |            |               |
|                |                      |             |             |                                                                                                |                    |             |           |            |               |
| 919.9<br>919.1 |                      |             | * 证件规题:     | <ul> <li>* ●命征母親、</li> <li>か公电場:</li> <li>* 工作概志:</li> <li>* 二件概志:</li> <li>* 二件概志:</li> </ul> | 57Å)<br>57Å)<br>98 |             |           |            |               |

长沙兆吉信息科技有限公司

| <≣ 房畑<br>张淵 | <b>也产01项目</b><br>家界地产开发有限公司 | 574,111     | 574,1111 | 574,1111    | 574.7 <sup>117</sup> 在9 | 业务 × 预测转 | 实测成果备案 × | 协议变更《文》协议 | 义签订 × 岗位管理            | × • 用户入网 × • |
|-------------|-----------------------------|-------------|----------|-------------|-------------------------|----------|----------|-----------|-----------------------|--------------|
| 用户名称        |                             | 手机导         |          | 审核状态        | ~ 开始                    | etin (   | (1997)   | 0         | <b>白</b> Q <u></u> 査領 | 2 22         |
| + 152,000   | 1户 1 批量申請入网                 |             |          |             |                         |          |          |           |                       | * • Z III    |
| 1119        | 用户名称                        | 手机号码:       | 574,1111 | [件号码]       | 岗位列表                    |          | 审批状态     |           | 创建时间                  | 574.11操作     |
| 47          | 张老四                         | 15211111114 | 1101011  | 9900907171X | 阿똪业务                    |          | 待提交      |           | 2022-04-08 17:26:53   | 编辑 申诺入网      |
| angi        |                             |             |          |             |                         |          |          |           |                       |              |
| an          |                             |             |          |             |                         |          |          |           |                       |              |

4 业务办理

# 4.1 在手业务

点击业务办理-在手业务,显示当前登录用户所有业务数据。

| 🛚 湖南省住房全生命周期 | <b> 管理一</b>     | 通办平台                      |                     |          |                     |          |     |         |                     |                       | Q 搜索                                              | ✿ 系统设置 张老大、                                      |
|--------------|-----------------|---------------------------|---------------------|----------|---------------------|----------|-----|---------|---------------------|-----------------------|---------------------------------------------------|--------------------------------------------------|
| 🖿 业务办理 🛛 🗸 🔪 | <≣ 房地<br>张家     | 产01项目<br>界地产开发有限公司        | <b>III</b> 574.1111 | 574,1111 | 574.1111            | 574,1111 | ŝ   | 7A.1111 | 574,11              | 574,1133              | 574,1111                                          | ● 在手业务                                           |
| 业务发起 ~       |                 | 业务宗号 ≑                    | 业资类型 下              | の運動段     | 002010              | 派工人员     | 状态下 | 退件消息    | 开发企业                | 业务届性                  | ND SEA                                            | 1.0 小名讲家                                         |
| 综合直询 ~       | 1               | C202203300000005          | 【张家界市】预制导入          | 预测成果导入   | 2022-03-30 10:06:16 | 张老大      | 已接件 |         |                     |                       | 业务宗号:                                             | C202203300000005                                 |
| 系統管理 >       | 2               | F202203290000021          | [张家界市] 商品房预售签约      | 合同信信息录入  | 2022-03-29 15:43:37 | 张老大      | 已接件 |         | 张家界地产               | 房地产01项目、D001、2-03     | 业务类型:<br>市理MAR2                                   | 【张家界市】预测导入<br>研制(計算量)                            |
|              | 2110            |                           |                     |          |                     |          |     |         |                     |                       | 勿理//报:<br>创建时间:<br>派工人员:<br>状态:<br>退件消息:<br>开发企业: | 7088024497入<br>2022-03-30 10:06:16<br>张卷大<br>已接件 |
|              | 1031<br>        |                           |                     |          |                     |          |     |         |                     |                       | 业务属性:                                             |                                                  |
|              | 0.00            |                           |                     |          |                     |          |     |         |                     |                       | >                                                 |                                                  |
| ar ' ir      | (11))<br>((11)) | 574,1111                  | 574.1111            |          |                     |          |     |         |                     |                       | 374,7177                                          |                                                  |
|              | C20220330       | 0000005<br>28編編 - 核项目信息検认 | Q 1884 5            | Re WHER  | R# 111              | 574,1111 | Ş   | 74.1111 | 574,\\ <sup>\</sup> | 11 <sub>574,111</sub> |                                                   |                                                  |

4.2 已办业务

点击业务办理-已办业务,显示当前用户办理过的所有

业务数据,可根据条件查询。右边业务进度显示当前业务流向。

| রিরূর্ত্ব | 青編入业务宗号开始时间      | 2022-01-06 🗇 结束时间            | 2022-04-06 🗂 🖸 |                     |                     |                     |      |           |         | 业务进度                          |
|-----------|------------------|------------------------------|----------------|---------------------|---------------------|---------------------|------|-----------|---------|-------------------------------|
| #         | 业务宗号 ≑           | 业共类型 下                       | 办理阶段           | 接件时间                | 完成时间                | 上一派工人员              | 任务状态 | 业务状态 下    | 银行抵押审核  | 个贷中心1接件     2022-03-29 15:38: |
| \î        | F202203290000015 | [张家界市] 商品房预售签约               | 合同蓋章           | 2022-03-29 15:37:11 | 2022-03-29 15:38:17 | 张老大                 | 正常完成 | ~ \ * 未完结 | 1000    | 张老大派工                         |
| 2         | F202203290000015 | [张家界市] 商品房预售签约               | 签约环节           | 2022-03-29 15:32:20 | 2022-03-29 15:37:08 | 张老大                 | 正常完成 | 未完结       |         | 2022-05-29 15:56.             |
| 3         | F202203290000015 | 【张家界市】 商品房预售签约               | 合同信信息录入        | 2022-03-29 14:26:12 | 2022-03-29 15:32:14 | 张老大                 | 正常完成 | 未完结       | 合同盖章    | 张老大接件<br>2022-03-29 15:37:    |
| 4         | Y202203290000014 | 【张家界市】预告许可证                  | 预告许可初始登记       | 2022-03-29 14:11:41 | 2022-03-29 14:20:25 | 张老大                 | 正常完成 | 未完结       |         | 张老大派工                         |
| 5         | Z202203290000013 | 【张家界市】预售资金监管                 | 签订协议           | 2022-03-29 14:08:31 | 2022-03-29 14:09:49 | 张老大                 | 正常完成 | 已地结       | THEFT   | 2022-03-29 15:375             |
| 6         | W202203290000012 | 【张家界市】 朝房物管用房核定              | 标物管用房确定        | 2022-03-29 14:05:47 | 2022-03-29 14:07:29 | 张老大                 | 正常完成 | 已完结       | 签约环节    | 张老大接件<br>2022-03-29 15:32:    |
| 7         | C202203290000011 | [张家界市] 预测导入                  | 预测成果导入         | 2022-03-29 13:58:10 | 2022-03-29 14:02:24 | 张老大                 | 正常完成 | 已完结       |         | 张老大派工                         |
| 8         | F202203290000002 | [张家界市] 商品房预售签约               | 合同黨章           | 2022-03-29 10:41:07 | 2022-03-29 11:26:03 | 张老大                 | 正常完成 | 已完結       |         | 2022-03-29 15:32:             |
| 9         | F202203290000002 | [张家界市] 商品房预售签约               | 签约环节           | 2022-03-29 10:36:46 | 2022-03-29 10:41:04 | 张老大                 | 正常完成 | 已完结       | 合同信信意录  | 张老大接件<br>2022-03-29 14:26·    |
| 10        | F202203290000002 | [张家界市] 商品房预售签约               | 合同信信息录入        | 2022-03-29 09:57:52 | 2022-03-29 10:36:43 | 张老大                 | 正常完成 | 已完结       | >       | 5111 00 00 100 1100           |
| 11        | Y202203290000001 | [张家界市] 预告许可证                 | 预售许可初始登记       | 2022-03-29 09:35:09 | 2022-03-29 09:50:06 | 张老大                 | 正常完成 | 已完结       | 开始      | 张老大发起业务<br>2022-03-29 14:26:  |
| 12        | Z202203280000058 | [张家界市] 预售资金监管                | 签订协议           | 2022-03-28 17:59:59 | 2022-03-28 18:01:53 | 张老大                 | 正常完成 | 已完結       |         |                               |
| 13        | W202203280000057 | 【张家界市】 到房物管用房核定              | 棕物管用房确定        | 2022-03-28 17:39:31 | 2022-03-28 17:47:20 | 张老大                 | 正常完成 | 已完结       |         |                               |
| 14        | C202203280000054 | [张家界市] 预测导入变更                | 开发商            | 2022-03-28 17:31:16 | 2022-03-28 17:31:20 | 住建1                 | 正常完成 | 已完结       | 5 4.31X |                               |
| 15        | C202203280000054 | [张家界市] 预测导入变更                | 开发商            | 2022-03-28 17:16:53 | 2022-03-28 17:28:03 | 张老大                 | 退件   | 已完结       |         |                               |
|           | > >> 20条/页~ 前往   | 1 页 共 16 条记录                 |                |                     |                     | <b>B</b> (x, 1 = 1) |      |           | 1       |                               |
|           | 0000015          | 1258.000 (Contraction of the |                |                     |                     |                     |      |           | 16mg    |                               |

# 5 业务受理

### 5.1 测绘成果备案

# 5.1.1 预测成果备案

预售成果备案支持两种测绘数据导入方式:查询导入/ 文件导入,根据当地情况显示。

● 查询导入

点击业务发起-测绘成果备案-预测成果备案,查询导入,输入预测绘宗号查询即可。

|              |                                         |                     |                |           |                            |             |         |          | -        |          | and a second |
|--------------|-----------------------------------------|---------------------|----------------|-----------|----------------------------|-------------|---------|----------|----------|----------|--------------|
| 🛛 湖南省任房全生市局; | 朝官埋一网通办平台                               |                     |                |           |                            |             |         |          | QIEER    | *****    | 」 張若大 ▼      |
| 🔄 业务办理 🛛 🗸 🗸 | <■ 房地产01项目<br>张家界地产开发有限公司               | III STATIT          |                |           |                            |             |         | 在手业务 ×   | 已办业务 ×   | • 预测成果备室 | ×            |
| 业务发起 ^       | 赛调导入                                    |                     |                |           |                            |             |         |          |          |          |              |
| 快速受理         |                                         |                     | Sandharan Tara |           |                            |             |         |          |          |          |              |
| 親会成果各家 へ     | 1 A A A A A A A A A A A A A A A A A A A |                     | *预测检察号 请输      |           |                            |             |         | Q        |          |          |              |
| 预测成果备案       | 预测绘建筑物信息                                |                     |                |           |                            |             |         |          |          |          |              |
| 预测变更成果备案     | 利量号:                                    |                     | 房屋用途:          |           | w.                         | 房屋结构:       |         | ·        | a. [     |          | -            |
| 预测转实测成果备室    | 东塘:                                     | *<br>*              | 建筑面积(m):       |           |                            | 栋号:         |         | 地下层数     | a (      |          | *            |
| 实现成果备案       | 西塘:                                     | ÷                   | 户室总置积(m²);     |           |                            | 观绘申请人:      |         | 地上层数     | 9.       |          | A<br>V       |
| 实则变更成果备案     | 兩坡:                                     | 574.111)            | 套内总算积(ml):     |           |                            | 测绘人员:       |         | 東陸机构     | s[4.1111 |          |              |
| 物管用房管理 ~     | 北綱:                                     | ÷                   | 分摊总面积(㎡):      |           |                            | 坐開描述:       |         |          |          |          |              |
| 預售資金监管 ~     | 预测绘户室对照表                                |                     |                |           |                            |             |         |          |          |          |              |
| 预售许可证 ~      | //TO 28 28/11                           | 単元 ○ T__ 安阪島 ○ T    | 名文版 0 (T) #5   | 荒酉积(rr) ◎ | 目积(o <sup>*</sup> ) ○ 分娩面积 | (o') 0 房屋结构 | 房屋类型 房屋 | 夏用途 房屋性疾 | 电楼 房屋    | 秋志 户型    | 501          |
| 预售签约         | 514.1                                   |                     |                |           |                            |             |         |          |          |          |              |
| 退房           |                                         |                     |                |           |                            |             |         |          |          |          |              |
| 在建工程抵押 ~     |                                         |                     |                |           |                            |             |         |          |          |          |              |
| 退款           | 1111 - 224.1111                         |                     |                |           | 智无数                        | 1111AT      |         |          |          |          |              |
| 现售许可         | 2.0                                     |                     |                |           |                            |             |         |          |          |          |              |
| 現售签约         |                                         |                     |                |           |                            |             |         |          |          |          |              |
| 综合直询 ~       |                                         |                     |                |           |                            |             |         | -        |          |          |              |
| 系統管理 ~       | 业务家母<br>574,111                         | <b>业务交担</b><br>5745 | 574(11)        |           |                            |             |         |          |          |          |              |
|              |                                         |                     |                |           |                            | 1           |         |          |          |          |              |
|              |                                         |                     |                |           | 发起业务受理后期                   | 。<br>義示待办任务 |         |          |          |          |              |
|              |                                         |                     |                |           |                            |             |         |          |          |          |              |

输入预测绘宗号查询,显示建筑物信息和户室对照表。 点击"业务受理":系统受理新业务,产生一笔新业务数据 和业务宗号。

| 🛚 湖南省住房全生命周期 | 管理一网通办             | 平台             |                  |       |                     |                           |                           |           |        |       |          |      |        | Q 搜索  | 5 系统设    | × 🧕   | 张老大, |
|--------------|--------------------|----------------|------------------|-------|---------------------|---------------------------|---------------------------|-----------|--------|-------|----------|------|--------|-------|----------|-------|------|
| 🖿 业务办理 🛛 🗸 🗸 | <≣ 房地产01项<br>深度网络产 | 目<br>研发有限公     | <b>a III</b> 514 | 1111  | 574,1111            | 574.11                    | 574                       | 1111      | 574.11 | ĽŚ    | 574,1111 | 57   | 4.7711 | 在手业务  | × • 预》   | 制成果备室 | ×    |
| 业务发起へ        |                    |                | ~                |       |                     |                           |                           |           |        |       |          |      |        |       |          |       |      |
| 快速受理         | THORAT             |                |                  |       |                     |                           |                           |           |        |       |          |      |        |       |          |       |      |
| 測绘成果备案 へ     |                    |                |                  |       | - Malere C          | H20220329002              |                           |           |        |       |          |      | α      |       |          |       |      |
| 预测成甲指室       | 预测绘建筑物             | 信息             |                  |       |                     |                           |                           |           |        |       |          |      |        |       |          |       |      |
| 预测变更成果备案     | 测量号:               | CL2022040      | 6001             |       | 房屋用设                | :                         |                           | ~         | 房屋站构:  |       |          | ÷    | 总层数:   | 22    |          |       | ÷    |
| 预测转实测成果备窗    | 东墙:                | 硬境             |                  | Ĵ     | 建筑面积(m <sup>2</sup> | 0                         |                           |           | 栎号:    | D004  |          |      | 地下层数:  | 2     |          |       | ÷    |
| 实测成果备室       | 西境:                | 欽增             |                  | :     | 户室总面积(m)            | s [                       |                           |           | 测绘申请人: | 96mm  |          |      | 地上层数:  | 20    |          |       | ÷    |
| 实测变更成果备案     | 南坡:                | 硬增             |                  | ÷     | 赛内总面积(㎡             | : Start                   |                           |           | 测绘人员:  |       |          |      | 测绘机构:  | 长沙满山鹅 | RIERA SI |       |      |
| 物管用房管理 >     | 北墙:                | 硬境             |                  | ¢     | 分摊总面积(m)            | 1                         |                           |           | 坐着摇透:  | 长沙县边上 | -        |      |        |       |          |       |      |
| 预售資金监管 〜     | 预测绘户室对             | 招表             |                  |       |                     |                           |                           |           |        |       |          |      |        |       |          |       |      |
| 预告许可证 ~      | 99 9               | T O E          | #元 ○ T           |       | 名文服 中 下             | 建筑图积(4) 🗧                 | 套内面积(m') 0                | 分摊商积(**   | ) ֧    | 壓枯构   | 房屋类型     | 房屋用途 | 房屋性质   | 电機    | 房屋状态     | 户型    | 额    |
| 预售签约         | 7                  | 2-03           | A01              | 2     | 2                   | 130.1000                  | 128,5000                  | 111,100   | 0      |       |          |      |        |       |          |       |      |
| 退時           | 8                  | 2-04           | A01              | 2     | 2                   | 130.1000                  | 128.5000                  | 111.100   | 0      |       |          |      |        |       |          |       |      |
| 在建工程抵押 ~     | 9                  | 3-01           | 401              | 3     | 3                   | 130.1000                  | 128.5000                  | 111.100   | 0      |       |          |      |        | 8     |          |       |      |
| 退款           | 10 5               | 3-02           | A01 574          | 111/3 | 57-31111            | 130.1000                  | 128.5000                  | 111.100   | 574.11 |       |          |      |        | # 111 |          |       |      |
| 現售许可         | 11                 | 3-03           | A01              | 3     | 3                   | 130.1000                  | 128.5000                  | 111.100   | 0      |       |          |      |        | 8     |          |       |      |
| 現傷签约         |                    | <b>≙1</b> +88攤 |                  | -     | -                   | 共11448.8000m <sup>3</sup> | 共11308.0000m <sup>2</sup> | 共9776.800 | 0m²    |       |          |      |        |       |          |       |      |
| 综合查询 ~       | C202204060000      | 006            |                  | 10853 | CHICE               |                           |                           |           |        |       |          |      |        |       |          |       |      |
| 系統管理 ~       |                    | 0              | 514              |       | 574.111             |                           |                           |           |        |       |          |      |        |       |          |       |      |
|              | 预测绘信息编辑            | 栋项目信息          | 建制               |       |                     |                           |                           |           |        |       |          |      |        |       |          |       |      |

预测绘信息编辑:

完善当前栋信息,原来测绘带出来的数据不可编辑,为空的数据完善。

| 📈 湖南省住房全生命周期    | 期管理一网          | 國通办平台                         |   |                                       |              |        |            |                  |                           |                           |                               |               | Q搜索                                   | ✿ 系统设置     | 🙁 张君;                                 |
|-----------------|----------------|-------------------------------|---|---------------------------------------|--------------|--------|------------|------------------|---------------------------|---------------------------|-------------------------------|---------------|---------------------------------------|------------|---------------------------------------|
| 🖿 业务办理 🛛 🗸 🗸    | <≣ 房地)<br>张家   | 产01项目<br>界地产开发有限公司            |   |                                       |              |        |            |                  |                           |                           |                               |               | 在手业务                                  | × • 预测成    | ·汗密詞 ×                                |
| 业务发起 ^          |                |                               |   |                                       |              |        |            |                  |                           |                           |                               |               |                                       |            |                                       |
| 快速受理            | 江东洋楼           |                               |   | 当前栋信                                  | Ċ.           |        |            |                  |                           |                           |                               |               |                                       |            |                                       |
| 測验成果質室 へ        | 业务宗号:          | C202204060000006              |   |                                       |              |        |            |                  |                           |                           |                               |               |                                       |            |                                       |
| 预测成果备室          | 业务类型:          | 【张家界市】预测导入                    |   | 测量号:                                  | CT5055040600 |        | 房屋用        | stam             | 574.010                   | By Baseria :              |                               | 1111          |                                       | u<br>574   | 1111 -                                |
| 预测交更成果备案        | 力理阶段;<br>创建时间: | 预测成果导入<br>2022-04-06 16:19:04 |   | 东墙:                                   | 硬墙           | ÷      | 建筑面积)      | rf): 0           |                           | 栋号:                       | D004                          |               | 地下层数:                                 | 2          | ÷                                     |
| 预测转车测成黑备宏       | 派工人员:          | 张老大                           |   | 西塘:                                   | 软填           | ÷      | 户室总面积(     | n'); 11448.8     |                           | 舆论申请人:                    | 教室室                           |               | 地上层数:                                 | 20         |                                       |
| <b>立期成里餐</b> 宏  | 数据来源:<br>总面积:  | 系統対接<br>0                     |   | 闸墙:                                   | 硬槍           | \$     | 賽内总面积(     | nf): 11308       |                           | 测给人员:                     | 3Kakak                        |               | 测绘机构:                                 | 长沙满山露澳脸队   |                                       |
| 实测交更成果备案        | 待办任务           |                               |   | 北埔:                                   | 硬造           | 57/0   | 分摊总面积(     | rf): 9776.8      |                           | 坐薄描述:                     | 长沙县边上 574                     |               |                                       |            |                                       |
| 物管用房管理 >        | 0              | TORES (E. O. MARIE            |   | 所屬明說:                                 | 1            | ÷      | * Muster   | (10); 2093-02-09 |                           | · BROCKER:                | 200                           | ÷.            |                                       |            |                                       |
| <b>预售資金监管</b> ~ |                |                               |   | 白索信用                                  | 0            |        |            |                  |                           |                           |                               |               |                                       |            |                                       |
| 预售许可证 ~         | 2              | 核项目信息确认                       | - | 1 1 1 1 1 1 1 1 1 1 1 1 1 1 1 1 1 1 1 | MATONS       | 2002   | 2201070000 | 10505            | mary Linn                 |                           |                               |               |                                       |            |                                       |
| 预售签约            |                |                               |   | m8.                                   | ***          | m= - T | THER A Y   | THE              | (1) (1) (1)               | #10回回(m) ^                | 63.0037660/m <sup>2</sup> 1.0 | 10/22/10/1    | · · · · · · · · · · · · · · · · · · · | 成层用油       | de ED et mi                           |
| 退房              |                |                               |   | 1                                     | 1.01         | 401    | 30442 0 1  | HAR +            | 120 1000                  | 128 5000                  | 111 1000                      | 10 III. SHIYA | IN TROCINE.                           | IS HE PEAK | I I I I I I I I I I I I I I I I I I I |
| 在建工程抵押 ~        |                |                               |   | 2                                     | 1.00         | 101    |            |                  | 130.1000                  | 120.5000                  | 111.1000                      |               |                                       |            |                                       |
| 1947            | TTO            |                               |   |                                       | 1.00         | 101    | 1911       | 1694.0           | 100.1000                  | 120.5000                  | 111.1000                      |               |                                       |            |                                       |
| 现制许可            | age of         |                               |   | -                                     | 1.04         | 401    |            | STAU             | 120,1000                  | 128.5000                  | 111 1000                      |               |                                       |            |                                       |
| THE SECOND      |                |                               |   | 4                                     | 2.01         | 401    | -          |                  | 120.1000                  | 128,5000                  | 111 1000                      |               |                                       |            |                                       |
| Mentery         |                |                               |   |                                       | 2.01         | 101    | 2          | 2                | 130.1000                  | 120.3000                  | 111.1000                      |               |                                       |            |                                       |
| 综合質調 >          |                |                               |   | 6                                     | 2-02         | ,401   | 2          | 2                | 150.1000                  | 126.5000                  | 111.1000                      |               |                                       |            |                                       |
| 系統管理 ~          | V2115          |                               |   | 7                                     | 2-03         | A01    | 2          | 574,12,11        | 130.1000                  | 128.5000                  | 111.1000                      |               |                                       |            |                                       |
|                 |                |                               |   |                                       | 會1+88類       |        |            |                  | 共11448.8000m <sup>2</sup> | 共11308.0000m <sup>2</sup> | 共9776.8000m <sup>2</sup>      |               |                                       |            |                                       |
|                 |                |                               |   |                                       |              |        |            | 84               | 举团                        |                           |                               |               |                                       |            |                                       |

完善户室信息

按室号选择:可以选中全部户室,匹配位置:向前/向后匹配,匹配数字和长度自行选择。

按单元号选择筛选。

| 🛛 湖南省住房全生命 | 闹其 | <b>1管理一网</b>          | 通办平台                 |   |             |                                       |                          |                                  |                     |                           |                           |                          |      | Q 提索        | ✿ 系统设置   | SK    | 老大 |
|------------|----|-----------------------|----------------------|---|-------------|---------------------------------------|--------------------------|----------------------------------|---------------------|---------------------------|---------------------------|--------------------------|------|-------------|----------|-------|----|
| 💼 业务办理     |    | <≣ 房地/<br>张家!         | ☎01项目<br>常地产开发有限公司   |   |             |                                       |                          |                                  |                     |                           |                           |                          |      | 在手业务        | × • 1911 | 無密約 × | E  |
| 业务发起       |    |                       |                      |   |             |                                       |                          |                                  |                     |                           |                           |                          |      |             |          |       |    |
| 快速受理       |    | 任务详情                  |                      |   | 当前栋信息       | L.                                    |                          |                                  |                     |                           |                           |                          |      |             |          |       |    |
| 測绘成果备案     |    | 业务宗号:                 | C202204060000006     |   | 962.        |                                       |                          | * etc.72                         | mie.                |                           | · at The state            |                          |      |             |          |       |    |
| 预测成果备案     |    | 业务类型:<br>力理8058;      | 【张家界市】预刻导入<br>研創成用导入 |   |             | 7810                                  | 51A.)                    | 10.00                            |                     | STATU                     | of the second second      |                          |      | AN THE R.   |          |       |    |
| 预制变更成果备案   |    | 创建时间:                 | 2022-04-06 16:19:04  |   | <u></u> 热调: | 按室号勾                                  | ]选                       |                                  |                     | ×                         | 0/41                      | 0004                     |      | JIS Markari |          |       |    |
| 预测转实测成果备室  |    | 派工人员:<br>数据来源:        | 张老大<br>系统对接          |   | 西坡:         | SCAR                                  |                          | ○ 前常用書                           |                     |                           | 創始申请人:                    | ***                      |      | 地上层数:       |          |       |    |
| 实现成果备室     |    | 总面积:                  | 0                    |   | 高坡:         | REAL FURTHER                          | 谢输入内容                    |                                  |                     |                           | 测绘人员:                     | (Mata)                   |      | 剩途机构:       | 长沙漠山跑测给队 |       |    |
| 实制交更成果备案   |    | 待办任务                  |                      |   | :北埔:        | · · · · · · · · · · · · · · · · · · · | 518                      |                                  |                     | 5743                      | 坐落描述:                     | 长沙景边上                    |      |             |          |       |    |
| 物管用房管理     |    | 0                     |                      |   | *所應期数:      | 1                                     | 0 3                      |                                  |                     |                           | * 建筑观察:                   | 200                      |      |             |          |       |    |
| 预售资金监管     |    |                       |                      |   | 白露信章        | 示例:可1 0 101,102,2                     | 供选择房号,<br>01.202.301.303 | ,1001,1002,2                     | 001,2002,3001,3002  |                           |                           |                          |      |             |          |       |    |
| 预告许可证      |    | 2                     | 标项目信息确认              |   | ,           | 如选择匹子                                 | 配长度为全部,<br>1勾选的为房景       | 选择(向前匹<br>为101, 102,             | NE],<br>1001. 1002. |                           |                           |                          |      |             |          |       |    |
| 预售签约       |    |                       |                      | 故 | 2号选择        | 技术元<br>选择(向后                          | 匹配),输入1,                 | 则勾选的房                            | 导为101.201.301, 1    | 00 <b>1</b> , 15740       |                           |                          |      |             |          |       |    |
| 退应         |    |                       |                      |   | 序号          | 室 若选择匹                                | ,<br>配长度为3,选             | 择[向前匹配]。                         |                     | 2                         | 套内面积(㎡) ≑                 | 分離資积(㎡) ≎                | 房屋结构 | 房屋美型        | 房屋用途     | 房屋性质  |    |
| 在建丁层折捆     |    |                       |                      |   |             | 输入1, 则<br>选择(向后                       | "勾透的为房号<br>[匹配],输入1,     | 为101, 102。<br>则勾选的房 <sup>1</sup> | 导为101.201.301       |                           |                           |                          |      |             |          |       |    |
| iller-     |    |                       |                      |   |             |                                       |                          | -                                |                     | 100                       |                           |                          |      |             |          |       |    |
|            |    |                       |                      |   |             | 574                                   |                          | Riji                             | antiz:              | 57A.                      |                           |                          |      |             |          |       |    |
| Sector 1   |    |                       |                      |   | 4           | 1-04                                  | ADT                      |                                  |                     |                           |                           |                          |      |             |          |       |    |
| ACIN(2255  |    |                       |                      |   | 5           |                                       | A01                      |                                  |                     |                           |                           |                          |      |             |          |       |    |
| 综合查询       |    |                       |                      |   |             |                                       | 401                      |                                  |                     |                           |                           |                          |      |             |          |       |    |
| 系統管理       |    | and the second second |                      |   |             |                                       |                          |                                  |                     |                           |                           |                          |      |             |          |       |    |
|            |    |                       |                      |   |             | 合计88赛                                 |                          |                                  |                     | 共11448.8000m <sup>2</sup> | 共11308.0000m <sup>2</sup> | 共9776.8000m <sup>2</sup> |      |             |          |       |    |
|            |    | >                     |                      |   |             |                                       |                          |                                  | 647                 |                           |                           |                          |      |             |          |       |    |

批量设置:可以设置单元、名义层、房屋类型、房屋用途、 房屋性质、电梯、户型、装修情况、层高、阳台 描述、销售单价、装修单价、毛胚单价。

| 1-01 ×              | 1-02 ×  | 1-03 × | 2-01 ×  | 2-02 ×  | 2-03 × | 3-01 | ×     | 3-02 | × 3-    | 03       | × 4-01 × | 4-02 ×  | 4-03 ×  | 5-01 ×  | 5-02 ×  |
|---------------------|---------|--------|---------|---------|--------|------|-------|------|---------|----------|----------|---------|---------|---------|---------|
| 5-03 ×              | 6-01 ×  | 6-02 × | 6-03 ×  | 7-01 ×  | 7-02 × | 7-03 | ×     | 8-01 | × 8-    | 02       | × 8-03 × | 9-01 ×  | 9-02 ×  | 9-03 ×  | 10-01 > |
| 10-02 ×             | 10-03 × | 11-01  | × 11-02 | × 11-03 | × 12-  | 01 × | 12-02 | 2 ×  | 12-03   | ×        | 13-01 ×  | 13-02 × | 13-03 × | 14-01 × |         |
| 14-02 ×             | 14-03 × | 15-01  | × 15-02 | × 15-03 | × 16-  | 01 × | 16-02 | 2 ×  | 16-03   | ×        | 17-01 ×  | 17-02 × | 17-03 × | 18-01 × |         |
| 18-02 ×             | 18-03 × | 19-01  | × 19-02 | × 19-03 | × 20-  | 01 × | 20-02 | ×    | 20-03   | ×        | 21-01 ×  | 21-02 × | 21-03 × | 22-01 × |         |
| 22-02 ×             | 22-03 × | 23-01  | × 23-02 | × 23-03 | × 24-  | 01 × | 24-02 | 2 ×  | 24-03   | ×        | 25-01 ×  | 25-02 × | 25-03 × | 26-01 × |         |
| 26-02 ×             | 26-03 × | 27-01  | × 27-02 | × 27-03 | × 28-  | 01 × | 28-02 | 2 ×  | 28-03   | ×        | 29-01 ×  | 29-02 × | 29-03 × |         |         |
|                     |         |        |         |         |        |      |       |      |         |          |          |         |         |         |         |
| 单元                  | 5       |        |         |         |        |      |       |      | 实际层     |          | 已选中多项不同  | 间的值     |         |         |         |
| 名义层                 | Ę       |        |         |         |        |      | Ē     | 建    | 筑面积(m²  | )        | 130.1    |         |         |         |         |
| 套内面积(m <sup>2</sup> | ) 128.5 |        |         |         |        |      | -     | 分    | 摊面积(m²  | ,        | 111.1    |         |         |         |         |
|                     |         |        |         |         |        |      |       |      |         |          |          |         |         |         |         |
| 房屋结构                | 钢架结构    |        |         |         |        |      | *     |      | 房屋类型    | <u>u</u> |          |         |         |         |         |
| 房屋用途                | 2       |        |         |         |        |      | *     |      | 房屋性质    |          |          |         |         |         |         |
| 电梯                  | 3       |        |         |         |        |      | *     |      | 户型      | <u>u</u> |          |         |         |         |         |
| 装修情况                | 8       |        |         |         |        |      | -     |      | 层高      | 5        |          |         |         |         | (       |
| 阳台描述                | 3       |        |         |         |        |      | •     | 销售单  | 单价(元/㎡  | )        |          |         |         |         | 3       |
| · 并於(二)。            |         |        |         |         |        |      |       | 毛环的  | 自价(元/m² | 1        |          |         |         |         |         |

快捷设置价格:通过户型,按实际层,选择相应的价格类型, 基础价格、基准层数,向上还是向下、递增 或递减金额多个条件来设置价格。

| 💹 湖南省住房全生命                 | 同期 | 期管理一网通办网签系统               |           |                    |      |           |                                                                                                    |                           |             |                   | <b>::</b> 管理控制台 | - Q 被索 Q 通知 🛛 主题设 | 王 💿 白雪公主 🗸 |
|----------------------------|----|---------------------------|-----------|--------------------|------|-----------|----------------------------------------------------------------------------------------------------|---------------------------|-------------|-------------------|-----------------|-------------------|------------|
| ◎ 业务办理                     |    | <■ 總城明珠项目<br>總城明珠項目       |           |                    |      |           |                                                                                                    |                           |             |                   |                 |                   | • 在手业务     |
| 🚨 在手业务                     |    | 0408 -                    | GATE T    | 2,000              |      | Charles   | ST15                                                                                                    | 127 T 24-20               | a Haros     |                   |                 | 100000            |            |
| 🚨 已办业务                     |    | Compile .                 | · ***     | -                  |      |           |                                                                                                    |                           |             | 快捷设置价格            |                 |                   | x          |
| 🚨 购房资格审核                   |    | 业务家号: C202112220000007    |           |                    |      |           |                                                                                                    |                           |             |                   |                 |                   |            |
| 是 契税做费单打印                  |    | 业务关型: 预观导入<br>小型的码·研究成果局入 | 刻量号       |                    |      | 房屋用途:     | (E=E                                                                                                    |                           | 肉瘤动物        | 尸型                |                 |                   | ~          |
| 🤽 维修资金缴费单打印                |    | 创建时间: 2021-12-22 17:32:57 | 东地        | : 东埔               |      | 建筑圆积(n/); | 1000.2                                                                                                    |                           | 87          | 选择方式              | 0 按定标准          |                   |            |
| ② 业务受理                     |    | 版上入口: 日言公主<br>数据束源: 系统对接  | ne.       | 10-11              |      | 户至白旗积(d): | 11318.7                                                                                                    |                           | 激励中语/       | 选择价格类型            | O 時間華(2)元)      | ※標準(小元) ○ 毛坯単(小元) |            |
| <ul> <li>④ 业务系统</li> </ul> |    | 意面积: 1000.2               | 194       | : 東坡               |      | 奏内の面积(計): | 11179.5                                                                                                    |                           | 坐萬福         | March 10 March 10 |                 |                   | *          |
|                            |    | 1057123                   | 100       | 117                |      | 分離を調和(式): | 9665.7                                                                                                    |                           | 16 18 10 1  | 最40.0118          | BLARV WENTON    | 0                 | Ψ.         |
|                            |    | 1 Reations                | 1947 2210 |                    |      |           |                                                                                                    |                           |             | 基准层数              | 1               |                   |            |
|                            |    |                           | L.YORK    |                    |      |           |                                                                                                    |                           |             | 方向                | 向上              |                   |            |
| () KREEP                   |    | 2 振项目信息确认                 | ▲ 户室信息    |                    |      |           |                                                                                                    |                           |             |                   | Class & Long    |                   |            |
| ල <del>ශිරික</del> ිම      |    |                           | HER HARE  | <b>供管元带资料</b>      | -    | -         |                                                                                                    | 0084571                   |             | 透電或透減金数           | 的化人运动           |                   | Ŧ          |
|                            |    |                           |           | WE AT              | ALAY | THE CAL   |                                                                                                    | antracian -               | 常由変更(一)     |                   |                 | ROM MOR           |            |
|                            |    |                           |           | 1.01               | 1    |           | The state of the state of the s | -120 1000                 | 122 5000    |                   |                 |                   |            |
|                            |    |                           |           |                    |      |           |                                                                                                    | 120.1000                  | 120.3000    |                   |                 |                   |            |
|                            |    |                           |           | 102                |      |           |                                                                                                    |                           | 120.2000    |                   |                 |                   |            |
|                            |    |                           |           |                    |      |           |                                                                                                    | 130,1020                  | 120.740     |                   |                 |                   |            |
|                            |    |                           |           |                    |      | 2         | -                                                                                                    |                           | 120.0000    |                   |                 |                   |            |
|                            |    |                           |           |                    |      |           |                                                                                                    | 130.1000                  | 128.3000    |                   |                 |                   |            |
|                            |    |                           |           |                    |      |           |                                                                                                    | 120.1000                  | 00000351    |                   |                 |                   |            |
|                            |    |                           |           |                    |      | 4         |                                                                                                    | 150.1000                  | 128.5000    |                   |                 |                   |            |
|                            |    |                           |           | <del>@11</del> 87∰ |      |           |                                                                                                    | 共11218.7000m <sup>2</sup> | 共11179.5000 |                   |                 |                   |            |
|                            |    | >                         |           |                    |      |           | -                                                                                                    | 美国                        |             |                   |                 |                   |            |

价格核对:可对每个户室价格做核对和修改确认。

# 湖南省住房全生命周期管理一网通办网签系统-用户操作手册

| 記録                           | 单注          | <b>元号:</b> | 请选择    | 单元       | 7        | 名义层: | 4     | 选择名 | 义层 | -    | F   | ]途:          | 请选择   | 曃  |     | Υ.   | 户型:  | 请           | 选择户型  |   | ~ |      |   |
|------------------------------|-------------|------------|--------|----------|----------|------|-------|-----|----|------|-----|--------------|-------|----|-----|------|------|-------------|-------|---|---|------|---|
| 全部                           |             | 1-01       |        | <b>E</b> | 9000 元/㎡ | 1    | 1-02  |     | ۲  | 9000 | 元/㎡ |              | 1-03  |    | •   | 9000 | 元/㎡  |             | 2-01  |   | • | 9000 | 元 |
| () and a local design of the |             | 1-01       |        | 装        | 0 元/㎡    |      | 1-02  |     | 装  | 0    | 元/㎡ |              | 1-05  |    | 装   | 0    | 元/㎡  |             | 2.01  |   | 装 | 0    | 元 |
| 1                            |             | 130.1      | m²     | 销        | 9000 元/㎡ |      | 130.1 | m   | 销  | 9000 | 元/㎡ | <b>(D</b> )  | 130.1 | m² | 销   | 9000 | 元/㎡  | đ           | 130.1 | m | 销 | 9000 | 元 |
| 2                            |             | 2-02       |        | •        | 9000 元/㎡ |      | 2-03  |     | ۲  | 9000 | 元/㎡ |              | 3-01  |    | •   | 9000 | 元/㎡  |             | 3-02  |   | • | 9000 | 元 |
|                              |             | 2-02       |        | 装        | 0 元/㎡    |      | 2-05  |     | 装  | 0    | 元/㎡ |              | 5-01  |    | 装   | 0    | 元/㎡  |             | 5-02  |   | 装 | 0    | 元 |
| 3                            |             | 130.1      | m²     | 销        | 9000 元/㎡ |      | 130.1 | m²  | 销  | 9000 | 元/㎡ | <b>(b</b> )  | 130.1 | m² | 销   | 9000 | 元/㎡  | <b>a</b>    | 130.1 | m | 销 | 9000 | 元 |
| 4                            |             | 3 03       |        | •        | 9000 元/㎡ |      | 4 01  |     | •  | 9000 | 元/㎡ |              | 4 02  |    | ٤   | 9000 | 元/㎡  |             | 1 03  |   | ٤ | 9000 | 元 |
|                              |             | 3-03       | '      | 装        | 0 元/㎡    |      | 4-01  |     | 装  | 0    | 元/㎡ |              | 4-02  |    | 装   | 0    | 元/㎡  |             | 4-05  |   | 装 | 0    | ī |
| 5                            | <b>a</b>    | 130.1      | m²     | 销        | 9000 元/㎡ |      | 130.1 | m²  | () | 9000 | 元/㎡ |              | 130.1 | m  | 销   | 9000 | 元/m² | đ           | 130.1 | m | 销 | 9000 | 7 |
| 6                            |             | 5 01       |        | •        | 9000 元/㎡ |      | 5 02  |     | •  | 9000 | 元/㎡ |              | 5 03  |    | ۲   | 9000 | 元/㎡  |             | 6.01  |   | ٤ | 9000 | 7 |
|                              |             | 5-01       |        | 装        | 0 元/㎡    |      | 5-02  |     | 装  | 0    | 元/㎡ |              | 5-05  |    | 装   | 0    | 元/㎡  |             | 0-01  |   | 装 | 0    | Ā |
| 7                            |             | 130.1      | m²     | 销        | 9000 元/㎡ |      | 130.1 | m   | 销  | 9000 | 元/㎡ | <b>(b</b> )  | 130.1 | m² | 销   | 9000 | 元/㎡  | <b>a</b>    | 130.1 | m | 销 | 9000 | 7 |
| 8                            |             | 6-07       |        | •        | 9000 元/㎡ |      | 6-03  |     |    | 9000 | 元/㎡ |              | 7-01  |    | ۲   | 9000 | 元/㎡  |             | 7-02  |   | ۲ | 9000 | 7 |
|                              |             | 0.02       |        | 装        | 0 元/㎡    |      | 0 00  |     | 装  | 0    | 元/㎡ |              | 7 01  |    | 装   | 0    | 元/m² |             | 1 02  |   | 装 | 0    | Ā |
| 9                            |             | 130.1      | m      | 销        | 9000 元/㎡ |      | 130.1 | m   | 销  | 9000 | 元/㎡ | <b>(1)</b>   | 130.1 | m  | 销   | 9000 | 元/㎡  | 1           | 130.1 | m | 销 | 9000 | 7 |
| 10                           |             | 7.03       |        | <b>E</b> | 9000 元/㎡ |      | 9 01  |     | ۲  | 9000 | 元/㎡ |              | 8 02  |    | ۲   | 9000 | 元/m² |             | 8 03  |   | ٤ | 9000 | 7 |
|                              |             | 7-03       | ,<br>, | 装        | 0 元/㎡    |      | 0-01  |     | 装  | 0    | 元/㎡ |              | 0-02  |    | 装   | 0    | 元/㎡  |             | 0-05  |   | 装 | 0    | 7 |
| 11                           | <b>(b</b> ) | 130.1      | m²     | 销        | 9000 元/㎡ |      | 130.1 | m   | 销  | 9000 | 元/㎡ | <b>(</b>     | 130.1 | m  | 销   | 9000 | 元/㎡  | <b>(b</b> ) | 130.1 | m | 销 | 9000 | л |
| 12                           |             | 9-01       |        | E        | 9000 元/㎡ |      | 9-02  | -   | •  | 9000 | 元/㎡ |              | 9-03  |    | •   | 9000 | 元/㎡  |             | 10-01 |   | • | 9000 | 7 |
| 100                          |             | 5-01       |        | 装        | 0 元/㎡    |      | 5-02  |     | 装  | 0    | 元/㎡ |              | 5-05  |    | 装   | 0    | 元/m² |             | 10-01 |   | 装 | 0    | Ā |
| 13                           | 面           | 130.1      | m²     | (销)      | 9000 元/㎡ | 面    | 130.1 | m   | 销  | 9000 | 元/㎡ | ( <b>D</b> ) | 130.1 | m² | (销) | 9000 | 元/㎡  | 面           | 130.1 | m | 销 | 9000 | 元 |

### 栋项目信息确认

对该栋信息,项目信息,开发公司信息做确认后可派工, 未派工到下一环节时,当前任务的数据还可以进行编辑

| 🛚 湖南省住房全生命周期   | <b>朋管理一网通办平台</b>               |                                                                                                    |                    |                |                    |                |                    | Q搬              | 5 O Xiiii 🦉         | 张老大·  |
|----------------|--------------------------------|----------------------------------------------------------------------------------------------------|--------------------|----------------|--------------------|----------------|--------------------|-----------------|---------------------|-------|
| 📄 业务办理 🗸 🗸 🗸   | /言 房地产01项目<br>张家园地产开发有限/       | a a 574,1111                                                                                                    | 574,1111 574,1     | 111 5          | 14.1111 574.7111   | 574,7          | 574,1111           | 在手业务            | × • 预测成果备素          | i × 💌 |
| 业务发起 へ         |                                |                                                                                                    |                    |                |                    |                |                    |                 |                     |       |
| 快速受理           | 任务详情                           | ▲ 当前栋信!                                                                                                    | 8                  |                |                    |                |                    |                 |                     | 1     |
| 測絵成果备案 ヘ       | 业务宗号: C202204060000            | 06                                                                                                    | CI 20220406001     | #原田途-          | 件款 。               | 度限(成約-         | ENAND ·····        |                 | 22                  |       |
| 预测成果备成         | 业务类型: 【张家界市】预約<br>力理除約· 预测成里导入 | 19X grammars                                                                                                    | STA STA            | Internation    | 574.11             | 574.           | STATI              | 574             | 574,1111            |       |
| 预测交更成果备素       | 创题即扩闭: 2022-04-06 16:1         | 9:04                                                                                                    |                    | sanotumers(m): | •                  | (3-9 :         | 0004               | AB PARKS        | 4                   | ~     |
| 预测转实测成果备室      | 派工人员:张老大<br>数据来源:系统对接          | 西墙:                                                                                                    | - 1873             | 户室总面积(m);      | 11448.8            | 测论申请人:         | ****               | 地上层数:           | 20                  | -     |
| <b>实测成</b> 果备室 | 总面积: 0                         | 尾啮:                                                                                                    | an C               | 套内总面积(m):      | 11308              | 测验人员:          | 张翰翰                | 测绘机构:           | 长沙漠山跑到绘队            |       |
| 实满交更成果备实       | 待办任务                           | 1.14:                                                                                                    | 988 NY 5740        | 分摊总面积(㎡):      | A9776.8 574.3.3    | 坐薄描述:          | 长沙县边上 574.111      |                 |                     |       |
| 物管用房管理 >       |                                | ▲ 项目信息                                                                                                    |                    |                |                    |                |                    |                 |                     |       |
| 预告資金监管 〜       |                                | 项目信息:                                                                                                    | 房地产01项目            | 立项文批号:         | 001                | 总栋数:           |                    | 计划开工时间:         |                     |       |
| 預告許可证 〜        | 2 800 H 600 464                | 前內對國際面包。                                                                                                    | Con Million        | 2004           |                    | 010327:        |                    | H SING T BTID:  |                     |       |
| 预售签约           | 21.00                          | 建筑白河和(m/)。                                                                                                    | Contraction of Low | 10/2-00-       |                    | 40.0725-00-10- |                    | maw21.0016      |                     |       |
| 退的             |                                | and the second second s | -                  |                |                    |                |                    | an device page. |                     |       |
| 在建工程抵押 ~       |                                | MTABITIKUE:                                                                                                    | 272                | 利益增近:          | 20418 * A6670 * 25 | · ·            |                    |                 |                     |       |
| 退款             | 1111,AT2 1111,A                | ▲ 开发企业                                                                                                    | 言思                 |                |                    |                |                    |                 |                     |       |
| 现售许可           |                                | 公司名称:                                                                                                    | 张家界地产开发有限公司        | 注册资金           | 100 🗘              | 总经理            |                    | 资质等级            |                     | *     |
| 现售签约           |                                | 企业美国                                                                                                    | 开发商                | 联系电话           |                    | 邮政编码           |                    | 成立日期            | 2009-09-05 00:00:00 |       |
| 综合直询 イ         |                                | 法人代表                                                                                                    | 张老大                | 统一社会信用码        | 5137010076099102XR | KEKRATURI (CER | 5137010076099102XR | 的税人识别号          | 5137010076099102XR  |       |
| 系統管理 ~         | 4,1111 574,1111                | 法人手机带码                                                                                                    | 1521111111 574     | 人通知            | 1521111111 574/111 | 联系方式           |                    | 公司网址            |                     |       |
|                |                                | 注册批批                                                                                                    | 1234               |                |                    |                |                    |                 |                     |       |
|                | \                              |                                                                                                    |                    |                | NT NO 20           |                |                    |                 |                     |       |

派工给测绘科进行数据查看审核,审核同意过后归档, 预测绘成果备案业务完成。

| 预 | 测导入 | 。74,111<br>审批 |                 |      |           |       |   |
|---|-----|---------------|-----------------|------|-----------|-------|---|
|   | 遺榆  | 入身份名称         | 请选择身份类型  ▼    请 | 输入工号 | Q 童狗 0 重置 |       | 2 |
|   |     | #             | 名称              | 身份类型 | 部门名称      | 工号    |   |
|   |     | 174,111       | 23张家界住建         | 组织   | 张家界住建     |       |   |
|   |     | 2             | 2.测试1           | 用户   | 张家界住建     | 98200 |   |
|   |     | 3             | ♀熊浩 (张家界住建局)    | 用户   | 张家界住建     | 99942 |   |
|   |     |               |                 |      |           |       |   |
|   |     |               |                 |      |           |       |   |

# 5.1.2 预测变更成果备案

点击业务发起-测绘成果备案-预测变更成果备案,选择 变更前栋号及预测测量号,输入变更后预测绘宗号,查询。

| 🛚 湖南省住房全生命周期 | 管理一网通办平                | 台                   |                                          |               |            |                         |         |             |            |                    |          | Q搜索      | <b>*</b> %kiji 🦉 | 张者      | 大, |
|--------------|------------------------|---------------------|------------------------------------------|---------------|------------|-------------------------|---------|-------------|------------|--------------------|----------|----------|------------------|---------|----|
| 🗋 业务办理 🛛 🗸 🗸 | /目 房地产01项目<br>张家晃地产开发。 | (1)<br>調心司 III 5743 | 111                                      | 574,1111      | 574,11     | 11 5                    | 74,1111 | 574,1111    | 574,1111   | 574.               | 1111 a   | 手业务 ×    | • 预则变更成果备案       | ×       | •  |
| 业务发起 ^       | 新聞本面の演算入               |                     |                                          |               |            |                         |         |             |            |                    |          |          |                  | -       | П  |
| 快速受理         | and the second second  |                     |                                          |               |            |                         |         |             |            |                    |          |          |                  |         |    |
| 測念成果备安 ヘ     |                        | 交更前预测测量号            | 请输入标号的                                   | 或測量号          |            |                         |         |             | * 支更后预测给   | <del>球号</del> 清喻入变 | 更后预测给宗号  |          | Q                |         | .  |
| 预测成果备室       | 变更前预测绘信息               |                     |                                          |               |            |                         | 74,1111 | 变更后预测绘信息    |            |                    |          |          |                  |         | Ш  |
| 预测变更成果备室     | 彩量号:                   |                     |                                          | 栋号:           |            |                         |         | 测量号:        |            |                    | 振导       |          |                  |         | Ш  |
| 预测转实现成果备室    | 房屋结构:                  |                     | -                                        | 总层数:          |            |                         | 0       | 房屋结构:       |            | Ψ.                 | 息田政      |          |                  | *<br>*  | Ш  |
| 实现成果备案       | 建筑面积(m*):              |                     |                                          | 地下层数:         |            |                         |         | 建筑面积(mf):   |            |                    | 地下层数     |          |                  | A.<br>W | Ш  |
| 实则变更成果备案     | 地上层数:                  |                     |                                          | 房屋用途:         |            |                         | *       | 地上层数:       |            | 510                | 房屋用途     |          |                  | Ŧ       | Ш  |
| 物管用房管理 ~     | 东塘:                    |                     | 0                                        | 南坡:           |            |                         | 0       | 东境:         |            | 0                  | 跑墙       |          |                  | ÷       | Ш  |
| 預售資金监管 イ     | 758.                   |                     | -                                        | 1HB-          |            |                         | -       | 四增:         |            | Å.<br>*            | 北塘       |          |                  | ^<br>~  | Ш  |
| 發售許可证 ~      | 1111                   |                     | 111                                      | Rid-mile (    |            |                         | 1000    | de Marine - |            |                    |          |          |                  |         | Ш  |
| 预售签约         | Emaile.                |                     |                                          | S March Mp.C- |            |                         |         | 200 / FL    |            |                    | Read In  |          |                  |         | Ш  |
| iRun         | REEARL:                |                     |                                          | WINE OLAG :   |            |                         | _       |             | n a star   |                    | 00000114 |          |                  |         | Ш  |
| 在建工程新押 >     | 变更前预测绘户室对              | 照表                  |                                          |               |            |                         |         | 受更后预测绘尸室对   | 照表         |                    |          |          |                  |         |    |
| 退款           | <b>序号 室号</b> ≑ 1       | 単元 ≑ ⊤ 定            | 局置 ⇒ ⊤ 4                                 | 名文层 🗢 🍸       | 建筑图积(n') ‡ | 套内面积(n <sup>4</sup> ) ≑ | 分詞      | 10.4 高谷 ⇒ ⊥ | \$\$75 ≑ T | 安御居 ≑ ⊤            | 名文語 = T  | 建筑旗积(㎡): | : 長内商択(㎡) ≑      | 98      |    |
| 現售許可         |                        |                     | È                                        | É.            |            |                         |         |             |            | ć                  | ÷        |          |                  | - 1     |    |
| 現售签约         |                        |                     | 选择栋号后                                    | 展示数据          |            |                         |         |             |            | 选择栋号               | 后展示数据    |          |                  |         | Н  |
| 综合直询 ~       |                        |                     |                                          |               |            |                         |         | -           |            |                    |          |          |                  |         | 4  |
| 系統管理 🗸 🗸     | 574.1                  | 111 5               | an an an an an an an an an an an an an a | 1111 State    |            |                         |         |             |            |                    |          |          |                  |         |    |
|              |                        |                     |                                          |               |            |                         | ſ       | $\neg$      |            |                    |          |          |                  |         |    |
|              |                        |                     |                                          |               |            |                         | 大記小祭受課  | 「広陽示病の任何    |            |                    |          |          |                  |         |    |
|              |                        |                     |                                          |               |            |                         |         |             |            |                    |          |          |                  |         |    |

业务受理,显示原测绘信息查看、测绘信息编辑和测绘信息 查看相应任务。

確定

| 💹 湖南省住房全生命周期    | 管理一网通            | 办平台                   |         |            |                |            |                   |        |                   |                |          |             |          | Q複索               | • 5602 (  | 张者大 |
|-----------------|------------------|-----------------------|---------|------------|----------------|------------|-------------------|--------|-------------------|----------------|----------|-------------|----------|-------------------|-----------|-----|
| 🖿 业务の理 🗸 🗸      | <≣ 房地产0°<br>张家界地 | ■ <b>项目</b><br> 产开发有限 | 公司 🏭 🖇  | A,1111     | 574,1111       | 574.1      | 111 57            | 4,1111 | 574,1             | 111            | 574,1111 | 在手业的        | 5 × • 预测 | 变更成果备案 ×          | 预测成果备家    | ×   |
| 业务发起 ^          | 石制改画書語           |                       |         |            |                |            |                   |        |                   |                |          |             |          |                   |           |     |
| 快速受理            |                  |                       |         |            |                |            |                   |        |                   |                |          |             |          |                   | _         |     |
| 現金成果各家 へ        |                  |                       | 空更前预测制  | 日日 D004(CL | 20220406001)   |            |                   |        |                   |                | *交更后预测。  | 合宗号 CH20220 | 329012   |                   | Q         |     |
| 预测成果备室          | 变更前预测的           | 信息                    |         |            |                |            |                   | 4.1111 | 变更后预测             | 绘信息            |          |             |          |                   |           |     |
| 预制改更成果备室        | 炭量等              | CL202204              | 06001   |            | 59             | D004       |                   |        | 2100-             | : CL20220      | 405001   |             | 栋号       | D004              |           |     |
| 预测转实测成果备室       | 房屋结构             | 1988R                 |         | ~          | 总层数            | 22         |                   | \$     | 房屋站               | <b>b</b> :     |          | Ψ.          | 息要数      | 22                |           | \$  |
| 实现成果备案          | 建筑图积(m)          | : 0                   |         |            | 地下层数           | 2          |                   | ÷.     | <b>建的300</b> 49(m | ·): 0          |          |             | 地下层数     | 2                 |           | 0   |
| 实测变更成果备室        | HR - 1220        | 20                    |         | 4.11       | 51A.<br>#RIII# | (##        |                   | A.111  | 地上開               | t: 20          |          | 57.5        | 房服用途     |                   |           | ~   |
| 物管用房管理 🗸        |                  | 2810                  |         | -<br>-     |                | 7840       |                   | *      | 63                | 8: 秘密          |          | 1           | 2219     | 80                |           | -   |
| 預售資金监管          |                  |                       |         | *          |                |            |                   | *      |                   | e. 2748        |          | -<br>-      | -1,-00   | 7810              |           |     |
| <b>寮售</b> 許可证 〜 | 04               | : SCH                 |         | -          | 3(78           | : 9671     |                   |        | D.                | 21 000H        |          | ~           | 1045     | North Contraction |           | ~   |
| 预售签约            | 坐落描述             | : 长沙县边.               | E 5     |            | 刻绘申请人          |            |                   | (AL) 1 | 生用面               | FI TCO-2816    | E STALL  |             | 测范出南人    | ST.IE.IE          |           |     |
| 退房              | 测绘人员             | : 张始始                 |         |            | 测绘机构           | 长沙漠山路测绘    | λ                 |        | 潮汕人               | đ:             |          |             | 漫创会专门和公  | 长沙漠山跑到货           | S.        |     |
| 在建工程抵押 >        | 变更前预测的           | 会户室对照表                | ē.      |            |                |            |                   |        | 变更后预测             | <b>脸户室对照</b> 3 | 表        |             |          |                   |           |     |
| 退款              | 序号               | 室号の下                  | 单元 ○ ⊤  | 実际局 0 下    | 名文层 ◎ ⊤        | 建筑面积(o') 0 | 套内 <b>页积(㎡)</b> ≎ | 分詞     | 序号                | <b>空</b> 号 ○ ⊤ | 単元 ○ ⊤   | 定际层 ≎ ⊤     | 名文层 © T  | 建筑面积(n') ÷        | 套内图积(m) 🗘 | 分詞  |
| 现售许可            | 1                | 1-01                  | A01 5   | 1          | 51             | 130.1000   | 128.5000          | 1      | 157413            | 1-01           | A01      | 1.57%       | 1        | 5 130,1000        | 128,5000  |     |
| 现售签约            | 2                | 1-02                  | AD1     | 1          | 1              | 130.1000   | 128.5000          | - 1    | 2                 | 1-02           | A01      | 1           | 1        | 130.1000          | 128,5000  |     |
| 综合查询 >          | 3                | 1-03                  | A01     | 1          | 1              | 130.1000   | 128.5000          | 1 JI.  |                   | 1-03           | A01      | 1           | 1        | 130.1000          | 128.5000  | 1.1 |
| T dates into    | C20220406000     | 0007                  |         | AF4225555  | tonsee (777)   |            |                   |        |                   |                |          |             |          |                   |           |     |
|                 |                  |                       |         |            |                |            |                   |        |                   |                |          |             |          |                   |           |     |
|                 |                  | 4                     |         | 0          |                |            |                   |        |                   |                |          |             |          |                   |           |     |
|                 | 原则给信息查看          | 测绘信息的                 | 解释 测绘信息 | 查習         |                |            |                   |        |                   |                |          |             |          |                   |           |     |

### 原测绘信息查看:

| 任务详情           |                                 | ▲ 楼栋信息      |               |                        |                    |         |                    |         |                     |
|----------------|---------------------------------|-------------|---------------|------------------------|--------------------|---------|--------------------|---------|---------------------|
| 业务宗号:          | C20220406000007<br>【张家思击】预测导入夺用 | 测量号:        | CL20220406001 | 房屋用途:                  | 住宅                 | 房屋结构:   | 钢结构 -              | 总层数:    | 22 🗘                |
| カ理阶段:          | 开发商                             | 点。)<br>东墙:  | 硬地            | 建筑面积(m <sup>2</sup> ): | 0 514              | 栋号:     | D004               | 地下层数:   | 2 574               |
| 创建时间:<br>派工人员: | 2022-04-06 16:40:04<br>张老大      | 西墙:         | 软墙            | 户室总面积(㎡):              | 11448.8            | 测绘申请人:  | 张宝宝                | 地上层数:   | 20                  |
| 数据来源:<br>总面积:  | 系统灯接<br>0                       | 南坡:         | 硬油            |                        | 11308              | 测绘人员:   | 张哈哈                | 测绘机构:   | 长沙蒲山雅测绘队            |
| 待办任务           |                                 | 14:1111 北場: | 硬地 (11)       |                        | 9776.8             | 坐落描述:   | 长沙县边上              |         |                     |
| 0              |                                 | 所屬期数:       | 1             | 拿建成时间:                 | 2093-02-09         | 建筑高度:   | 200 🌲              |         |                     |
| 0              |                                 | ▲ 项目信息      |               |                        |                    |         |                    |         |                     |
| 2              | 調金信息構築                          | 项目信息:       | 房地产01项目       | 立项文批号:                 | 001                | 总栋数:    |                    | 计划开工时间: |                     |
| 3              | 测绘信息查看                          | 总占地面积(m'):  |               | \$ 容积率:                |                    | 总期数:    |                    | 计划线工时间: |                     |
|                |                                 | 建筑总面积(㎡):   |               | \$ 绿化率:                |                    | 售楼处电话:  |                    | 售模处地址:  |                     |
|                |                                 | 所履行政区:      | 安乡县           | 项目地址:                  | 湖南省 👻 常徳市 🌱 安乡     | 8 - 111 |                    |         |                     |
|                |                                 | ▲ 开发企业信     | 息             |                        |                    |         |                    |         |                     |
|                |                                 | 公司名称:       | 张家界地产开发有限公司   | 注册资金                   | 100                | 总经理     |                    | 资质等级    |                     |
|                |                                 | 企业类型        | 开发商           | ▼ 联系电话                 | ÷                  | 邮政编码    | ÷                  | 成立日期    | 2009-09-05 00:00:00 |
|                |                                 | A.1111 法人代表 | 张老大 11        | 统一社会信用码                | 5137010076099102XR | 组织机构代码  | 5137010076099102XR | 纳税人识别号  | 5137010076099102XR  |
|                |                                 |             |               | -                      |                    | -       |                    |         |                     |

测绘信息编辑:

完善当前栋信息,原来自带的数据不可编辑,为空的数据进行完善。

户室信息可以从原测绘同步后,对其他新增的数据进行 完善。

| 任务详情           |                                 |      | 当前栋信息 | 8.                       |        |                        |            |                            |                            |                            |            |       |          |                             |
|----------------|---------------------------------|------|-------|--------------------------|--------|------------------------|------------|----------------------------|----------------------------|----------------------------|------------|-------|----------|-----------------------------|
| 业务宗号:<br>业务类型: | C20220406000007<br>【张家界市】预测导入变更 |      | 测量号:  | CL20220406001            |        | *房屋用途                  | : 住宅       | *                          | *房屋结构:                     | 钢结构                        | × 111      | 息层数:  | 22       | \$                          |
| 办理阶段:<br>创建时间: | 开发商<br>2022-04-06 16:40:04      |      | 东墙:   | 硬墙                       | 574    | 建筑面积(㎡)                | 0          |                            | 栋号:                        | D004                       |            | 地下层数: | 2 517    | ÷                           |
| 派工人员:          | 张老大                             |      | 西塘:   | 软墙                       | ÷      | 户室总面积(㎡)               | : 11448.8  |                            | 测绘申请人:                     | 张宝宝                        |            | 地上层数: | 20       | ÷                           |
| 总面积:           | 0                               |      | 南墙:   | 硬墙                       | ÷      | 赛内总面积(m <sup>2</sup> ) | : 11308    |                            | 测绘人员:                      | 张哈哈                        |            | 测绘机构: | 长沙满山跑测验。 | λ                           |
| 待办任务           |                                 |      | 北端:   | 硬墙 1111                  | 518    | 分摊总面积(㎡)               | 9776.8     |                            | 坐藩描述:                      | 长沙县边上                      |            |       |          |                             |
| 1              | 原则绘信息查看 🥝                       |      | 所屬期数: | 1                        | ÷      | "建成时间                  | 2093-02-09 |                            | *建筑海底:                     | 200                        | ÷.         |       |          |                             |
| 0              | anvenes 🔊                       | •    | 户室信息  | 0                        |        |                        |            |                            |                            |                            |            |       |          |                             |
| G              |                                 | A.BP | 建設同步  | 按室号选择                    | 按单元号选择 | 北部设置                   | 快建设置价格     | 5002 Offer                 | छ<br>इन्स्/                |                            |            |       |          |                             |
| 3              | 测绘信息查看                          |      | 序号    | 窒号 ≑ ⊤                   | 单元 章 平 | 实际层 ≎ ⊤                | 名文层 章 下    | 建筑面积(m²) 🗘                 | <b>窗内圆积(㎡)</b> ≑           | 分摊直积(m <sup>*</sup> ) ‡    | 房屋结构       | 房屋类型  | 房屋用途     | 房屋性质                        |
|                |                                 |      | 1     | 1-01                     | A01    | 1                      | 1          | 130.1000                   | 128.5000                   | 111.1000                   | 钢结构        | 住宅    | 住宅       | 市场化商品房                      |
|                |                                 |      | 2     | 1-02                     | A01    | 1                      | i.         | 130.1000                   | 128.5000                   | 111.1000                   | 钢结构        | 住宅    | 住宅       | 市场化商品房                      |
|                |                                 |      | 3     | 1-03                     | A01    | 1 177                  | 1111       | 130.1000                   | 128.5000                   | 111.1000                   | 钢结构        | 住宅    | 住宅       | 市场化商品房                      |
|                |                                 |      | 4     | 1-04                     | A01    | 1                      | 1          | 130.1000                   | 128.5000                   | 111.1000                   | 钢结构        | 住宅    | 住宅       | 市场化商品房                      |
|                |                                 |      | 5     | 2-01                     | A01    | 2                      | 2          | 130.1000                   | 128.5000                   | 111.1000                   | 钢结构        | 住宅    | 住宅       | 市场化商品房                      |
|                |                                 |      | 6     | 2-02                     | A01    | 2                      | 2          | 130.1000                   | 128.5000                   | 111.1000                   | 铜结构        | 住宅    | 住宅       | 市场化商品房                      |
|                |                                 |      | 7     | 2-03                     | A01    | 2                      | 2          | 130.1000                   | 128.5000                   | 111.1000                   | 钢结构        | 住宅    | 住宅       | 市场化商品房                      |
|                |                                 |      | -     | 518                      |        | ~                      | 57A/1      |                            |                            |                            | 1777-0-044 | 574   |          | adard 77 / London 777 pilos |
|                |                                 |      |       | the ball of the section. |        |                        |            | ±±11449.9000m <sup>2</sup> | ±±11208.0000m <sup>2</sup> | ++0776 0000-m <sup>2</sup> |            |       |          |                             |

# 变更前测绘信息和变更后测绘信息查看:

| <≣ 房地产<br>张家界                    | <b>*01顷日</b><br>限地产开发有限公司                                |                 | 74,000                  | 574,1117 574                             | 57                                                                                                    | 4,7117 574,717  | 574.1         | 在手业务 ×          | <ul> <li>预测变更成果备</li> </ul> | <b>室 ×</b> 预测成果备室   |
|----------------------------------|----------------------------------------------------------|-----------------|-------------------------|------------------------------------------|----------------------------------------------------------------------------------------------------|-----------------|---------------|-----------------|-----------------------------|---------------------|
| 杨州亦即                             | 査術导入                                                     |                 |                         |                                          |                                                                                                    |                 |               |                 |                             |                     |
| 务详情                              |                                                          |                 | 变更前测绘信息                 | 变更后测绘信息                                  |                                                                                                    |                 |               |                 |                             |                     |
| 业务宗号:<br>业务类型:<br>か理阶段:<br>创建时间: | C20220406000000<br>【张家界市】预测<br>开发商<br>2022-04-06 16:40:0 | 7<br>导入变更<br>14 | ▲ 楼栋信息<br>测量号:          | CL20220406001                            | 房屋用途:                                                                                                    | 4.1111<br>(## - | 6月4人<br>房屋结构: | 111<br>(明治均 ~)  | 574.))<br>总层数:              | 574.1111<br>22      |
| 派工人员:                            | 张老大                                                      |                 | 东墙:                     | 硬墙                                       | ②     ③     ③     ③     ③     ③     ③     ③     ③     ③     ③     ③     ③     ③     ③     ③     ③     ③     ③     ③     ③     ③     ③     ③     ③     ③     ③     ③     ③     ③     ③     ③     ③     ③     ③     ③     ③     ③     ③     ③     ③     ③     ③     ③     ③     ③     ③     ③     ③     ③     ③     ③     ③     ③     ③     ③     ③     ③     ③     ③     ③     ③     ③     ③     ③     ③     ③     ③     ③     ③     ③     ③     ③     ③     ③     ③     ③     ③     ③     ③     ③     ③     ③     ③     ③     ③     ③     ③     ③     ③     ③     ③     ③     ③     ③     ③     ③     ③     ③     ③     ③     ③     ③     ③     ③     ③     ③     ③     ③     ③     ③     ③     ③     ③     ③     ③     ③     ③     ③     ③     ③     ③     ③     ③     ③     ③     ③     ③     ③     ③     ③     ③     ③     ③     ③     ③     ③     ③     ③     ③     ③     ③     ③     ③     ③     ③     ③     ③     ③     ③     ③     ③     ③     ③     ③     ③     ③     ③     ③     ③     ③     ③     ③     ③     ③     ③     ③     ③     ③     ③     ③     ③     ③     ③     ③     ③     ③     ③     ③     ③     ③     ③     ③     ③     ③     ③     ③     ③     ③     ③     ③     ③     ③     ③     ③     ③     ③     ③     ③     ③     ③     ③     ③     ③     ③     ③     ③     ③     ③     ③     ③     ③     ③     ③     ③     ③     ③     ③     ③     ③     ③     ③     ③     ③     ③     ③     ③     ③     ③     ③     ③     ③     ③     ③     ③     ③     ③     ③     ③     ③     ③     ③     ③     ③     ③     ③     ③     ③     ③     ③     ③     ③     ③     ③     ③     ③     ③     ③     ③     ③     ③     ③     ③     ③     ③     ③     ③     ③     ③     ③     ③     ③     ③     ③     ③     ③     ③     ③     ③     ③     ③     ③     ③     ③     ③     ③     ③     ③     ③     ③     ③     ③     ③     ③     ③     ③     ③     ③     ③     ③     ③     ③     ③     ③     ③     ③     ③     ③     ③     ③     ③     ③     ③     ③     ③     ③     ③     ③     ③     ③     ③     ③     ③     ③     ③     ③     ③     ③     ③     ③     ③     ③     ③     ③     ③     ③     ③     ③     ③     ③ | 0               | 栋号:           | D004            | 地下层数:                       | 2                   |
| 总面积:                             | 0                                                        |                 | 西墙:                     | 欽場                                       | 户室总面积(㎡):                                                                                                    | 11448.8         | 测绘申请人:        | 张宝宝             | 地上层数:                       | 20                  |
| 持办任务                             |                                                          |                 | -1.1111 南培:             | 硬坡 111 577                               |                                                                                                    | 11308 574,111   | 测绘人员:         | 350808 574,1111 | 测绘机构:                       | 长沙浦山跑剧绘队            |
| 1                                | 原测绘信息查看                                                  | 0               | 北墙:                     | 硬油                                       |                                                                                                    | 9776.8          | 坐薄描述:         | 长沙县边上           |                             |                     |
| -                                |                                                          |                 | 所羅期数:                   | 1                                        | 3.成时间:                                                                                                    | 2093-02-09      | 建筑高度:         | 200             |                             |                     |
| 2                                | 测绘信息编辑                                                   | ٢               | ▲ 项目信息                  |                                          |                                                                                                    |                 |               |                 |                             |                     |
| 3                                |                                                          | ٢               | 项目供自。                   | 57-57-57-57-57-57-57-57-57-57-57-57-57-5 |                                                                                                    | 674.            | 514A          |                 | STA.                        |                     |
|                                  |                                                          |                 |                         | LOADE VIOLA                              | ±                                                                                                    |                 | 1010000       |                 | FLXD1 TRUE.                 |                     |
|                                  |                                                          |                 | 息占地關稅(m):               |                                          | ★ 無相關:                                                                                                    |                 | 息期数:          |                 | 计划跟上时间:                     |                     |
|                                  |                                                          |                 | 建筑总面积(m <sup>2</sup> ): |                                          | 《 绿化率:                                                                                                    |                 | 售楼处电话:        |                 | 售楼处地址:                      |                     |
|                                  |                                                          |                 | 所履行政区:                  | 安乡县                                      | 项目地址:                                                                                                    | 湖南省 - 常徳市 - 安   | 多县 - 111      |                 |                             |                     |
|                                  |                                                          |                 | ▲ 开发企业(                 | 息                                        |                                                                                                    |                 |               |                 |                             |                     |
|                                  |                                                          |                 | 公司名称:                   | 张家界地产开发有限公司                              | 注册资金                                                                                                    | 100             | 总经理           |                 | 资质等级                        |                     |
|                                  |                                                          |                 | 企业类型                    | 开发商                                      | 联系电话                                                                                                    | 47111 574.7 VE  | 邮政编码          | 574.1111:       | 成立日期                        | 2009-09-05 00:00:00 |
|                                  |                                                          |                 |                         |                                          |                                                                                                    |                 |               |                 |                             |                     |

| 5次/家-9         | 即地产开发有限公司                   | 5         | 51.00      | 21 <sup>-14</sup> | 2100    | 5.5                     |             | 51442   | -   | -STH-1 | -          | 住于亚穷 X    | 1000190192000+cm | A X DARGARCHERING   |
|----------------|-----------------------------|-----------|------------|-------------------|---------|-------------------------|-------------|---------|-----|--------|------------|-----------|------------------|---------------------|
| 务详情            | 音词导入                        |           | 变更前测绘信息    | 变更后舆绘信息           |         |                         |             |         |     |        |            |           |                  |                     |
| 业务宗号:<br>业务类型: | C20220406000000<br>【张家界市】预测 | 7<br>导入变更 | ▲ 楼栋信息     |                   |         |                         |             |         |     |        |            |           |                  |                     |
| 理的1%2:<br>建时间: | 井友间<br>2022-04-06 16:40:0   | 14        | 测量号:       | CL20220406001     |         | 房屋用途:                   | 住宅          |         | *   | 房屋结构:  | 铜结构        | *         | 息层数:             | 22                  |
| 工人员:           | 张老大                         |           | 东墙:        | 硬墙                | *       | 建筑面积(m <sup>2</sup> ):  | 0           |         |     | 栋号:    | D004       |           | 地下层数:            | 2                   |
| 总面积:           | 0                           |           | 西培:        | 软墙                | A<br>W  | 户室总面积(m <sup>2</sup> ): | 11448.8     |         |     | 测绘申请人: | 3KRR       |           | 地上层数:            | 20                  |
| b任务            |                             |           |            | 硬墙                | 5742 1  | 赛内总面积(㎡):               | 11308       |         |     | 测绘人员:  | 张哈哈        |           | 测绘机构:            | 长沙满山跑须脸队            |
| 1              | 原则绘信思查看                     | 0         | 北墙:        | 硬壞                | 4<br>*  | 分摊总面积(㎡):               | 9776.8      |         |     | 坐着描述:  | 长沙景边上      |           |                  |                     |
| -              |                             |           | 所屬期数:      | 1                 | A.<br>T | 建成时间:                   | 2093-02-09  |         |     | 建筑高度:  | 200        | ÷         |                  |                     |
| 2              | 测绘信息编辑                      | ٢         | • 项目信息     |                   |         |                         |             |         |     |        |            |           |                  |                     |
|                | -                           |           |            |                   |         |                         |             |         |     |        |            |           |                  |                     |
| 0              | Para desaran Pi             |           | 项目信息:      | 房地产01项目           |         | 立项文批号:                  | 001         |         |     | 总标数:   |            |           | 计划开工时间:          |                     |
|                |                             |           | 总占地面积(m²): |                   | ÷       | 容积率:                    |             |         |     | 总期数:   |            |           | 计划竣工时间:          |                     |
|                |                             |           | 建筑总面积(m²): |                   | ÷       | 绿化廊:                    |             |         |     | 售機处电话: |            |           | 售模处地址:           |                     |
|                |                             |           | 所履行政区:     | 安乡县               |         | 项目地址:                   | 湖南省 -       | 常徳市     | 安乡县 | 111    |            |           |                  |                     |
|                |                             |           | ▲ 开发企业信    | 息                 |         |                         |             |         |     |        |            |           |                  |                     |
|                |                             |           | 公司名称:      | 张家界地产开发有限公司       |         | 注册资金                    | 100         |         | * * | 总经理    |            |           | 资质等级             |                     |
|                |                             |           | 企业类型       | 开发商               | 574111  | 联系电话                    |             |         | 3   | 邮政编码   |            | 574,11110 | 成立日期             | 2009-09-05 00:00:00 |
|                |                             |           | 法人代表       | 张索大               |         | 统一社会信用码                 | 51370100760 | 99102XR |     | 编织机构代码 | 5137010076 | 099102XR  | 纳险人识别是           | 5137010076099102X8  |

派工给主管部门审核:

主管部门审核进行业务归档,如果不通过会退回。

| 请选择》<br>住建 | 底 <b>工接收人或组织</b> |           |       |                                          |    | ×<br>5 |
|------------|------------------|-----------|-------|------------------------------------------|----|--------|
| 请输         | 入身份名称            | 清选择身份类型 ▼ | 清输入工号 | Q 查询 · · · · · · · · · · · · · · · · · · |    | 3      |
|            | #                | 名称        | 身份类型  | 部门名称                                     | 工号 |        |
|            | 574,1111         | 2%张家界住建   | 组织    | 张家界住建                                    |    |        |
|            |                  |           |       |                                          |    |        |
|            |                  |           |       |                                          |    |        |

确定

# 5.1.3 预测转实测成果备案

点击业务发起-测绘信息-预测转实测成果备案.

#### 长沙兆吉信息科技有限公司

预转实查询导入:通过现有的预测测量号,然后输入实测的测绘宗号进行查询业务受理。

|                                       | 预转实文件制                     | <u>入</u> |             |         |           |                         |     |        |             |           |         |               |                            |                            |  |
|---------------------------------------|----------------------------|----------|-------------|---------|-----------|-------------------------|-----|--------|-------------|-----------|---------|---------------|----------------------------|----------------------------|--|
|                                       | H                          | (NE9     | 4栋(CL202201 | 13001)  |           |                         |     | 导入说明 > |             |           |         |               |                            |                            |  |
| 则绘信息                                  |                            |          |             |         |           |                         |     | 实测绘建筑  | 物信息 🛛 🦻     | 注意        |         |               |                            |                            |  |
| 测量号;                                  | CL20220113001              |          |             | 栋       | 号: 4栋     |                         |     | 測      | 1년 CL20220  | 0113011   |         | <del>初、</del> | 3: 4栋                      |                            |  |
| · ··································· | EWIG GUG                   |          | ~           |         | 89. 21    |                         | *   | 房屋     | 吉构: PWJG_G. | IJG       |         | .8.5          | χ: 21                      |                            |  |
| 2Ben 2EgDundo                         | 100                        |          |             | wTR     |           |                         | *   | 建筑面积   | (៣²): 108   |           |         | 地下层翻          | χ: 2                       |                            |  |
| 建34(met(m));                          | 105                        |          |             | AS Net  | 5001 F    |                         | *   | 地上     | 副数: 19      |           |         | 房屋用道          | <u>t:</u> 10               |                            |  |
| 地上层数:                                 | 19                         |          |             | 房屋用     | 達: 10     |                         | *   |        | 元墙: 10      |           |         | 南北            | ti: 30                     |                            |  |
| 东墙:                                   | 10                         |          | 2           | 南       | 壞: 30     |                         | ÷   |        | 5場: 20      |           |         | 364           | <b>南: 40</b>               |                            |  |
| 西塘:                                   | 20 北線: 40<br>国際編長沙市房舗页在方灯路 |          |             |         | 壞: 40     |                         | ÷   | 坐落     | 前述: 湖南省长    | 6沙市岳輔区东方红 | 8       | 測绘申请          | . 測试                       |                            |  |
| 坐落描述:                                 | 湖南省长沙市岳朝                   | 輸区东方红    | 28          | 测绘申请    | 人: 测试     |                         |     | 实测绘户室  | 対照表 🛛       | 入清空       |         |               |                            |                            |  |
| 则绘尸室灯照<br><sub>底号</sub> 窗             | R<br>R ∓ #7                | E O T    |             | SVE = T | 建筑面积(㎡) ≑ | 套内面积(m <sup>2</sup> ) ≑ | 分級問 | 序号     | 室号 ≑ ⊤      | 単元 ≑ ⊤    | 实际层 ≑ ⊤ | 名文层 🗢 🕆       | 建筑面积(㎡) ≑                  | 套内面积(☞) ≑                  |  |
| 1                                     | 102                        | 1        | 1           | 1       | 108.0000  | 105.0000                | 0   | 1      | 102         | 1         | 1       | 1             | 108.0000                   | 105.0000                   |  |
| 2                                     | 103                        | 1        | 1           | 1       | 108.0000  | 105.0000                |     | 2      | 103         | 1         | 1       | 1             | 108.0000                   | 105.0000                   |  |
| 3                                     | 104                        | 1        | 1           | 1       | 108.0000  | 105.0000                |     | 3      | 104         | 1         | 1       | 1             | 108.0000                   | 105.0000                   |  |
| 4                                     | 105                        | ï        | 1           | 1       | 108.0000  | 105.0000                |     | 4      | 105         | 1         | 1       | 1             | 108.0000                   | 105.0000                   |  |
|                                       |                            | 1        | 1           | 1       | 108.0000  | 105.0000                |     |        | 105         | 1         | -       | -             | #108972.0000m <sup>2</sup> | #105945.0000m <sup>2</sup> |  |

# 原预测绘信息查看:

| 务详情                                        | ▲ 楼栋信息       |                 |           |                    |                 |                    |         |                     |
|--------------------------------------------|--------------|-----------------|-----------|--------------------|-----------------|--------------------|---------|---------------------|
| 业务宗号: C202201130000031<br>业务类型: 【株洲市】预测转实测 | 测量号:         | CL20220111001   | 房屋用途:     | 住宅                 | ▼ 房屋结构:         | 钢架结构 ~             | 总层数:    | 21                  |
| か理阶段: 开发商<br>创建时间: 2022-01-13 13:49:24     | 东墙:          | 10              |           | 108                | <del>核号</del> : | 1栋                 | 地下层数:   | 2                   |
| 版工人员, 號///<br>数据来源: 上傳<br>总面积: 108         | 西塘:          | 20              | 户室总面积(㎡): | 106972             | 测绘申请人:          | 源信式                | 地上层数:   | 19                  |
| 5任务                                        | 南坡:          | 30              |           | 105945             | 坐潮描述:           | 湖南省长沙市岳麓区东方红路      |         |                     |
| 0                                          | 北壤:          | 40              |           | 15135              | 所屬期数:           | 1                  | 建成时间:   | 2022-02-06          |
|                                            | 建筑高度:        | 34566           | 4.3       |                    |                 |                    |         |                     |
| 2 实测绘信息编辑                                  | ▲ 项目信息       |                 |           |                    |                 |                    |         |                     |
| <ol> <li>別給信息査者</li> </ol>                 | 项目信息:        | 梦想新天地           | 立项文批号:    | 20220111           | 总栋数:            |                    | 计划开工时间: |                     |
|                                            | 息占地面积(㎡):    |                 | 0 容积率:    |                    | 总期数:            |                    | 计划竣工时间: |                     |
|                                            | 建筑总面积(m):    |                 | \$        |                    | 售楼处电话:          |                    | 售楼处地址:  |                     |
|                                            | 所履行政区:       | 荷塘区             | 项目地址:     | 湖南省 ~ 株洲市 ~        | 荷塘区 - 渕试        |                    |         |                     |
|                                            | ▲ 开发公司信      | 息               |           |                    |                 |                    |         |                     |
|                                            | 公司名称:        | 梦想新天地置业有限公司     | 注册资金      | 100000             | 0.66理           |                    | 资质登记    |                     |
|                                            | 企业类型         | 1               | 联系电话      | 18974550430        | 0 部政编码          | *                  | 成立日期    | 2017-07-06 00:00:00 |
|                                            | 法人代表         | 张大大             | 统一社会信用码   | 52370100MJD69536X9 | 组织机构代码          | 52370100MJD69536X9 | 纳税人识别号  | 52370100MJD69536X9  |
|                                            | 法人手机号码       | 18974550430     | 联系人       |                    | 联系方式            | 18974550430        | 公司网址    |                     |
|                                            | 注册地址         | 湖南省-株洲市-芦淞区-测试区 |           |                    |                 |                    |         |                     |
|                                            | 23 25 72 193 |                 |           |                    |                 |                    |         |                     |

实测绘信息编辑:

当前栋为空的信息补充完整,户室进行可以从原测绘同步,相同的户室信息直接进行同步,不同的进行补充。补充 信息,可以批量设置。

| · · · · · | 当則你信思 |                                                                                                    |        |                      |         |                            |                            |                                                                                                    |                                                                                                    |                                                                                                    |                                                                                                    |                                                                                                    |
|-----------|-------|----------------------------------------------------------------------------------------------------|--------|----------------------|---------|----------------------------|----------------------------|----------------------------------------------------------------------------------------------------|----------------------------------------------------------------------------------------------------|----------------------------------------------------------------------------------------------------|----------------------------------------------------------------------------------------------------|----------------------------------------------------------------------------------------------------|
|           | 测量号:  | CL20220111011                                                                                                |        | *房屋用送                | 住宅      | ×                          | *房屋结构:                     | 钢架结构                                                                                                    | *                                                                                                    | 息层数:                                                                                                    | 21                                                                                                    |                                                                                                    |
|           | 东墙:   | 10                                                                                                    | \$     | 建筑面积(m)              | 108     |                            | 栋号:                        | 1栋                                                                                                    |                                                                                                    | 地下层数:                                                                                                    | 2                                                                                                    |                                                                                                    |
|           | 西墙:   | 20                                                                                                    | ÷      | 户室总面积(㎡              | 108864  |                            | 测绘申请人:                     | Rist                                                                                                    |                                                                                                    | 地上层数:                                                                                                    | 19                                                                                                    |                                                                                                    |
|           | 南墙:   | 30                                                                                                    | ÷      | 套内总面积(m <sup>2</sup> | 105840  |                            | 坐潜描述:                      | 湖南省长沙市岳麓区东                                                                                                    | 方红路                                                                                                    |                                                                                                    |                                                                                                    |                                                                                                    |
|           | 北墙:   | 40                                                                                                    | \$     | 分摊总面积(m              | 15120   |                            | *所履期数:                     | 22                                                                                                    | \$                                                                                                    | *建成时间:                                                                                                    | 2022-01-31                                                                                                    |                                                                                                    |
|           | 建筑高度: | 1                                                                                                    | 0      |                      |         |                            |                            |                                                                                                    |                                                                                                    |                                                                                                    |                                                                                                    |                                                                                                    |
| •         | 户室信息  | 0                                                                                                    |        |                      |         |                            |                            |                                                                                                    |                                                                                                    |                                                                                                    |                                                                                                    |                                                                                                    |
| жB        | 9826# | 按室号选择                                                                                                    | 按单元号选择 |                      | 快捷设置价格  | 高级设置 价格                    | 1671                       |                                                                                                    |                                                                                                    |                                                                                                    |                                                                                                    |                                                                                                    |
|           | 序号    | 室号 ≑ ⊤                                                                                                    | 単元 章 下 | 実际层 ≎ ⊤              | 名义层 🗇 🕆 | 建筑面积(m) 🗘                  | 套内面积(㎡) ≑                  | 分摊面积(m²) ≑                                                                                                    | 房屋结构                                                                                                    | 房屋类型                                                                                                    | 房屋用途                                                                                                    | 房屋性质                                                                                                    |
|           | 1     | 102                                                                                                    | 1      | 1                    | 1       | 108.0000                   | 105.0000                   | 15.0000                                                                                                    | 纲亲结构                                                                                                    | 住宅                                                                                                    | 成赛住宅                                                                                                    | 公共租赁                                                                                                    |
|           | 2     | 103                                                                                                    | 1      | 1                    | 1       | 108.0000                   | 105.0000                   | 15.0000                                                                                                    | 钢架结构                                                                                                    | 住宅                                                                                                    | 成赛住宅                                                                                                    | 公共租赁                                                                                                    |
|           | 3     | 104                                                                                                    | 1      | 1                    | 1       | 108.0000                   | 105.0000                   | 15.0000                                                                                                    | 钢架结构                                                                                                    | 住宅                                                                                                    | 成廢住宅                                                                                                    | 公共租赁                                                                                                    |
|           | 4     | 105                                                                                                    | 1      | 1                    | 1       | 108.0000                   | 105.0000                   | 15.0000                                                                                                    | 钢架结构                                                                                                    | 住宅                                                                                                    | 成赛住宅                                                                                                    | 公共租赁                                                                                                    |
|           | 5     | 106                                                                                                    | 1      | 1                    | 1       | 108.0000                   | 105.0000                   | 15.0000                                                                                                    | 钢卵结构                                                                                                    | 住宅                                                                                                    | 成赛住宅                                                                                                    | 公共租赁                                                                                                    |
|           | 6     | 107                                                                                                    | 1      | 1                    | 1       | 108.0000                   | 105.0000                   | 15.0000                                                                                                    | 钢架结构                                                                                                    | 住宅                                                                                                    | 成赛住宅                                                                                                    | 公共租赁                                                                                                    |
|           | 7     | 108                                                                                                    | 1      | 1                    | 1       | 108.0000                   | 105.0000                   | 15.0000                                                                                                    | 纲亲结构                                                                                                    | 住宅                                                                                                    | 成赛住宅                                                                                                    | 公共租赁                                                                                                    |
|           | -     | 合计1008赛                                                                                                    | -      |                      | -       | 共108864.0000m <sup>2</sup> | 共105840.0000m <sup>2</sup> | 共15120.0000m <sup>2</sup>                                                                                      | -                                                                                                    | -                                                                                                    | -                                                                                                    | -                                                                                                    |
| _         |       |                                                                                                    |        |                      |         |                            |                            |                                                                                                    |                                                                                                    |                                                                                                    |                                                                                                    |                                                                                                    |
|           |       |                                                                                                    |        |                      |         |                            |                            |                                                                                                    |                                                                                                    |                                                                                                    |                                                                                                    |                                                                                                    |
|           |       | ▲ 当前你信息<br>思生号:<br>本地:<br>一定 一定 一定 一<br>一 一 一<br>一 一 一<br>一 一 一<br>一 一 一<br>一 一 一<br>一 一 一<br>一 一 一<br>一 一 一 |        |                      |         |                            |                            | <ul> <li>▲ 田中の市品で</li> <li>● 田中の市品で</li> <li>● 田田の市品で</li> <li>● ● ● ● ● ● ● ● ● ● ● ● ● ● ● ● ● ● ●</li></ul> | ● 当時時間         ● 常田時時間         ● 常田時間         ● 常田時間         ● 常田時間         ● 常田時間         ● 常田時間         ● 常田時間         ● 常田時間         ● 常田時間         ● 常田時間         ● 常田時間         ● 常田時間         ● 常田時間         ● 常田時間         ● 常田時間         ● で日         ● で日         ● 常田時間         ● で日         ● 常田時間         ● で日         ● 常田時間         ● で日         ● 常田時間         ● 常田時間         ● 常田時間         ● 常田時間         ● 「日         ● ご用         ● 「日         ● 「日         ● 「日         ● 「日         ● 「日         ● 「日         ● 「日         ● 「日         ● 「日         ● 「日         ● 「日         ● 「日         ● 「日         ● 「日         ● 「日        ● 「日        ● 「日 | ▲ 田田校市品を         ● 男服物市品を         ● 男服物市品を         ● 男服物市品を         ● 男服物市品を         ● 男服物市品を         ● 男服物市品を         ● 男服物市品を         ● 男服物市品を         ● 男服物市品を         ● 男服物市品を         ● 男服物市品を         ● 男服物市品を         ● 男服市品で         ● 男服市品で         ● 日本         ● 日本< | ▲ 田田休田田         ● 原田休田田         ● 原田休田田         ● 原田休田         ● 原田休田         ● 原田休田         ● 原田休田         ● 原田休田         ● 原田休田         ● 原田休田         ● 原田休田         ● 原田休田         ● 原田休田         ● 原田休田         ● 原田休田         ● 原田休田         ● 原田休田         ● 原田休田         ● 原田         ● 用         ● 用        ● 用         ● 用         ● 用 | ▲ Entrotecte           # Entrotecte           # Entrotecte           # Entrotecte           # Entrotecte           # Entrotecte           # Entrotecte           # Entrotecte           # Entrotecte           # Entrotecte           # Entrotecte           Entrotecte           Entrotecte |

测绘信息查看:

打开测绘信息,可以查看预测绘信息和目前实测绘 信息数据。派工给主管部门进行审核。

|                                                        | 192次世纪18月8日   | 96.波想云1百4思    |                         |                    |         |                    |         |                     |
|--------------------------------------------------------|---------------|---------------|-------------------------|--------------------|---------|--------------------|---------|---------------------|
| 业务宗号: C202201130000031<br>业务类型: 【株洲市】预测转实测<br>办理阶段:开发篇 | ▲ 楼栋信息        |               |                         |                    |         |                    |         |                     |
| 创建时间: 2022-01-13 13:49:24<br>派工人员: 张六六                 | 测量号:          | CL20220111001 | 房屋用途:                   | 住宅 ッ               | 房屋结构:   | 钢架结构 -             | 息层数:    | 21                  |
| 数据来源:上传<br>总面积:108                                     | 东墙:           | 10 ‡          | 建筑面积(m <sup>r</sup> ):  | 108                | 标号:     | 1栋                 | 地下层数:   | 2                   |
| 寺办任务                                                   | 西墙:           | 20            | 户室总面积(㎡):               | 108972             | 测绘申请人:  | 测试                 | 地上层数:   | 19                  |
|                                                        | 南墙:           | 30 🍦          | (m):                    | 105945             | 坐落描述:   | 湖南省长沙市岳艘区东方红路      |         |                     |
|                                                        | 北墙:           | 40 🔅          | 分摊总酉积(m <sup>2</sup> ); | 15135              | 所雇期数:   | 1 👶                | 建成时间:   | 2022-02-06          |
| 2 实现绘信息编辑 🔮                                            | 建筑高度:         | 34566 🗘       |                         |                    |         |                    |         |                     |
| 3 x26844 🕹                                             | ▲ 项目信息        |               |                         |                    |         |                    |         |                     |
|                                                        | 项目信息:         | 梦想新天地         | 立项文批号:                  | 20220111           | 总栋数:    |                    | 计划开工时间: |                     |
|                                                        | 总占她面积(㎡):     | ÷             | 容积率:                    |                    | 总期数:    |                    | 计划竣工时间: |                     |
|                                                        | 建筑总面积(㎡):     | ÷             | 绿化率:                    |                    | 售楼处电话:  |                    | 售楼处地址:  |                     |
|                                                        | 所屬行政区:        | 荷塘区           | 项目地址:                   | 湖南省 - 株洲市 - 荷      | 塘区 - 創试 |                    |         |                     |
|                                                        | ▲ 开发公司的       | 息             |                         |                    |         |                    |         |                     |
|                                                        | 公司名称:         | 梦想新天地置业有限公司   | 注册资金                    | 100000 🗘           | 总经理     |                    | 资质登记    |                     |
|                                                        | 企业类型          | 1             | 联系电话                    | 18974550430        | 部政编码    | *                  | 成立日期    | 2017-07-06 00:00:00 |
|                                                        | Tab. 1. (Date | 张大大           | 统一社会信用码                 | 52370100MJD69536X9 | 组织机构代码  | 52370100MJD69536X9 | 纳税人识别号  | 52370100MJD69536X9  |
|                                                        | 法人代表          |               |                         |                    |         |                    |         |                     |

主管部门人员接件后进行测绘信息查看,点击户室关系 对照。可以全选进行户室对照操作后保存。进行意见签署后 点击归档。

后续做实测物管用房核定,现售许可,最后可进行现售 签约。

| 任务详情                                       | 预测所 | 自室列表 |     |      | 实测 | 户室列表  |     |      | 户室对照操作 | 户室对! | 照结果 |      |      |     |
|--------------------------------------------|-----|------|-----|------|----|-------|-----|------|--------|------|-----|------|------|-----|
| 业务宗号: C202201130000031<br>业务类型: 【株洲市】预测转实测 |     | 行号:  | 室号  | 户室面积 |    | 行号 ≑  | 室号  | 户室面积 | 对应->   |      | 行号  | 預告户室 | 实测户室 | 对应关 |
| 办理阶段:住建<br>elites+iel: 2022 01 12 14:06:20 |     | 1    | 102 | 108  | •  | 1     | 102 | 108  | 1564   |      |     |      |      |     |
| 派工人员:张六六                                   |     | 2    | 103 | 108  |    | 2     | 103 | 108  | 2103 - |      |     |      |      |     |
| 数据来源: 上传<br>总面积: 108                       |     | 3    | 104 | 108  |    | 3     | 104 | 108  | 合并->   |      |     |      |      |     |
| 博办任务                                       |     | 4    | 105 | 108  |    | 4     | 105 | 108  | 删除->   |      |     |      |      |     |
|                                            |     | 5    | 106 | 108  |    | 5     | 106 | 108  | 新増->   |      |     |      |      |     |
|                                            |     | 6    | 107 | 108  |    | 6     | 107 | 108  |        |      |     |      |      |     |
| 2 户家关系对照                                   |     | 7    | 108 | 108  |    | 7     | 108 | 108  |        |      |     |      |      |     |
| •                                          |     | 8    | 109 | 108  |    | 8     | 110 | 108  |        |      |     |      |      |     |
| 3 签署意见                                     |     | 9    | 110 | 108  |    | 9     | 111 | 108  |        |      |     |      |      |     |
| -                                          |     | 10   | 111 | 108  |    | 10    | 112 | 108  |        |      |     |      |      |     |
| 4 旧档                                       |     | 11   | 112 | 108  |    | 11    | 113 | 108  |        |      |     | 暫天   | 数据   |     |
|                                            |     | 12   | 113 | 108  |    | 12    | 114 | 108  |        |      |     |      |      |     |
|                                            |     | 13   | 114 | 108  |    | 13    | 115 | 108  |        |      |     |      |      |     |
|                                            |     | 14   | 115 | 108  |    | 14    | 116 | 108  |        |      |     |      |      |     |
|                                            |     | 15   | 116 | 108  |    | 15    | 201 | 108  | 17.00  |      |     |      |      |     |
|                                            |     | 16   | 201 | 108  |    | 16    | 202 | 108  | <-1008 |      |     |      |      |     |
|                                            |     | 17   | 202 | 108  |    | 17    | 203 | 108  | <-全部还原 |      |     |      |      |     |
|                                            |     | 18   | 203 | 108  |    | 18    | 204 | 108  |        |      |     |      |      |     |
|                                            |     | 19   | 204 | 108  |    | 19    | 205 | 108  |        |      |     |      |      |     |
|                                            |     | 20   | 205 | 108  |    | 20    | 206 | 108  |        |      |     |      |      |     |
|                                            |     |      |     |      |    | ~ * * |     |      |        |      |     |      |      |     |

长沙兆吉信息科技有限公司

|         | 1009套    | 1008套     | 1008套   |       |
|---------|----------|-----------|---------|-------|
|         | 原预测绘户室赛数 | 实测绘户室赛数   | 对照后户室赛数 |       |
| 分户室: 0赛 |          |           |         |       |
| 原户室     |          | 拆分后户室     |         |       |
|         |          | 暂无数据      |         |       |
| 并户室: 0套 |          |           |         |       |
|         |          | 原户室       |         | 合并后户室 |
|         |          | 暂无数据      |         |       |
| 増户室: 0套 |          |           |         |       |
| 除户室: 1套 |          |           |         |       |
|         |          | 109       |         |       |
|         |          | 返回修改 确定保存 |         |       |

# 5.1.4 实测成果备案

参考 5.1.1 预测绘成果备案操作

### 5.1.5 实测变更成果备案

参考 5.1.2 预测变更成果备案操作

### 5.2 物管用房管理

5.2.1 期房物管用房核定

点击业务发起-物管用房管理-期房物管用房核定。选择 栋号,显示楼栋信息和户室对照表,业务受理,产生一条新 的物管用房数据。

| 💹 湖南省住房全生 | 命周期 | 管理一网证           | 重办平台         | ŧ               |          |         |                  |                   |           |           |             |         |         |                                                                                                    | Q. 搜索 🕻 | SKQ2     | 张老大            |
|-----------|-----|-----------------|--------------|-----------------|----------|---------|------------------|-------------------|-----------|-----------|-------------|---------|---------|----------------------------------------------------------------------------------------------------|---------|----------|----------------|
| ● 业务办理    | ~   | <目 房地产(<br>※安用: | 01项目         | 调公司 🏭           | 574,1111 | 574,111 | 1 574            | 1111 5            | 74,1111   | 574,1111  | 574.7       | 111 在手到 | LS × BB | 转实现成果得                                                                                                    | 新史 × ●  | 期房物管用房核定 | ×              |
| 业务发起      | ^   | JABAN           | -00/ /1/0K/H | рас <u>д</u> но |          |         |                  |                   |           |           |             |         |         |                                                                                                    |         |          | -              |
| 快速受理      |     |                 |              |                 |          | 栋号 D00  | 4(CL20220406001) |                   |           |           |             |         |         |                                                                                                    |         |          |                |
| 测绘成果备室    | ~   | 楼栋信息            |              |                 |          |         |                  |                   |           |           |             |         |         |                                                                                                    |         |          |                |
| 物管用房管理    | ~   | 利用              |              | 406001          |          | 574     | <b>王明政</b> 1 574 |                   |           | 建成时间 2093 | -02-09 5745 |         |         | and the second second s | 200     |          |                |
| 現房物管用房核定  |     | 房服站             | 构铜结构         |                 |          |         |                  |                   |           |           |             |         |         |                                                                                                    |         |          |                |
| 期房物管用房支更  |     |                 |              |                 |          |         |                  |                   |           |           |             |         |         |                                                                                                    |         |          |                |
| 现房物管用房核定  |     | 标               | B D004       |                 |          | 分課      | 2019 9776.8      |                   |           | 总层数 22    |             |         |         | 27HH                                                                                                    | 长沙县边上   |          |                |
| 现房物管用房交更  |     | 建筑面             | 0 19         |                 |          | 57 户室   | 2面积 11448.8      |                   |           | 地上层数 20   |             |         |         |                                                                                                    |         |          |                |
| 预售资金监管    | ~   | 赛内总面            | 網 11308      |                 |          | 地       | 下屈款 2            |                   |           |           |             |         |         |                                                                                                    |         |          |                |
| 预售许可证     | ~   | 预测绘户室和          | が開表          |                 |          |         |                  |                   |           |           |             |         |         |                                                                                                    |         |          |                |
| 预售签约      |     | 序号              | 文中の変         | ●元章下            | 家际屋 中 Y  | 名文层 🗢 🕆 | 建筑面积(n²) ‡       | <b>套内面积(ơ')</b> ≑ | 分娩面积(の) 🗘 | 房屋结构      | 房屋类型        | 房屋用途    | 房屋性质    | 电梯                                                                                                    | 房屋状态    | 户型       | 装修错发           |
| 退房        |     | 1               | 1-01         | A01             | 1        | T       | 130.1000         | 128.5000          | 111.1000  | 粉结构       | 住宅          | 住宅      | 市场化商品房  | 5                                                                                                    |         | 三限室      | =61 <u>€</u> 0 |
| 在建工程紙押    | ~   | 2               | 1-02         | A01             | 1        | 1       | 130.1000         | 128.5000          | 111.1000  | 铜结构       | 住宅          | 住宅      | 市场化商品房  | 墨                                                                                                    |         | 三同室      | #513F          |
| 退款        |     | 3               | 1-03         | A01             | 1        | 1       | 130.1000         | 128.5000          | 111.1000  | 纲结构       | 住宅          | 住宅      | 市场化商品房  | 愚                                                                                                    |         | 三同室      | -64五           |
| 现售许可      |     | 4               | 1-04         | A01             | min      | 1       | 130.1000         | 128.5000          | 111.1000  | 钢结构       | 住宅          | 住宅      | 市场化商品房  | 景                                                                                                    |         | 三居室      | 3535           |
| 取曲签约      |     | 5               | 2-01         | A01             | 2        | 2       | 130.1000         | 128.5000          | 111.1000  | 钢油构       | 住宅          | 住宅      | 市场化商品房  | 븠                                                                                                    |         | 三居室      | 武语             |
| 综合查询      | ~   | 6               | 2-02         | A01             | 2        | 2       | 130.1000         | 128.5000          | 111.1000  | 钢油构       | 住宅          | 住宅      | 市场化商品房  | 뷺                                                                                                    |         | 三居黨      | 2t3F           |
| 系统管理      | Ŷ   | 7               | 2-03         | A01             | 2        | 2       | 130.1000         | 128.5000          | 111.1000  | 初始古物      | 住宅          | 住宅      | 市场化商品房  | 8                                                                                                    |         | 三居室      | 815            |
|           |     | W202204060      | 000008       |                 | 115521   | RI RAS  | e stal           |                   |           |           |             |         |         |                                                                                                    |         |          |                |
|           |     | 様物管用房碑          | ÷            |                 |          |         |                  |                   |           |           |             |         |         |                                                                                                    |         |          |                |

### 栋物管用房确定

查看当前项目信息、栋信息,可以查看该项目其他栋物 管用房设定

添加当前栋物管用房后,点击确定,页面保存,派工给 主管部门审核,主管部门审核通过后归档,该栋物管用房即 设定成功。

如果该项目其他栋已经添加了物管用房,当前栋可以不用设置物管用房。

| 任务详情                    |                                                   |   | ▲ 项目                                  | 言思              | 选择物管用房   |            |                    |       |        |                 |        |          |           |
|-------------------------|---------------------------------------------------|---|---------------------------------------|-----------------|----------|------------|--------------------|-------|--------|-----------------|--------|----------|-----------|
| 业务宗号;<br>业务类型;<br>市理阶段; | W202204060000008<br>胡房物管用房核定<br>标为等用序称定           |   | (A)(1)( 项                             | 目名称 房地产01项目     | 房屋状态: 可售 | 已售 不<br>户室 | 可售                 | 物管用房  | 在建工程抵押 | 在建工程已售 按实际层 请选择 | 在建工程可告 | 签约中 抵押 🕷 | 直封 🚺 限制 📕 |
| 创建时间:<br>派工人员:          | · 1010回710/9442<br>· 2022-04-06 18:18:23<br>· 张老大 |   | ····································· | 111             | 全部       | 22-01      | 22-02              | 22-03 | 22-04  |                 |        |          |           |
| 勃任务                     |                                                   |   | ▲ 项目                                  | 已确定的其他核制        | 22       | 21-01      | 21-02              | 21-03 | 21-04  |                 |        |          |           |
| 1                       | 栋物管用房确定                                           | ٥ | 席号                                    | 空号 こ 下          | 21       | 20-01      | 20-02              | 20-03 | 20-04  |                 |        |          |           |
|                         |                                                   |   | 1                                     | 1-01            | 20       | 19-01      | 19-02              | 19-03 | 19-04  |                 |        |          |           |
|                         |                                                   |   | 2                                     | 1-02            | 19       | 18-01      | <u>18-02</u>       | 18-03 | 18-04  |                 |        |          |           |
|                         |                                                   |   |                                       | 574,111         | 18       | 17-01      | 17-02              | 17-03 | 17-04  |                 |        |          |           |
|                         |                                                   |   |                                       |                 | 17       | 16-01      | 16-02              | 16-03 | 16-04  |                 |        |          |           |
|                         |                                                   |   | ▲ 当前                                  | 东信息             | 16       | 15-01      | 15-02              | 15-03 | 15-04  |                 |        |          |           |
|                         |                                                   |   | A.1111 160                            | 社量号 CL20220406  | 15 111   | 14-01      | 14-02              | 14-03 | 14-04  |                 |        |          |           |
|                         |                                                   |   |                                       | 8层数 22          | 14       | 13-01      | 13-02              | 13-03 | 13-04  |                 |        |          |           |
|                         |                                                   |   | 房                                     | Rowing Baseling | 13       | 12-01      | 12-02              | 12-03 | 12-04  |                 |        |          |           |
|                         |                                                   |   | ▲ 当前                                  | 东物管用房           | 12       | 11-01      | <mark>11-02</mark> | 11-03 | 11-04  |                 |        |          |           |
|                         |                                                   |   | 添加物管用                                 | *               | 11       | 10-01      | 10-02              | 10-03 | 10-04  |                 |        |          |           |

### 5.2.2 期房物管用房变更

点击业务发起-物管用房管理-期房物管用房变,选择 栋号,显示楼栋信息和户室对照表,业务受理,产生一条新 的物管用房数据。

物管用房变更,如果把原来的物管用房设置成可售状态,需要进行后续预售许可变更归档完成,相应变更户室才可销售。如果设置新的物管用房,物管用房变更业务归档后,新设置的物管用房户室预售签约即提示物管用房不能销售。

| <■ 房地产011<br>张家界地产                          | 项目<br>←开发有限公司 | 574,1111 |                  |             |                      |             |              |         | 在手业务 ×     | ) 期房物管用房变更 × |
|---------------------------------------------|---------------|----------|------------------|-------------|----------------------|-------------|--------------|---------|------------|--------------|
|                                             |               |          | 栋哥 D004(CL20     | 220406001)  |                      |             |              |         |            |              |
| 娄栋信息                                        |               |          |                  |             |                      |             |              |         |            |              |
| 漫量质                                         | CL20220406001 |          | 所屬期数             | 1 574,111   |                      | 建成时间 2093-0 | 2-09 574/111 |         | 建筑高度 200   |              |
| 房屋结构                                        | 粉结构           | Ť        |                  |             |                      |             |              |         |            |              |
| 栋号                                          | D004          |          | 分摊总面积            | 9776.8      |                      | 总层数 22      |              |         | 坐落描述 长沙县边上 |              |
| 建筑面积                                        | 0             |          | 户室总面积            | 11448.8     |                      | 地上层数 20     |              |         |            |              |
| 賽內总面积                                       | 11308         |          | 地下层数             | 2           |                      |             |              |         |            |              |
| 物管甩房套数                                      | 0             |          | 物管用房面积           | 0           |                      |             |              |         |            |              |
| 当前栋物管用房                                     | 574,1111      |          |                  |             |                      |             |              |         |            |              |
| 序号 室                                        | 号 ≑ ⊤ 単元 ≑ ⊤  | 安陽层 ≑ ⊤  | 名义层 🗢 🍸 🥢 建筑     | 酊枳(㎡) ≑ 套内面 | 只(㎡) ≑ 分摊面积(㎡) ≑     | 房屋结构        | 房屋类型 房屋用途    | 房屋性质    | 电梯 房屋状     | 态 户型 装修器     |
|                                             |               |          |                  |             | 574.00 社会            | 574,1111    |              |         |            |              |
| W202204060000                               | 0009          | 业务受理     | <b>取消受理</b> 1111 | C741111     | -74,111 <sup>1</sup> | 1111 475    | min          | -741111 | -74.1111   | 1111         |
| (での) (市内) (市内) (市内) (市内) (市内) (市内) (市内) (市内 |               |          |                  |             |                      |             |              |         |            |              |

栋物管用房变更:

点击栋物管用房变更,选择变更物管用房数据后进行保存,派工给主管部门进行物管用房确定,意见签署、归档业 务完成。

|                |                            |            |                                       |                     |       |      |        |         |         | 27.2       |     |           |    |
|----------------|----------------------------|------------|---------------------------------------|---------------------|-------|------|--------|---------|---------|------------|-----|-----------|----|
| 任务详情           |                            | ц          |                                       | 选择初管用房              |       |      |        |         |         |            |     |           |    |
| 业务宗号:          | W202204060000009           | 开发企        | 业名称 张家界地产于                            | 房屋状态: 🔜 可售          | 已售    | 不可售  | 物管用房   | 在建工程抵押  | 在建工程已能  | 吉 一 在建工程可告 | 签约中 | 瓶押 📕 童封 📕 | 限制 |
| 业务类型:<br>办理阶段: | 期房物管用房变更<br>标物管用房变更        | ▲ 项目       | 已确定的其他栋特                              | 全选层                 | 户室    | 按单元  | 请选择楼层  | - 5     | 按实际层 请选 | 「「「「」」     |     |           |    |
| 创建时间:<br>派工人员: | 2022-04-06 18:28:45<br>张老大 | 序号         | 空号 ≑ ⊤                                | 全部                  | 22-01 | 22-0 | 2 22-0 | 22-04   |         |            |     |           |    |
| 寺办任务           |                            | 1          | 1-01                                  | 22                  | 21-01 | 21-0 | 2 21-0 | 21-04   |         |            |     |           |    |
| 1              |                            | 17.1. NY 2 | 1-02                                  | 21                  | 20-01 | 20-0 | 2 20-0 | 3 20-04 |         |            |     |           |    |
|                |                            |            |                                       | 20                  | 19-01 | 19-0 | 2 19-0 | 19-04   |         |            |     |           |    |
|                |                            |            |                                       | 19                  | 18-01 | 18-0 | 2 18-0 | 18-04   |         |            |     |           |    |
|                |                            | ▲当前        | 栋信息                                   | j18 <sup>1111</sup> | 17-01 | 17-0 | 2 17-0 | 17-04   |         |            |     |           |    |
|                |                            | 符          | 测量号 CL20220406                        | 17                  | 16-01 | 16-0 | 2 16-0 | 16-04   |         |            |     |           |    |
|                |                            | <i>B</i> 3 | 屋结构 钢结构                               | 16                  | 15-01 | 15-0 | 2 15-0 | 15-04   |         |            |     |           |    |
|                |                            |            | 14-14-10-10-1-                        | 15                  | 14-01 | 14-0 | 2 14-0 | 14-04   |         |            |     |           |    |
|                |                            |            | 体彻底用的                                 | 14                  | 13-01 | 13-0 | 2 13-0 | 13-04   |         |            |     |           |    |
|                |                            | SERVICE    | · · · · · · · · · · · · · · · · · · · | 13                  | 12-01 | 12-0 | 2 12-0 | 12-04   |         |            |     |           |    |
|                |                            |            | 574,111                               | 12                  | 11-01 | 11-0 | 2 11-0 | 3 11-04 |         |            |     |           |    |
|                |                            |            |                                       | 11                  | 10-01 | 10-0 | 2 10-0 | 10-04   |         |            |     |           |    |

### 5.2.3 现房物管用房核定

参考 5.2.1 期房物管用房核定操作

### 5.2.4 现房物管用房变更

参考 5.2.2 期房物管用房变更操作

### 5.3 预售资金监管

### 5.3.1 协议签订

点击业务发起-预售资金监管-协议签订。选择栋号,显示楼栋信息和户室对照表,业务受理,产生一条新的业务数据。

| ■ // / / / / / / / / / / / / / / / / / | <b>界地产开发有</b> 限 | 限公司 🎹              |           |            | ♥ 业务受理点          | 5         |            |           |               |      |         | 574.7在9   | 业务×  | • 协议签订 | ×    |
|----------------------------------------|-----------------|--------------------|-----------|------------|------------------|-----------|------------|-----------|---------------|------|---------|-----------|------|--------|------|
|                                        |                 |                    |           | 栋号 D00     | 4(CL20220406001) |           |            |           |               |      |         |           |      |        |      |
| 页测绘建筑                                  | 物信息             |                    |           |            |                  |           |            |           |               |      |         |           |      |        |      |
| 标测量                                    | t∰: CL202204    | 06001              |           | 所属         | 明政: 1 574        |           |            | 房屋结构: 锅结料 | <b>a</b> 57AA |      | 5741111 | 栋号: D004  |      |        |      |
| 总局                                     | 政: 22           |                    |           | 建筑面积       | l(m²): 0         |           |            | 建筑高度: 200 |               |      |         |           |      |        |      |
| 坐藩橋                                    | 部: 长沙县边         | E                  |           |            |                  |           |            |           |               |      |         |           |      |        |      |
| <b>夜测绘户</b> 2                          | 时照表             |                    |           |            |                  |           |            |           |               |      |         |           |      |        |      |
| 序号                                     | 寮号 ≑ ⊤          | <b>\$\$</b> 75 ≑ ₹ | 実际层 ≑ ▼   | 名义层 🗘 🝸    | 建筑面积(m) ‡        | 套内面积(㎡) ≑ | 分摊面积(m²) ≑ | 房屋结构      | 房屋类型          | 房屋用途 | 房屋性质    | 电楼        | 房屋状态 | 户型     | 装修信  |
| 1                                      | 1-01            | A01                | 1         | 1          | 130.1000         | 128.5000  | 111.1000   | 钢结构       | 住宅            | 住宅   | 市场化商品房  | 是         |      | 三居室    | ·Et五 |
| 2                                      | 1-02            | A01                | 3         | 1          | 130.1000         | 128.5000  | 111.1000   | 钢结构       | 住宅            | 住宅   | 市场化商品房  | 是         |      | 三居室    | 毛坯   |
| 1.13                                   | 1-03            | A01                | anti      | 1          | 130.1000         | 128,5000  | 111.1000   | 钢结构       | 住宅            | (注電  | 市场化商品房  | 是         |      | 三居室    | 毛坯   |
| 4                                      | 1-04            | A01                | 1         | 1          | 130.1000         | 128.5000  | 111.1000   | 钢结构       | 住宅            | 住宅   | 市场化商品房  | 是         |      | 三居室    | 毛坯   |
| 5                                      | 2-01            | A01                | 2         | 2          | 130.1000         | 128.5000  | 111.1000   | 钢结构       | 住宅            | 住宅   | 市场化商品房  | 문         |      | 三居室    | 毛坯   |
| 6                                      | 2-02            | A01                | 2         | 2          | 130.1000         | 128.5000  | 111.1000   | 钢结构       | 住宅            | 住宅   | 市场化商品房  | 是         |      | 三居室    | 毛坯   |
| 7                                      | 2-03            | A01                | 2         | 2          | 130.1000         | 128.5000  | 111.1000   | 钢结构       | 住宅            | 住宅   | 市场化商品房  | 是         |      | 三居室    | 毛坯   |
| 8                                      | 2-04            | A01                | 2         | 2          | 130.1000         | 128.5000  | 111.1000   | 钢结构       | 住宅            | 住宅   | 市场化商品房  | 最         |      | 三居室    | 毛坯   |
| 9                                      | 3-01            | A01                | 3         | 3          | 130.1000         | 128.5000  | 111.1000   | 钢结构       | 住宅            | 住宅   | 市场化商品房  | 愚         |      | 三居室    | 毛坯   |
| 10                                     | 3-02            | A01                | 3         | 3          | 130.1000         | 128.5000  | 111.1000   | 钢结构       | 住宅            | 住宅   | 市场化商品房  | 10<br>700 |      | 三居室    | 毛坯   |
|                                        | 0000010         | 4                  | NV42-4FTE | BY MANAGER | 1                | and -     | 1111       |           |               | 111  |         |           | \    |        |      |

### 协议录入:

打开协议录入,完善实际工程进度,项目预售总额,重 点资金监管金额(根据监管户室得出相应的重点监管金额) 选择监管账户名称(该数据来源于机构信息管理,银行信息维护)

选择监管户室后进行保存。

| 🛚 湖南省住房全生命周                                                                                           | 期管理一网通办网签系统                                                                                                    |                                                                                            |
|----------------------------------------------------------------------------------------------------|----------------------------------------------------------------------------------------------------|--------------------------------------------------------------------------------------------|
| ◎ 业务力理 ^                                                                                              | <■ 锦城明珠项目<br>锦城明珠有限公司                                                                                                 | 拉制台 × • 在手业务 ×                                                                             |
| 👱 在手业务                                                                                                | 4 4898 0                                                                                                    | 0225 T AREA 40246 STIS 25 T 8250 TROS 0284 0584                                            |
| <ul> <li>▲ 已办业务</li> <li>▲ 购房资格审核</li> <li>▲ 契税激费单打印</li> <li>▲ 维梯資金数费单打印</li> <li>● 业务受理 </li> </ul> | 任务详情<br>业务中午: 220211223000009<br>业务规矩: 领导商业监管和权差订<br>力思制的定 经订为权<br>创趣时间: 2021-12-23140239<br>顶工人员: 管约全主<br>可监察行业: 93章 | <ul> <li>         ・</li></ul>                                                              |
| ℮ 业务系统 ~                                                                                              | 总面积: 1000.2<br>重点监管资金:<br>派工人员名称: 白雪公主                                                                                | * 实际工程出版: * 项目获强创新(万): *重点运营资金金制(万): 相同管理公司、重点营资金金制(万): 相同管理公司、重点并全立营会制造法在10000万-20000万-2月 |
| 🚔 工具管理 🗸 🗸                                                                                            | 待办任务                                                                                                    | ▲ 监督银行信息                                                                                   |
| ©) ————————————————————————————————————                                                               | 1 bX22                                                                                                    | * 山南和小名称 第3月 * 第会山南和小 和小子小学行: 山南朝行名称:                                                      |
| ◎ 综合查询 ~                                                                                              | 2 编辑协议书                                                                                                    | ▲ 資金监管范囲信号 本協议監管产業 不当新介留                                                                   |
|                                                                                                    | 3 协议备案                                                                                                    |                                                                                            |
| L                                                                                                    |                                                                                                    | (月2日) 第2日 (日本) (日本) (日本) (日本) (日本) (日本) (日本) (日本                                           |
|                                                                                                    | 1.1.1                                                                                                    | 157.85#                                                                                    |
|                                                                                                    | >                                                                                                    | (2) ¥3                                                                                     |

### 编辑协议书:

选择合同模板,合同内容出来后进行保存

| 新建商                    | 奇品房予<br>订                        | 页售资                                   | 金监管协          | 办<br><sub>1.zhange</sub> |
|------------------------|----------------------------------|---------------------------------------|---------------|--------------------------|
|                        |                                  |                                       |               |                          |
|                        | 长沙市住房;<br>中国人民银行<br><b>新建商品房</b> | 和城乡建设局<br>长沙中心支行<br><b>预售资金监管协议</b> = | 制定<br>监制<br>B |                          |
| 甲方(开发企业):<br>乙方(监管银行): | 协议号:                             |                                       |               |                          |

### 协议备案:

点击协议备案,任务完成后,点击派工给主管部门审核, 进行意见签署。主管部门审核通过后派工给监管银行审核, 进行意见签署后归档。

### 5.3.2 协议变更

点击业务发起-预售资金监管-协议变更。输入原资金监 管协议编号或者栋号/协议编号查询,显示楼栋信息原协议 主体信息和待变更户室信息,业务受理产生一条新的业务数 据,生成原资金监管信息、协议录入、编辑协议书和协议备 案四个子任务。

| 🚺 湖南省住房乡        | 全生命        | 周期管理  | 一网通办平               | 谷 📲  | 回主界面           |            |                              |         |                   | 自动               | 的化测试专用项目 - 自言 | 动化测试开发商公司 | ② 常福 | 市     | Q搜索         | 6                   | 創试-开发            |
|-----------------|------------|-------|---------------------|------|----------------|------------|------------------------------|---------|-------------------|------------------|---------------|-----------|------|-------|-------------|---------------------|------------------|
| 明品房网签备室 へいの     |            |       |                     |      |                |            |                              |         |                   |                  |               |           |      |       | 15165.000 H | ≅ × • ₩             | 的议变更 ×           |
| 器 前页<br>15 在手业务 |            |       |                     |      |                | <b>祭</b> 君 | 游输入核号或深                      | 織号      |                   | yeren -          | 诸选择监管协议       |           | v 🔍  |       |             |                     |                  |
| > 测绘成果备窗        | ~          | 楼栋信息  |                     |      |                |            |                              |         |                   |                  |               |           |      |       |             |                     |                  |
| 当物管用房管理         | <b>Y</b> 5 | 标题    | 15165.00            |      |                |            | 房屋结构:                        |         |                   | +5165,0000       | 标号: 5165,0000 |           |      | 总层数:  |             |                     |                  |
| 日 预售监管协议        | $\sim$     | 建筑面积  | (11):               |      |                |            | 建筑高度                         |         |                   | 43               | <b>2</b> 88년: |           |      |       |             |                     |                  |
| ■ 协议签订          |            | 86(J) | tiii):              |      |                |            |                              |         |                   |                  |               |           |      |       |             |                     |                  |
| 由议变更<br>00000   |            | 原协议主体 | 信息                  |      |                |            |                              |         |                   |                  |               |           |      |       |             |                     |                  |
| 3 预告许可证         | ×          | 7     | P20:04              |      |                | 15         | 2390E86                      |         |                   | 和日知知             | 1946(万):      |           |      | 京師工程进 | æ:          |                     |                  |
| 」项目开盘           | $\sim$     | 12009 | 1296 <del>9</del> : |      |                |            | 这世际户开户行:                     |         |                   | 10 M             | 账户名称:         |           |      | 监管银行名 | 称:          |                     |                  |
| ] 現售许可          | ~          |       | (約名称:               |      |                | 项          | 日重次运营资金额                     |         |                   |                  |               |           |      |       |             |                     |                  |
| 日 网络备案          | 15         | 待变更户室 |                     |      |                |            |                              |         |                   |                  |               |           |      |       |             |                     |                  |
| - 限制查封          |            | 序符    | <b>股份</b> 0 丁       | 単元≑⊤ | <b>宋辰祖</b> ≑ ⊤ | 名文Ⅲ ≑ ⊤    | abstation(m <sup>2</sup> ) 0 | 套内面积(m) | ) (m)900000 (m) ( | <b>R</b> 1025549 | 882,52 882    | Hia RW116 | 1566 | REES  | 户型          | 348 <sup>45</sup> 2 | 原為               |
| 3 道房            | ~          |       |                     |      |                |            |                              |         |                   |                  |               |           |      |       |             |                     |                  |
| 合同模板管理          | ~          |       |                     |      |                |            |                              |         |                   |                  |               |           |      |       |             |                     |                  |
| 3 打印中心          | <b>~</b> 5 |       |                     |      |                |            |                              |         |                   | 新天劇場             |               |           |      |       |             |                     |                  |
| ] 户室价格维护        | $\sim$     |       |                     |      |                |            |                              |         |                   | 607.0M0M         |               |           |      |       |             |                     |                  |
| 白 补充功能          | ~          |       |                     |      |                |            |                              |         |                   |                  |               |           |      |       |             |                     |                  |
| 当 査測統計          | ~          |       | 15165.09            | 00   | 00000000       |            | 00                           | 0000.00 | 0000,000,000      | 0000,0000        | 000020777     | 000020127 |      | -005  |             |                     |                  |
|                 |            | 业务学会  |                     |      | 1285H          | ROUSER.    |                              |         |                   |                  |               |           |      |       |             |                     |                  |
|                 |            |       |                     |      |                |            |                              |         |                   | $\square$        |               |           |      |       | 激的          | 舌 Windo<br>r设置"以激   | WS<br>E Windows, |
|                 |            |       |                     |      |                |            |                              |         | WSRW              | 务受理后展示得办任        | 8             |           |      |       |             |                     |                  |

# 原资金监管信息:

点击原监管信息数据查看。

| 务详情                                          | ▲ 预售资金                                                                                          | 会监管协议主体                                                                                                    | 本信息                                                            |                                         |                                                                    |                                                                                                    |                                                                                                    |                                                                                                    |                                                                                                    |                                                                                |                                                       |                                                               |
|----------------------------------------------|-------------------------------------------------------------------------------------------------|----------------------------------------------------------------------------------------------------|----------------------------------------------------------------|-----------------------------------------|--------------------------------------------------------------------|----------------------------------------------------------------------------------------------------|----------------------------------------------------------------------------------------------------|----------------------------------------------------------------------------------------------------|----------------------------------------------------------------------------------------------------|--------------------------------------------------------------------------------|-------------------------------------------------------|---------------------------------------------------------------|
| か任务                                          | 业务宗号:                                                                                           | : Z2022040600                                                                                                    | 000010                                                         | 1111 12                                 | N义编号: 7331-                                                        | 41                                                                                                 | 标测量等                                                                                                    | : CL2022040600                                                                                                    | 1                                                                                                    | 拟售项目名称                                                                         | 房地产01                                                 | 项目                                                            |
|                                              | 开发企业名称:                                                                                         | : 张家界地产开                                                                                                    | 开发有限公司                                                         | 本次监管                                    | 急额(万): 9030                                                        | 8134                                                                                               | 签订时间                                                                                                    | 9: 07-APR-22                                                                                                    |                                                                                                    | 坐落描述                                                                           | : 长沙县边                                                | E                                                             |
| ROCAL MARINE For IN-HALF                     | 监营机构名称:                                                                                         | : 长沙市房屋交                                                                                                    | 8易管理中心                                                         |                                         |                                                                    |                                                                                                    |                                                                                                    |                                                                                                    |                                                                                                    |                                                                                |                                                       |                                                               |
| 2 协议委入                                       | 实际工程进度:                                                                                         | 111                                                                                                    |                                                                | 项目累计                                    | H监管总额<br>(万):                                                      |                                                                                                    | 重点监管资金合                                                                                                    | 903<br>):                                                                                                    |                                                                                                    |                                                                                |                                                       |                                                               |
| 3 编辑协议书                                      | ▲ 监管银行                                                                                          | 行信息                                                                                                    |                                                                |                                         |                                                                    |                                                                                                    |                                                                                                    |                                                                                                    |                                                                                                    |                                                                                |                                                       |                                                               |
|                                              |                                                                                                 |                                                                                                    |                                                                |                                         |                                                                    |                                                                                                    |                                                                                                    |                                                                                                    | (T 10 10                                                                                                    | ULAR OF C                                                                      | ap. max                                               | 0.040 (0.8040 ±0.00 ±0.40)                                    |
| 4 协议審案                                       | 监管账户名                                                                                           | 3称: 地产开发                                                                                                    | 01                                                             | - 资                                     | 金监管账户: 5                                                           | 21621514141414                                                                                     | 账户开户                                                                                                    | 银行: 中国建议部                                                                                                    | 行股份有限责任公司                                                                                                    | 第88414                                                                         |                                                       | ERCENT J ER LO TEPROPETES                                     |
| 4 协议备表<br>57A,1111                           | 监管账户名 ▲ 资金监督 本协议监管户                                                                             | <ol> <li>10<sup>6</sup>开发</li> <li>10<sup>6</sup>克固信息</li> <li>12<sup>6</sup>室</li> <li>12<sup>6</sup>不监督</li> </ol>                                                                                                    | 01<br>8户室                                                      | - B                                     | 金监督账户: 5<br>57 <sup>4,11</sup>                                     | 21621514141414<br>11<br>57A                                                                        | 東户开户<br>1111<br>577                                                                                               |                                                                                                    | 574, <sup>1111</sup>                                                                                                    | 57A. <sup>11</sup>                                                             |                                                       | 574,111                                                       |
| 4 物以音素<br>574,1111                           | 발管所户名<br>▲ 资金监管<br>本协议监管户<br>序号 :                                                               | S称: 地产开发 地产开发 第空目信息 不监督 空号 マ                                                                                                    | 01<br>印空<br>单元 ≑ 下                                             | ▼ ※<br>TA <sup>11111</sup><br>家际屋 ≎ ▼   | 金监督账户: 5<br>57A. <sup>11</sup><br>名文层 ≎ ▼                          | 21621514141414<br>57A<br>建筑面积(m) 令                                                                 | 账户开户<br>套内面积(㎡) ≑                                                                                                 | (1) (1) ↓                                                                                                    | 77股份有限责任221<br>574、111<br>房屋结构                                                                                                    | 监管状(7<br>574、 <sup>1</sup><br>房屋类型                                             | 房屋用途                                                  | 574.11113 相关Set1                                              |
| 4 协议普表<br>57 <sup>4,111</sup>                | 監督账户2  本 资金监督   本协议监管户   度号   1                                                                 | S称: 地产开发<br>該范围信息<br>不监督<br>室 「不监督<br>室号 ↓ ▼<br>1-02                                                                                                    | 01<br>印空<br>单元 ≑ ▼<br>A01                                      | ▼ 资                                     | 金监督账户: 5<br>57A <sup>.11</sup><br>名文层 ≑ 〒<br>1                     | 21621514141414<br>57A<br>建筑面积(m)<br>130.1000                                                       | 東户开户<br>査内面积(w) ÷<br>128.5000                                                                                     | (11)<br>分離面积(m) 章<br>111.1000                                                                                                    | 77股10時间最佳221<br>57人 第屋结构<br>弱磁结构                                                                                                    | 监管我们不<br>57A.W<br>房屋类型<br>住宅                                                   | 高壓用途<br>住宅                                            | 方不小小小小小小小小小小小小小小小小小小小小小小小小小小小小小小小小小小小小                        |
| 4 的议查案<br>574.1111                           | 監修第中2 次会 比管 本协议监管户 度号 1 1 2                                                                     | <ul> <li>総合用</li> <li>地合用</li> <li>第二章</li> <li>不協智</li> <li>空音</li> <li>不協智</li> <li>空音</li> <li>1-02</li> <li>1-01</li> </ul>                                                                                                    | 101<br>記户室<br>単元 中 T<br>A01<br>A01                             | ▼ 资                                     | 金加替販户: 5<br>57A、\\<br>名文层 中 T<br>1<br>1                            | 21621514141414<br>57本<br>建筑面积(m) 令<br>130.1000<br>130.1000                                         | 東内开戸<br>室内面积(**) ÷<br>128.5000<br>128.5000                                                                        | (中国)建筑部<br>分娩面积(m <sup>2</sup> ) 章<br>111.1000<br>111.1000                                                                                                    | 778009和HMBH仕公社<br>5774-111<br>房屋结构<br>初始构<br>初始构<br>初始构                                                                                                    | <u> 広告</u> 秋(7)<br>(5)<br>(5)<br>(5)<br>(5)<br>(5)<br>(5)<br>(5)<br>(5         | <b>房屋用途</b><br>住宅<br>住宅                               | 574、1100日和成金工<br>方面化商品房<br>市场化商品房                             |
| boxes     STA.1111     STA.1111     STA.1111 | 監修第件2<br>本協议監管户<br>序号 1<br>1<br>2<br>3                                                          | 総合: 地产开发 第范国信息 第空 不监管 空 1-02 1-01 1-04                                                                                                    | 01<br>部户室<br>単元 章 マ<br>A01<br>A01<br>A01                       | ▼<br>資                                  | 金加智順中: 5<br>57A///<br>名文居 今 下<br>1<br>1<br>1                       | 21621514141414<br>をご説明死(m*) や<br>130.1000<br>130.1000<br>130.1000                                  | 東内开戸                                                                                                    | ##177: 中国総合社会<br>分娩與例(m) ≎<br>111.1000<br>111.1000                                                                                                    | 57800 朝和島(土公)<br>房屋结构<br>初始村<br>初時村<br>初時村<br>新潟市村<br>新潟市村                                                                                                    | <u> </u>                                                                       | <b>房屋用途</b><br>住宅<br>住宅                               | 房屋性质<br>市场化商品房<br>市场化商品房                                      |
| 4 boxes<br>574.1111<br>574.1111              | 益務第件名<br>▲ 资金监督<br>本防災監督户<br>月<br>日<br>日<br>日<br>日<br>日<br>日<br>日<br>日<br>日<br>日<br>日<br>日<br>日 | 総称:地产开发 第范囲信息 空 不监管 空 1-02 1-02 1-01 1-04 1-03                                                                                                    | 01<br>部户室<br>単元 中 T<br>A01<br>A01<br>A01<br>A01                | ▼ 資<br>実际层 ◆ ▼<br>1<br>1<br>1<br>1<br>1 | 金加智則中: 5<br>57A- <sup>11</sup><br>名文居 0 T<br>1<br>1<br>1<br>1<br>1 | 21621514141414<br>建筑漏积(m) 章<br>130.1000<br>130.1000<br>130.1000                                    | 联户开户<br>套约面积(#) \$<br>128.5000<br>128.5000<br>128.5000<br>128.5000<br>128.5000                                    | 3916前駅((w) 章<br>1111.1000<br>111.1000<br>111.1000                                                                                                    | (778000年期14438年12231     (778000年期14438年12231     (778000年114438年12231     (778000年114438年12231     (778000年114438年12331     (778000年114438年12331     (778000年114438年12331     (778000年114438年12331     (778000年114438     (778000年11443     (778000年114438     (778000年11443     (778000年11443     (778000年11443     (778000年11443     (778000年11443     (778000年11443     (778000年114438     (778000年11443     (778000年11443     (7780004143     (7780004143     (7780004143     (77800041443     (7780004143     (7780004143     (77800414384     (778004143     (7780004143     (7780041438     (778004143     (778004143     (778004143     (778004143     (778004143     (778004143     (778004143     (778004143     (778004143     (778004143     (778004143     (778004143     (778004143     (778004143     (778004143     (778004143     (778004143     (778004143     (778004143     (778004143     (77800414     (778004143      (778004143     (778004143     | <u> </u>                                                                       | <b>房屋用途</b><br>住宅<br>住宅<br>住宅                         | <b>房屋性质</b><br>市场化商品房<br>市场化商品房<br>市场化商品房                     |
| 4 boxes<br>574.1111<br>574.1111              | 上部第一部<br>本時の出版部<br>本時の出版部<br>月<br>日<br>日<br>日<br>日<br>日<br>日<br>日<br>日<br>日<br>日<br>日<br>日<br>日 | 総合: 地产开发 第范田信息 第空 不能管 空号 マ 1-02 1-01 1-04 1-03 2-04                                                                                                    | 101<br>部户室<br>単元 中 T<br>A01<br>A01<br>A01<br>A01<br>A01        | ★ 営                                     | 金加智則中: 5<br>57A、<br>名文居 ◆ 下<br>1<br>1<br>1<br>1<br>2               | 216215141414<br>建筑面积(m) 年<br>130.1000<br>130.1000<br>130.1000<br>130.1000<br>130.1000              | 限・戸井中<br>高小順祝(**) *<br>128.5000<br>128.5000<br>128.5000<br>128.5000<br>128.5000<br>128.5000                       | 新聞には、<br>新聞の<br>新聞の<br>新聞の<br>新聞の<br>新聞の<br>新聞の<br>新聞の<br>新聞の                                                                                                    | (77800) 朝和48(士231     (77800) 朝和48(士231     (77800) 新和48(士231     (77800) 新和48(士231     (77800) 新和48(t21     (77800) 新和48(t21     (77800) 新和48(t21     (77800) 新和48(t21     (77800) 新和48(t21     (77800) 新和48(t21     (77800) 新和48(t21     (77800) 新和48(t21     (77800) 新和48(t21     (77800) 新和48(t21     (77800) 新和48(t21     (77800) 新和48(t21     (77800) 新和48(t21      (77800) 新和48(t21     (77800) 新和48(t21     (77800) 新#48(t21     (77800) | 2015(7)<br>574.11<br>574.11<br>62.22<br>住宅<br>住宅<br>住宅<br>住宅<br>住宅<br>住宅<br>住宅 | <b>房屋用途</b><br>住宅<br>住宅<br>住宅<br>住宅                   | <b>房屋住兵</b><br>市场化商品房<br>市场化商品房<br>市场化商品房                     |
| (4) BULER<br>574,1111<br>574,1111            | 上部第户4<br>▲ 波会出售<br>本16以低售戸<br>第号 1<br>1<br>2<br>3<br>4<br>5<br>6                                | S条:地产开发 地产开发 第2回目前 第2回目前 <p< td=""><td>801<br/>部户室<br/>単元 © 下<br/>A01<br/>A01<br/>A01<br/>A01<br/>A01<br/>A01</td><td>★ 営</td><td>金监管账户: 5<br/>57A.W<br/>名文匠 0 T<br/>1<br/>1<br/>1<br/>1<br/>2<br/>2<br/>2</td><td>2162151414141<br/>建筑面积(m) 年<br/>130.1000<br/>130.1000<br/>130.1000<br/>130.1000<br/>130.1000<br/>130.1000</td><td>現中用户<br/>客件調報(中) 0<br/>128,5000<br/>128,5000<br/>128,5000<br/>128,5000<br/>128,5000<br/>128,5000<br/>128,5000<br/>128,5000</td><td>#177: ++4008.039     #117:000     111.1000     111.1000     111.1000     111.1000     111.1000     111.1000     111.1000     111.1000     111.1000     111.1000     111.1000     111.1000     111.1000     111.1000     111.1000     111.1000     111.1000     111.1000     111.1000     111.1000     111.1000     111.1000     111.1000     111.1000     111.1000     111.1000     111.1000     111.1000     111.1000     111.1000     111.1000     111.1000     111.1000     111.1000     111.1000     111.1000     111.1000     111.1000     111.1000     111.1000     111.1000     111.1000     111.1000     111.1000     111.1000     111.1000     111.1000     111.1000     111.1000     111.1000     111.1000     111.1000     111.1000     111.1000     111.1000     111.1000     111.1000     111.1000     111.1000     111.1000     111.1000     111.1000     111.1000     111.1000     111.1000     111.1000     111.1000     111.1000     111.1000     111.1000     111.1000     111.1000     111.1000     111.1000     111.1000     111.1000     111.1000     111.1000     111.1000     111.1000     111.1000     111.1000     111.1000     111.1000     111.1000     111.1000     111.1000     111.1000     111.1000     111.1000     111.1000     111.1000     111.1000     111.1000     111.1000     111.1000     111.1000     111.1000     111.1000     111.1000     111.1000     111.1000     111.1000     111.1000     111.1000     111.1000     111.1000     111.1000     111.1000     111.1000     111.1000     111.1000     111.1000     111.1000     111.1000      111.1000     111.1000     111.1000     111.1000     111.1000     111.1000     111.1000     111.1000     111.1000     111.1000     111.1000     111.1000     111.1000     111.1000     111.1000     111.1000     111.1000     111.1000     111.1000     111.1000     111.1000     111.1000     111.1000     111.1000     111.1000     111.1000     111.1000     111.1000     111.1000     111.1000     111.1000     111.1000     111.1000     111.1000     111.1000     111.1000     111.1000     111.1000     111.1000     111</td><td></td><td><u> </u></td><td><b>房屋用途</b><br/>住宅<br/>住宅<br/>住宅<br/>住宅<br/>住宅<br/>住宅<br/>住宅</td><td><b>房屋性所</b><br/>市场化商品房<br/>市场化商品房<br/>市场化商品房<br/>市场化商品房<br/>市场化商品房</td></p<> | 801<br>部户室<br>単元 © 下<br>A01<br>A01<br>A01<br>A01<br>A01<br>A01 | ★ 営                                     | 金监管账户: 5<br>57A.W<br>名文匠 0 T<br>1<br>1<br>1<br>1<br>2<br>2<br>2    | 2162151414141<br>建筑面积(m) 年<br>130.1000<br>130.1000<br>130.1000<br>130.1000<br>130.1000<br>130.1000 | 現中用户<br>客件調報(中) 0<br>128,5000<br>128,5000<br>128,5000<br>128,5000<br>128,5000<br>128,5000<br>128,5000<br>128,5000 | #177: ++4008.039     #117:000     111.1000     111.1000     111.1000     111.1000     111.1000     111.1000     111.1000     111.1000     111.1000     111.1000     111.1000     111.1000     111.1000     111.1000     111.1000     111.1000     111.1000     111.1000     111.1000     111.1000     111.1000     111.1000     111.1000     111.1000     111.1000     111.1000     111.1000     111.1000     111.1000     111.1000     111.1000     111.1000     111.1000     111.1000     111.1000     111.1000     111.1000     111.1000     111.1000     111.1000     111.1000     111.1000     111.1000     111.1000     111.1000     111.1000     111.1000     111.1000     111.1000     111.1000     111.1000     111.1000     111.1000     111.1000     111.1000     111.1000     111.1000     111.1000     111.1000     111.1000     111.1000     111.1000     111.1000     111.1000     111.1000     111.1000     111.1000     111.1000     111.1000     111.1000     111.1000     111.1000     111.1000     111.1000     111.1000     111.1000     111.1000     111.1000     111.1000     111.1000     111.1000     111.1000     111.1000     111.1000     111.1000     111.1000     111.1000     111.1000     111.1000     111.1000     111.1000     111.1000     111.1000     111.1000     111.1000     111.1000     111.1000     111.1000     111.1000     111.1000     111.1000     111.1000     111.1000     111.1000     111.1000     111.1000     111.1000     111.1000     111.1000     111.1000     111.1000     111.1000     111.1000     111.1000     111.1000      111.1000     111.1000     111.1000     111.1000     111.1000     111.1000     111.1000     111.1000     111.1000     111.1000     111.1000     111.1000     111.1000     111.1000     111.1000     111.1000     111.1000     111.1000     111.1000     111.1000     111.1000     111.1000     111.1000     111.1000     111.1000     111.1000     111.1000     111.1000     111.1000     111.1000     111.1000     111.1000     111.1000     111.1000     111.1000     111.1000     111.1000     111.1000     111.1000     111 |                                                                                                    | <u> </u>                                                                       | <b>房屋用途</b><br>住宅<br>住宅<br>住宅<br>住宅<br>住宅<br>住宅<br>住宅 | <b>房屋性所</b><br>市场化商品房<br>市场化商品房<br>市场化商品房<br>市场化商品房<br>市场化商品房 |

# 协议录入:

打开协议录入,完善实际工程进度,项目预售总额,重 点资金监管金额(根据监管户室得出相应的重点监管金额)

选择监管账户名称(该数据来源于机构信息管理,银行

#### 长沙兆吉信息科技有限公司

信息维护)

选择监管户室后进行保存。

|     |                                                        |   |                                                              |                                                                                                    |                                                               | 1                                                                        |                                       |                                                                                                    |                                                                                                    |                                                                                                    | 1                                                                                            | _                                                                                                    |                                                                                                    |                                                                                                    |                                                 |
|-----|--------------------------------------------------------|---|--------------------------------------------------------------|----------------------------------------------------------------------------------------------------|---------------------------------------------------------------|--------------------------------------------------------------------------|---------------------------------------|----------------------------------------------------------------------------------------------------|----------------------------------------------------------------------------------------------------|----------------------------------------------------------------------------------------------------|----------------------------------------------------------------------------------------------|----------------------------------------------------------------------------------------------------|----------------------------------------------------------------------------------------------------|----------------------------------------------------------------------------------------------------|-------------------------------------------------|
| 务详情 | l                                                      |   | ▲ 预                                                          | 書资金监管                                                                                              | 协议主体信息                                                        |                                                                          |                                       |                                                                                                    |                                                                                                    |                                                                                                    |                                                                                              |                                                                                                    |                                                                                                    |                                                                                                    |                                                 |
| 动任务 | C74,1111                                               |   |                                                              | 业务宗号:                                                                                              | Z20220412000                                                  | 0005                                                                     | 协议编号                                  | #: 10000698                                                                                                    |                                                                                                    | 栋观量号:                                                                                                    | CL20220406001                                                                                |                                                                                                    | 拟售项目名称:                                                                                                    | 房地产01项目                                                                                                    |                                                 |
| 1   | 原资金监管信息                                                | 0 | Ŧ                                                            | 发企业名称:                                                                                             | 张家界地产开发                                                       | 设有限公司                                                                    | 本次监管总额(万                              | 9030.8134                                                                                                    |                                                                                                    | 签订时间:                                                                                                    | 2022-04-12                                                                                   |                                                                                                    | 坐灣描述:                                                                                                    | 长沙暴边上                                                                                                    |                                                 |
| _   |                                                        | _ | 2                                                            | 曾机构名称:                                                                                             | 长沙市房屋交易                                                       | 8管理中心                                                                    |                                       |                                                                                                    |                                                                                                    |                                                                                                    |                                                                                              |                                                                                                    |                                                                                                    |                                                                                                    |                                                 |
| 2   | 协议录入                                                   | ۲ | * 53                                                         | \$\$\$7.1程进度:                                                                                      | 222                                                           |                                                                          | 项目累计监管总额(万                            | 903                                                                                                    |                                                                                                    | *重点监管资金金额(万):                                                                                                    | 222                                                                                          |                                                                                                    | _                                                                                                    |                                                                                                    |                                                 |
| 3   | 编辑协议书                                                  | 9 | ▲ 监                                                          | 會银行信息                                                                                              |                                                               |                                                                          |                                       |                                                                                                    |                                                                                                    |                                                                                                    | 根据您的设置,重点资                                                                                   | 金监营金额应该在9                                                                                                    | 03.0813/5-1806.162                                                                                                    | 27万之间<br>5744                                                                                                    |                                                 |
|     |                                                        |   |                                                              |                                                                                                    |                                                               |                                                                          |                                       |                                                                                                    |                                                                                                    |                                                                                                    |                                                                                              |                                                                                                    |                                                                                                    |                                                                                                    | 日本は八田社                                          |
| 4   | 协议备案                                                   |   | *监管账                                                         | 户名称: 地                                                                                             | 产开发01                                                         |                                                                          | 简金监管账户:                               | 5216215141414                                                                                                    | 14                                                                                                    | 账户开户银行: 甲:                                                                                                    | 對建设银行股份有限要任                                                                                  | 公司张 监1                                                                                                    | \$银行名称: 甲間                                                                                                    | AND OCTOPY J INCID 41                                                                                                    | PROFILIZA PUDA                                  |
| 4   | 协议备案<br>574.1111                                       |   | * 监管账<br>▲ 资:<br>本协议<br>选择户室                                 | 中名称: 地 金监管范围 监管户室 快速%                                                                              | 产开发01<br>信息<br>不监管户室<br>置价格                                   |                                                                          | 西金加西地中:<br>1                          | 5216215141414                                                                                                    | 574,1111                                                                                              | 账户开户银行: 中<br>574,1111                                                                                                    | ₩建设银行股份有限责任<br>574.\\                                                                        |                                                                                                    | 574.1111                                                                                                    | 57AA<br>tips:完惠列题                                                                                                    | 111<br>数行可编編が#                                  |
| 4   | 协议备案<br>574.1111                                       |   | * 监督系<br>▲ 资計<br>本协议<br>选择户室                                 | 户名称: 地 金监管范围 监管户室 供理報 病号                                                                           | 产井波01<br>信息<br>不监管户室<br>雪价格<br>案号 ≎ 下                         | ر<br>ج†4,111<br>¢元≑ ⊤                                                    | 資金监管地户:<br>51 <sup>2</sup><br>実际层 ≎ ▼ | 5216215141414 名义层 ⇒ ⊤                                                                                                    | 14<br>574.1111<br>建筑商积(㎡) \$                                                                          | 账户开户银行: 中I<br>574,1111<br>套内面积(m) ≎                                                                                       | 4建設部行股份有限要任<br>514.\ <sup>1</sup><br>分域面积(m <sup>*</sup> ) ≎                                 | 公司张 监督<br>房屋结构                                                                                                    | 574,1111<br>574,1111<br>房屋类型                                                                                                    | 57A、 <sup>1</sup><br>tips:应由列和<br>房屋用途                                                                                                    | AGENIX-0300<br>気行可鳴細价料<br>房屋性                   |
| 4   | - 防災審察<br>- 574- <sup>1111</sup>                       |   | * 監管系<br>▲ 资:<br>本协议<br>透探庁室<br>〇                            | 户名称: 地<br>金监管范围<br>监管户室<br>使理報<br>序号<br>1                                                          | 产升发01<br>信息<br>不监管户室<br>室价格<br>室号 ≑ 下<br>1-01                 | ф<br>574.111<br>Ф元≑т<br>А01                                              | ●会监管地戸:<br>574<br>実际展 ≑ Y<br>1        | 5216215141414<br>名文层 中 T                                                                                                    | 14<br><u> 574.1111</u><br>建筑商択(㎡) ≑<br>130.1000 A                                                     | 聚户开户银行: 中日<br>574,1111 截内面积(m) ≑<br>128,5000                                                                              | Mate (1997) 日本<br>574.)<br>分娩商択(197) 年<br>111.1000                                           | 公司获 监督<br>房屋结构<br>预结构                                                                                                    | 574、1111<br>574、1111<br>房屋类型<br>住宅                                                                                                    | STAA<br>tips:市由列目<br>房服用途<br>住宅                                                                                                    | 表行可编辑的*<br>房屋柱<br>市场化商                          |
| 4   | が以留載<br>574.11.11<br>574.11.11                         |   | * 监管系<br>▲ 资:<br>本协议<br>选择户室<br>                             | 户名称: 地<br>金监管范围<br>监管户室<br>使理论<br>序号<br>1<br>2                                                     | 产升发01 信息 不监管户室 室价格 室价格 室子 T 1-01 1-02                         | Ф, с т<br>А01<br>А01                                                     | ★金加市中中:                               | 5216215141414<br>名文层 ≑ ▼<br>1                                                                                                    | は<br><u> またまで</u><br>建筑面积(m <sup>*</sup> ) ≑<br>130,1000                                              | 聚户开户银行: 中日<br>574.1111<br>着内圆积(m) ≑<br>128.5000<br>128.5000                                                               | 32載後期け股份有限要任<br>574.3<br>23載商税(m <sup>*</sup> ) ≎<br>111.1000<br>1111.1000                   | 公司张 监督<br>房屋结构<br>一                                                                                                    | 574.1111<br>574.1111<br>房屋类型<br>住宅<br>住宅                                                                                                    | 57AA<br>tips:后由列续<br>房服用途<br>住宅<br>住宅                                                                                                    | 表行可编辑价料<br>房屋档<br>市场化商                          |
| 4   | が双音案<br>S7A.1111<br>S7A.1111                           |   | * 監督版<br>▲ (資):<br>本协议<br>認得户室<br>〇<br>〇<br>〇<br>〇           | 户名称: 地<br>金监管范围<br>监管户室<br>保制级<br>序号<br>1<br>2<br>3                                                | 芹汁麦01 信息 不监管户室 室坊書 室号 ◆ ▼ 1-01 1-02 1-03                      | 単元 ≎ ▼<br>A01<br>A01<br>A01                                              | ★金加香味戶:                               | 5216215141414<br>名文版 ÷ 下<br>1<br>1                                                                                                    | は<br>またのでの<br>建筑順便(m <sup>*</sup> ) ≑<br>130,1000<br>130,1000                                         | 與戶开戶银行: 甲4<br>574,1111<br>28,5000<br>128,5000<br>128,5000                                                                 | 3144(4)(第6)(新田市村)<br>314(1)(1)(1)<br>311(1)(0)<br>111(1)(0)<br>111(1)(0)                     | 公司法 监督 房屋结构 一般结构                                                                                                    | 5日本11日本11日本11日本11日本11日本11日本11日本11日本11日本1                                                                                                    | STAA<br>tips::市助列和<br>使電<br>住宅<br>住宅                                                                                                    | (1)<br>数行可编辑价1<br>房曜1<br>市场化牌<br>市场化牌           |
|     | か议書変<br>なっん、パパパ<br>なっん、パパパ<br>なっん、パパパ                  |   | * 监管系<br>本 资注<br>本协议<br>認择户重<br>〇<br>〇<br>〇<br>〇             | 户名称: 地<br>金监管范围<br>监管户室<br>7<br>7<br>8<br>7<br>8<br>7<br>8<br>7<br>8<br>7<br>8<br>7<br>8<br>3<br>4 | 岸井波01<br>信息<br>不应管户室<br>室守章 下<br>1-01<br>1-02<br>1-03<br>1-04 | 年<br>単元 ≑ 下<br>A01<br>A01<br>A01<br>A01                                  | ★金加市中中:                               | 5216215141414<br>名文展 ≎ 下<br>1<br>1<br>1<br>1                                                                                                    | は<br>またの<br>建筑原駅(m <sup>2</sup> ) キ<br>130,1000<br>130,1000<br>130,1000<br>130,1000                   | 熊戶用戶供信: 中¥ 第二月二日: 125,000 128,5000 128,5000 128,5000 128,5000 128,5000                                                    | 574、<br>574、<br>分娩高駅(m) ≎<br>111.1000<br>111.1000<br>111.1000<br>111.1000                    | 公司张 监督<br>房屋结构<br>初进构<br>初进构<br>初进构<br>初进构                                                                                                    | 5741111<br>房屋类型<br>住宅<br>住宅<br>住宅<br>住宅                                                                                                    | STAA<br>tips:忠此列詞<br>房曜用途<br>住宅<br>住宅<br>住宅                                                                                                    | 集合可编辑的<br>条行可编辑的<br>角曜世<br>市场化庹<br>市场化庹<br>市场化庹 |
| 4   | ■ 物設業業<br>574.1111<br>574.1111<br>574.1111             |   | * 金香茶<br>本 街辺<br>本 坊辺<br>〇<br>〇<br>〇<br>〇<br>〇<br>〇          | P名称: 地<br>会监管范围<br>協會户室<br>(快報)<br>解号<br>1<br>2<br>3<br>4<br>5                                     | 件対象の1 信息 不当能户室 室切音 室切音 1-01 1-02 1-03 1-04 2-01               | Фл ÷ т<br>А01<br>А01<br>А01<br>А01<br>А01                                | ★金加市中中:                               | S21621514144<br>S226215141444<br>S226215141444<br>S2262151414144<br>S2262151414144<br>S2262151414144<br>S2262151414144<br>S2262151414144<br>S2262151414144<br>S2262151414144<br>S2262151414144<br>S226215141444<br>S226215141444<br>S226215141444<br>S226215141444<br>S226215141444<br>S226215141444<br>S226215141444<br>S22621514144<br>S22621514144<br>S22621514<br>S22621514<br>S22621514<br>S2262<br>S2262<br>S226<br>S226<br>S267<br>S267<br>S267<br>S267<br>S267<br>S267<br>S267<br>S267<br>S26 | 44<br>STA.1111<br>建筑面积(m <sup>*</sup> ) 年<br>130.1000<br>130.1000<br>130.1000<br>130.1000<br>130.1000 | 熊戸井戸県(小) 中<br>(128,500)<br>128,5000<br>128,5000<br>128,5000<br>128,5000<br>128,5000                                       | 37年、)<br>37年、)<br>37年、)<br>37年、)<br>111.1000<br>111.1000<br>111.1000<br>111.1000<br>111.1000 | 公司法 並加 防服務時期 防服務時期 初始時期 初始時期 初始時期 初始時期 初始時期 初始時期 初始時期 初始時期 初始時期 初始時期 初始時期 初始時期 初始時期 初始時期 初始時期 1000000000000000000000000000000000000                                                                                                    | 房服类型<br>房服类型<br>住宅<br>住宅<br>住宅<br>住宅                                                                                                    | 444 (1964)<br>(1965)<br>(1965)<br>(196 | 表行可编辑的社<br>序题性<br>市场化原<br>市场化度<br>市场化度          |
| 4   | ▶ 妙以筆変<br>574.1111<br>574.1111<br>574.1111<br>574.1111 |   | * 监督派<br>本 词 3<br>本 协议<br>認择严重<br>〇<br>〇<br>〇<br>〇<br>〇<br>〇 | 户名称: 地<br>金监管范围<br>监管户室<br>保守<br>1<br>2<br>3<br>4<br>5<br>6<br>5                                   | ★井田の1 ★月田の1 ★月田の1 ★月田の1 ★ ▼ ★ 1-01 1-02 1-03 1-04 2-01 2-02   | للل 143<br>معتبر 104<br>معتبر 104<br>معتبر 104<br>معتبر 104<br>معتبر 104 | ★金加市中中:                               | S21621514144<br>S22621514144<br>S22621514144<br>S226215141444<br>S226215141444<br>S22621514<br>S22621514<br>S226514<br>S22651514<br>S2265151515<br>S226515155555555                                                                                                    | は<br>また、面积(m) 年<br>130,1000<br>130,1000<br>130,1000<br>130,1000<br>130,1000                           | 第上戸戸中県(小) 中<br>(1)28,5000<br>128,5000<br>128,5000<br>128,5000<br>128,5000<br>128,5000<br>128,5000<br>128,5000<br>128,5000 | 33確認税(m) 年<br>33確認税(m) 年<br>111,000<br>111,000<br>111,000<br>111,000<br>111,000<br>111,000   | 公司法 211           財服新約           財服新約           初始時           初始時           初始時           初始時           初始時           初始時           初始時           初始時           初始時           初始時           初始時           初始時           初始時           初始時           初始時           初始時           初始時           初始時 | 中日<br>(14)<br>(14)<br>( | STAN<br>tips:#dip://<br>#mmink<br>(E%<br>(E%<br>(E%<br>(E%)<br>(E%)<br>(E%)<br>(E%)<br>(E%)<br>(E                                                                                                    | 表示可编辑价件<br>房曜性<br>市场化商<br>市场化商<br>市场化商<br>市场化商  |

### 编辑协议书:

选择合同模板,合同内容出来后进行保存.

新建商品房预售资金监管协 议书

|           | 长沙市住房和             | 城乡建设局                      | 制定                    |  |
|-----------|--------------------|----------------------------|-----------------------|--|
|           | 中国人民银行长<br>新建商品房预1 | :沙中心支行<br><b>售资金监管协议</b> : | 监制<br>N.zhangsan<br>书 |  |
|           | 协议号:               |                            |                       |  |
| 甲方(廾发企业): |                    |                            |                       |  |
| 乙方(监管银行): |                    |                            |                       |  |

# 协议备案:

点击协议备案,任务完成后,点击派工给主管部门审核, 进行意见签署。主管部门审核通过后派工给监管银行审核, 进行意见签署后归档。

### 5.4 预售许可

### 5.4.1 初始审批(示例图根据当地数据显示)

点击业务发起-预售许可-初始审批,选择栋号数据后,显示相应的建筑物信息和户室对照表数据,业务受理,产生 一条新的预售许可初始审批数据。

| 🛚 湖南省住房全生命周期   | 1管理一    | 网通办平台                  | Ì           |                |            |                      |                  |          |           |      |       |                     | c       | 教育 ひろう | 1660 <u>m</u> | 张老大  |
|----------------|---------|------------------------|-------------|----------------|------------|----------------------|------------------|----------|-----------|------|-------|---------------------|---------|--------|---------------|------|
| 🖿 业务办理 🗸 🗸     | (目 房地   | <b>浐01项目</b><br>因地产开发有 | 限公司 🏭       | 574,1111       |            |                      |                  |          | 574,1111  |      |       | 574.1111 <b>在</b> 手 | 业务 ×    | 预售签约 × | • 初始审批        | ×    |
| 业务发起 へ         |         |                        | NCL -S      |                | casa (Lara |                      |                  |          |           |      |       |                     |         |        |               | -    |
| 快速受理           |         |                        |             |                | 修音 D00     | 4(CL20220406001)     |                  |          |           |      |       |                     |         |        |               |      |
| 潤給成果餐室 ~       | 预测绘建    | 筑物信息                   |             |                |            |                      |                  |          |           |      |       |                     |         |        |               |      |
| 物管用房管理 ~       | 57117   | 服导: CL20220            | 406001      |                | FENEL      | BB: 1 574            |                  |          | 房屋站中: 奶油和 | 57AN |       | 514 111 V           | 标号: D00 | 4      |               |      |
| 預售資金监管 ~       | .9      | 层数: 22                 |             |                | 建筑面积       | (m <sup>2</sup> ): 0 |                  |          | 建筑座度: 200 |      |       |                     |         |        |               |      |
| 預售許可证へ         | 22      | 描述: 长沙县边               | 2.E         |                |            |                      |                  |          |           |      |       |                     |         |        |               | - 1  |
| 初始审批           | 预测绘户    | 室对照表                   |             |                |            |                      |                  |          |           |      |       |                     |         |        |               |      |
| 变更审批           | 皮号      | 室号 ≑ ⊤                 | 单元 ≎ ⊤      | <b>实际层</b> ≑ ⊤ | 名文层 🗢 🕆    | 建筑面积(o') ‡           | <b>查内面积(m)</b> ≑ | 分離預积(㎡)≑ | 房屋结构      | 房屋类型 | 房屋用途  | 房屋性疾                | 电楼      | 房屋状态   | 户型            | 装修情发 |
| 预售签约           | 1       | 1-01                   | A01         | 1              | 1          | 130.1000             | 128.5000         | 111.1000 | 铜结构       | 住宅   | 住宅    | 市场化商品房              | 是       |        | 三原室           | 老活   |
| 1 <b>1</b> 1/9 | 2       | 1-02                   | A01         | 11             | 1          | 130.1000             | 128,5000         | 111.1000 | 铜结构       | 住宅   | 住宅    | 市场化商品房              | 是       |        | 三周室           | 毛压   |
| 在建工程新闻 ~       | 1113    | 1-03                   | A01         | it and         | 1,111      | 130.1000             | 128,5000         | 111.1000 | 铜结构       | 住宅   | 11 住宅 | 市场化商品房              | 雇       |        | 三居室           | 毛坯   |
| 退款             | 4       | 1-04                   | A01         | 1              | 1          | 130.1000             | 128,5000         | 111.1000 | 初始合构      | 住宅   | 住宅    | 市场化商品房              | 是       |        | 三居室           | 353  |
| 現售許可           | 5       | 2-01                   | A01         | 2              | 2          | 130.1000             | 128,5000         | 111.1000 | 钢合物       | 住宅   | 住宅    | 市场化商品房              | 是       |        | 三居室           | 353F |
| 現曲盜約           | 6       | 2-02                   | A01         | 2              | 2          | 130.1000             | 128,5000         | 111.1000 | 制造相位      | 住宅   | 住宅    | 市场化商品房              | 묘       |        | 三居室           | 2135 |
| 综合查询 🗸         | - See   | 2-03                   | A01         | 2              | 2          | 130.1000             | 128.5000         | 111.1000 | 铜结构       | 住宅   | 住宅    | 市场化商品房              |         |        | 三房室           | 毛坯   |
| 系統管理           | 8       | 2-04                   | A01         | 2              | 2          | 130.1000             | 128.5000         | 111.1000 | 铜细粒       | 住宅   | 住宅    | 市场化商品房              | 是       |        | 三周室           | 15日  |
|                | 9       | 3-01                   | A01         | 3              | 3          | 130.1000             | 128,5000         | 111.1000 | 铜结构       | 住宅   | 住宅    | 市场化商品房              | 是       |        | 三周室           | -65  |
|                |         | 3-02                   | AUT         | 3              | 4          | 130.1000             | 128.5000         | 111.1000 | 193014    | 1245 | 1246  | 口的化同品质              | 畑       |        | <u>_75 M</u>  | 345  |
|                | ¥202204 | 07000008               |             | AP20.2648      | REALER     |                      |                  |          |           |      |       |                     |         |        |               |      |
|                | 项目信息    |                        | <b>8</b> 补充 |                |            |                      |                  |          |           |      |       |                     |         |        |               |      |

### 项目信息补充:

点击项目补充,完善物业信息,可以选择机构信息维护 里面保存好的,也可以重新新增后保存。

湖南省住房全生命周期管理一网通办网签系统-用户操作手册

| 💹 湖南省住房全会 | 生命周期管理一                  | 网通办平台                           |                     |             |        |                  |                 |          |         |            |             | Q搜索                | о қаза 🧕 Жа         |
|-----------|--------------------------|---------------------------------|---------------------|-------------|--------|------------------|-----------------|----------|---------|------------|-------------|--------------------|---------------------|
| 🖿 业务办理    | ~ (■ 房<br>张              | 地产01项目<br>家界地产开发有限公司            | 74,1111             | 574,1111    | 574,11 | 57               | 1111            | 574,1111 | 574,7   | 111        | 574,1117在手的 | L务 × 预售资           | 約×●初始南批×            |
| 业务发起      | ^                        |                                 |                     |             |        |                  |                 |          |         |            |             |                    |                     |
| 快速受理      | 任务详生                     | ň                               | ▲ 物业信息              |             |        |                  |                 |          |         |            |             |                    |                     |
| 测会成果备案    | ~ 业务宗                    | B: Y202204070000008             | 他心心冒之命。             | 4010/5381   | - A    | (接一社会律田仲容        | 52370100MID     | 692249X  | 法人经需    | · #六       |             | 8078               | 110101199103077077  |
| 物管用房管理    | ◆ 业务类                    | 型: 【张家界市】预售许可证<br>2- 预集注可和56种;2 | A.M. NELLA -DEN-    | 5           |        | Se transferences |                 | STAN     | 5740    | 1          |             | 574                | STA.                |
| 预售资金监管    | ✓ 创建时间                   | 司: 2022-04-07 10:22:15          | 試施力式の               | 1321111112  |        | DI DI BANK       | -44             |          | 增加以發行。在 | 1 21       |             | 2009/02/04/17/02 1 | 2.2 7.7 10          |
| 预告许可证     | L人工派<br>和画品 へ            | 司: 张老大<br>积:                    | 物业收费依据:             |             |        |                  |                 |          |         |            |             |                    | 3/500 //            |
| 初始审批      | ±1                       | <b>∃</b> :                      | <b>4m1/18</b> 研(##1 | 111         |        |                  |                 |          |         |            |             |                    |                     |
| 变更审批      | 待办任务                     | € 574,110 S                     |                     |             |        |                  |                 |          |         |            |             |                    | 574.11 3/500 /      |
| 预售签约      |                          | 项目信息补充                          | ▲ 项目信息              |             |        |                  |                 |          |         |            |             |                    |                     |
| 退房        |                          |                                 | 项目信息:               | 房地产01项目     |        | 立项文批号:           | 001             |          | 总标数:    |            |             | 计划开工时间:            |                     |
| 在建工程抵押    | × ann                    | 2 申请陈信息补充                       | 息占地面积(㎡):           |             | - and  | \$P\$(10)        |                 |          | 息期数:    |            |             | 计划级工时间             |                     |
| 退款        |                          |                                 | 建筑台面积(m);           |             | 0      | 線化來:             |                 |          | 售税处电话:  |            |             | 警察处地址:             |                     |
| 現售许可      |                          |                                 | ENGER:              | 安乡局         |        | IFF States       | 2015 - 2        | cant     | 111     |            |             |                    |                     |
| 現售签约      |                          |                                 |                     |             |        |                  |                 |          |         |            |             |                    |                     |
| 综合查询      | <ul> <li>6300</li> </ul> |                                 | ▲ 开发企业信             | CTATINI     |        |                  |                 |          |         |            |             |                    |                     |
| 系統管理      | ~                        |                                 | 公司名称:               | 张家界地产开发有限公司 |        | 注册资金             | 100             | 0        | 总经理     |            |             | 资质等级               | *                   |
|           |                          |                                 | 企业类型                | 开发商         | *      | 联系电话             |                 | 0        | 部政编码    |            | 0           | 成立日期               | 2009-09-05 00:00:00 |
|           |                          |                                 | 法人代表                | 张老大         |        | 统一社会信用码          | 513701007609910 | IZXR     | 组织机构代码  | 5137010076 | 099102XR    | 的积人识别导             | 5137010076099102XR  |
|           | 41111                    |                                 | 法人手机号码              | 1521111111  |        | 联系人              | 15211111111     |          | 联系方式    |            |             | 公司网址               |                     |
|           |                          |                                 | 注册地址                | 1234        |        |                  |                 |          |         |            |             |                    |                     |
|           | ×                        |                                 |                     |             |        |                  | 84              | 2/R      |         |            |             |                    |                     |

申请栋信息补充:

完善栋信息补充,选择预售范围户室信息、商品房相 关证件(国土证和土地信息,建设用地规划许可证,建设工 程规划许可证和建设工程施工许可证)可根据机构信息维护 里面项目证件选择或者重新新增新的数据。

| 📈 湖南省住房全生命周期管理  | 是一网通办平台                                        |             |                 |          |           |            |          |                |            |            | Q 28    | 索 🗘 那 | man 🧕  | 张老大  |
|-----------------|------------------------------------------------|-------------|-----------------|----------|-----------|------------|----------|----------------|------------|------------|---------|-------|--------|------|
| ▶ 业务办理 ~ <言     | 房地产01项目<br>张家界地产开发有限公司                         | 574,1111    | 574,1111        | 574,11   | () 5      | A.1111     | 574,1111 | 574.1          | 111        | 574.1111在手 | LG × M  | 磁约 X  | • 初始审批 | ×    |
| 业务发起            |                                                |             |                 | 04050045 |           |            |          |                |            |            |         |       |        |      |
| 快速受理            | 5)主信                                           | ▲ 当前栋信息     | 5               |          |           |            |          |                |            |            |         |       |        | 1    |
| 現绘成果备室 🗸 🚽      | 各宗母: Y202204070000008                          |             | CI 201204040001 |          |           | (and       |          | 175 BW ( 4-44- | alliantes  |            |         | 22    |        | -    |
| 物管用房管理 🗸 👘      | 各类型: 【张家界市】预售许可证                               | 17/11/ MEA: | CL20220408001   | 57A.11   | JANERHOR: | 12-10      |          | 09(08301491    | adiente    |            | STA STA |       |        | *    |
| びまた。            | 盤的/152: 190円1+0.60月至210<br>2022-04-07 10:22:15 | 东境:         | 硬唱              | v        | 建筑简符(㎡):  | 0          |          | 栋号:            | D004       |            | 地下层数:   | 2     |        | ÷    |
| 一般信許可证 へ い      | 工人员: 张老大<br>新面积·                               | 西增:         | \$748           | 4 v      | 户室总面积(m): | 11448.8    |          | 测绘中请人:         | 完全主        |            | 地,上层数:  | 20    |        | 0    |
| 1710-1237       | 室号:                                            | 胞境:         | ilen .          | ÷        | 賽內总面积(㎡): | 11308      |          | 测验人员:          |            |            | 测绘机构:   |       |        |      |
| · 市市市市 (存力)     | 0任务 574 111                                    | 1548 :      | 硬油              | 5740     | 分離台面积(㎡): | 9776.8     |          | 坐落描述:          | 长沙县边上      |            |         |       |        |      |
| 石典語的            | 1 项目信息补充                                       | ▲ 栋信息补子     | 7               |          |           |            |          |                |            |            |         |       |        |      |
| 15/2            |                                                |             |                 |          |           |            |          |                |            |            |         |       |        |      |
| 2538丁昭1251日 1/2 | 2 ##6558#%                                     | 股质进度:       | 1               |          | "预计开工口期:  | 2022-04-08 |          | 國因為開始日         | 0.0000     |            | "吧:     | 1     |        |      |
| -1046           | 574,333                                        | 施工进度:       | 21 V V/V        |          | 预计开盘日期:   | 2022-05-06 |          | 车库面积:          | 11         | 514,1117#  | 57 燃气:  | 1     |        |      |
|                 |                                                | *土地抵押信息:    | #               | ×        | *预计竣工日期:  | 2093-02-09 |          | 写字楼面积:         | 0.0000     | म          | *水:     | 1     |        | 6/98 |
| 現間开可            |                                                | *通信接入:      | 11              |          | *预计交房日期:  | 2022-07-17 |          | 住宅面积:          | 11448.8000 | nt         | *供援:    | 白采暖   |        | *    |
| 現開盃約            |                                                | "车位个数:      | 1111            |          | * 療计の证日期: | 2022-07-15 |          |                |            |            |         |       |        |      |
| 综合查询 🗸 👘        |                                                | 预售范围描述:     |                 |          |           |            |          |                |            |            |         |       |        |      |
| 系統管理            |                                                | 装修情况:       |                 |          |           |            |          |                |            |            |         |       |        |      |
|                 |                                                | 御注:         |                 |          |           |            |          |                |            |            |         |       |        |      |
|                 |                                                |             |                 |          |           |            |          |                |            |            |         |       |        |      |
|                 |                                                | ▲ 栋监管银行     | 574,000         |          |           |            |          |                |            |            |         |       |        |      |
|                 |                                                | 69428       | 89              | 监管账户     | 名称        | 账户         | 账号       | 监管的            | RiT        | 12.00      | 范围      |       | 不监管范围  |      |
| >               |                                                |             |                 |          |           | MI GR      | 8        |                |            |            |         |       |        |      |

| 务详情                     |                                             | - 6             | 计88篇           |          |                        | 共11448.8000m <sup>2</sup> | 共11308.0000m <sup>2</sup> 共97 | 776.8000m² - |                |     |
|-------------------------|---------------------------------------------|-----------------|----------------|----------|------------------------|---------------------------|-------------------------------|--------------|----------------|-----|
| 业务宗号:<br>业务类型:<br>b理阶段; | Y202204070000008<br>【张家界市】预售许可证<br>预售许可初始登记 | ▲ 商品房相关         | と证件            | 574,1111 | 574,1                  | 574,11                    | 574,111                       |              |                |     |
| 测建时间:                   | 2022-04-07 10:22:15                         | 国土证和土地信         | 息 建设用          | 结规划许可证 建 | 设工程规划许可证               | 建设工程施工许可证                 |                               |              |                |     |
| 底工人员:<br>总面积:           | 张老大                                         | 证件编号            | 333            | - +      | 工程名称 444               | 4                         |                               |              |                |     |
| 室号:<br>防任务              |                                             | 274,111建设规模(m²) | 44<br>574,111  | 574      | 合同价格(万元) 44            | (1) 574,14                |                               |              |                |     |
| 1                       | 项目信息补充                                      | 勘察单位设计单位        | 3333           |          |                        |                           |                               |              |                |     |
| 0                       |                                             | 建工单位            | 33             |          |                        |                           |                               |              |                |     |
| 6                       |                                             | 当後の「「「」」        | 33 4,1111      |          |                        |                           |                               |              |                |     |
|                         |                                             | 发证时间            | 2022-09-02     |          | 发证机关 333               | 3                         | 勘察单位项目负责人                     | 133          | 设计单位项目负责人 3333 | 333 |
|                         |                                             | 施工单位项目负责人       | 333            |          | 总监理工程师 44              | 4                         | 合同工期(天)                       | ц ()         |                |     |
|                         |                                             | G14,1111 普注     | 33<br>574,1111 |          |                        |                           |                               |              |                |     |
|                         |                                             | 建设工程施工许可一       |                | +        | -<br>574, <sup>1</sup> |                           |                               |              |                |     |

派工给主管部门进行审核,进行许可证生成,业务归档。

| 〈目 全部          | <b>III</b> 564,2222        |                                 |                 |                             |            |        |        |         |                     |                     | • 在手业务        |
|----------------|----------------------------|---------------------------------|-----------------|-----------------------------|------------|--------|--------|---------|---------------------|---------------------|---------------|
| #              | 业务宗号 ≑                     | 业结类型工                           | 办理阶段            | 创建时间                        | 派王人员 状态    | ▼ 退件消息 | 开发企业   | 业务属性    |                     | J.                  | 8/8 <b>6</b>  |
| 任务详情           |                            | ▲ 当前栋信机                         | 3               |                             |            |        |        |         |                     |                     |               |
| 业务宗号:          | Y20220407000008            | 19222 浅量号:                      | CL20220406001   | 房屋用途:                       | 住宅。2       |        | 房屋结构:  | 钢结构     | × 2222 <sup>™</sup> | 总层数:                | 22            |
| 办理阶段:          | 限价办审核                      | 东墙:                             | 硬墙              |                             | 0          |        | 栋号:    | D004    |                     | 地下层数:               | 2             |
| 创建时间:<br>派工人员: | 2022-04-07 10:26:18<br>张老大 | 西坡:                             | 欽培              | 户室总面积(m):                   | 11448.8    |        | 测绘申请人: | 张宝宝     |                     | 地上层数:               | 20            |
| 总面积:<br>室号:    | 11448.8<br>1-011-02等88赛    | 南墙:                             | 硬地              | 豪内总面积(m):                   | 11308      |        | 测绘人员:  |         |                     | 测绘机构:               |               |
| 待办任务           |                            | 北墙:                             | 硬地 2222         | 56 <sup>(2)</sup> 分摊总面积(m); | 9776.8     |        | 坐落描述:  | 长沙县边上   |                     |                     |               |
| 1              | 项目信息查看 📀                   | ▲ 栋信息补3<br><sub>投资进度</sub> :    | 11              | 预计开工日期:                     | 2022-04-08 |        | 商业面积:  | 0       | n                   | 电:                  | 1 72          |
| 2244           | 56A.2224                   | 施工进度:                           | 114.2222        | 56A.322 预计开盘日期:             | 2022-05-06 |        | 车库面积:  | 11      | 564.2224m           | S66 <sup>版代:2</sup> | 1 564,2224 元/ |
|                |                            | 土地抵押信息:                         | <u>1</u>        | <ul> <li>预计竣工日期:</li> </ul> | 2093-02-09 |        | 写字楼面积: | 0       | ш                   | 水:                  | 1 元/          |
|                |                            | 通信接入:                           | 11              | 预计交房日期:                     | 2022-07-17 |        | 住宅面积:  | 11448.8 | π                   | 供暖:                 | 自采環           |
|                |                            | 车位个数:<br>4.4.2.2.2.3<br>预告范围描述: | 1111<br>564,222 | 预计办证日期:<br>564,2222         | 2022-07-15 |        |        |         |                     |                     |               |
|                |                            | 被停情况:<br>留注:                    |                 |                             |            |        |        |         |                     |                     |               |
|                |                            | ▲ 预售证号(                         | 言息 4.2 222      |                             |            |        |        |         |                     |                     |               |
|                |                            | 预售证号: 张信                        | 建委告许字[2022]第 0  | 010 🗘 쿡                     |            |        |        |         |                     |                     |               |
|                |                            |                                 |                 |                             |            |        |        |         |                     |                     |               |

# 5.4.2 变更审批

点击业务发起-预售许可-变更审批,选择栋号数据后,

#### 长沙兆吉信息科技有限公司

显示相应的建筑物信息和户室对照表数据,业务受理,产生一条新业务数据。

预售许可证变更发起,预售签约就暂时不能发起业务, 需要变更完成后,根据变更许可户室,再进行预售签约,不 可售的户室,预售签约查询时要做提醒。

| (雪 新家界              | 01项目<br>地产开发有[ | 限公司 🏭     |         |         |                    |           |           |                  |            |      | 574,1111在9 | F业务 ×                 | 预售签约 ×     | • 变更审批 | at ×       |
|---------------------|----------------|-----------|---------|---------|--------------------|-----------|-----------|------------------|------------|------|------------|-----------------------|------------|--------|------------|
|                     |                |           |         | 栋哥 D004 | (CL20220406001)    |           |           |                  |            |      |            |                       |            |        |            |
| 预售栋信息               |                |           |         |         |                    |           |           |                  |            |      |            |                       |            |        |            |
| 原预告证号               | 3: 2022-001    | 0         |         | 预售测量    | e: CL2022040600    | 1 57      |           | 栋号:              | D004 5143  |      | 5741111    | 所屬期数:                 | (1))))     |        |            |
| 总要                  | EXX 88         |           |         | 可售赛     | 数: 88              |           |           | 已售套数:            | 0          |      | 3          | 车库个数:                 | 1111       |        |            |
| 预售面积(m <sup>2</sup> | ): 11448.8     |           |         | 住宅面积(r  | m²}: 11448.8       |           | 写字        | <b>楼面积(m²)</b> : | 0          |      | 商业         | (面积(m <sup>2</sup> ): | 0          |        |            |
| 发证机关                | t: 张家界市        | 房屋交易管2222 |         | 发证时     | 前]: 2022-04-07 14: | :44:44    |           | 感发人名称:           | 1521111111 |      | in the     | 施工进度:                 | 11,111     |        |            |
| 预计开工日期              | l: 2022-04-    | 08        |         | 预计竣工日   | 期: 2093-02-09      |           | 56        | 十开盘日期:           | 2022-05-06 |      | 预计         | か正日期:                 | 2022-07-15 |        |            |
| 预计交房日期              | 月: 2022-07-    | 17        |         |         |                    |           |           |                  |            |      |            |                       |            |        |            |
| 土地抵押标志              | 5: <b>1</b>    |           |         | 留       | 涟:                 |           |           |                  |            |      |            |                       |            |        |            |
| 预售范围描述              | 574.11         |           |         |         |                    |           |           |                  |            |      |            |                       |            |        |            |
| 预测范围信息              | 愿              |           |         |         |                    |           |           |                  |            |      |            |                       |            |        |            |
| 序号                  | 室号 ≑ ⊤         | 单元 ≑ ⊤    | 実际层 ≑ ⊤ | 名文层 ⇔ ⊤ | 建筑面积(#') 🗘         | 套内圓积(㎡) ≑ | 分摊面积(㎡) ≑ | 房屋结              | 构 房屋类型     | 房屋用途 | 房屋性质       | 电梯                    | 房屋状态       | 户型     | 装修有        |
| 1.1                 | 1-01           | A01       | 1       | 1       | 130.1000           | 128.5000  | 111,1000  | 铜结构              | 住宅         | 住宅   | 市场化商品房     | 문                     |            | 三居室    | <b>€</b> Ø |
| 2                   | 1-02           | A01       | STAT 1  | 974, W  | 130.1000           | 128.5000  | 111.1000  | 影结核              | (住宅        | 住宅   | 市场化商品房     | 暴                     |            | 三居室    | 毛坯         |
| 3                   | 1-03           | A01       | 1       | 1       | 130.1000           | 128,5000  | 111.1000  | 铜结构              | 住宅         | 住宅   | 市场化商品房     | 문                     |            | 三居室    | <b>€</b> Ø |
| 4                   | 1-04           | A01       | 1       | 1       | 130.1000           | 128.5000  | 111.1000  | 钢结构              | 9 住宅       | 住宅   | 市场化商品房     | 墨                     |            | 三居室    | 毛坯         |
|                     |                |           |         |         |                    |           |           |                  | ×          |      |            |                       |            |        | _          |

查看原预售证申请栋信息进行确认、项目信息补充,选择物业公司进行保存。申请栋信息补充后进行保存后派工, 后续操作和预售许可证申请一致。

|                     |                                 | 1                       |             | 000043 |          |               |           |          |            |                    |         |                     |
|---------------------|---------------------------------|-------------------------|-------------|--------|----------|---------------|-----------|----------|------------|--------------------|---------|---------------------|
| E务详情                |                                 | ▲ 物业信息                  |             |        |          |               |           |          |            |                    |         |                     |
| 业务宗号: Y2            | 202204070000018<br>【张家界市】预售许可变更 | 44.111 格业公司名称           | 物业公司        | Ð      | 统一社会信用代码 | 52370100M     | JD692249X | 法人代表     | 老六         |                    | 身份证号    | 110101199103077077  |
| )理阶段: 預<br>)建时间: 20 | 6售许可变更登记<br>022-04-07 15:08:49  | 联系方式                    | 1521111112  |        | 资质等级     |               | *         | 最低收费标准   | : 2.1      | 77./m <sup>2</sup> | 最高收费标准  | 2.2 <b>元/</b> n     |
| 江人员: 张<br>总面积: 0    | 老大                              | 物业收费依据                  | 111         |        |          |               |           |          |            |                    |         | 3/500               |
| 告许可… 20<br>か任务      | 574.1111                        | 物业服务说明                  | 514,1711    |        |          |               |           |          |            |                    |         | 574,11113,500       |
| 1 🖩                 | 预售证申请标信息 🛛 👌                    | ▲ 项目信息                  |             |        |          |               |           |          |            |                    |         |                     |
| 2 16                |                                 | 项目信息:                   | 房地产01项目     |        | 立项文批号:   | 001           |           | 总栋数:     |            |                    | 计划开工时间: |                     |
| 6                   | 574-111                         | 总占地面积(m <sup>2</sup> ): |             | 512    | 容积率:     |               |           | 总期数:     |            |                    | 计划竣工时间: |                     |
| 3 #                 | 请标信息补充                          | 建筑总面积(m²):              |             | *      | 绿化南:     |               |           | 售楼处电话:   |            |                    | 曾楼处地址:  |                     |
|                     |                                 | 所屬行政区:                  | 安乡县         |        | 项目地址:    | 湖南省 👻         | 常德市 ~ 安乡县 | t ~ (111 |            |                    |         |                     |
|                     |                                 | ▲ 开发企业信                 | 息<br>STATUT |        |          |               |           |          |            |                    |         |                     |
|                     |                                 | 公司名称:                   | 张家界地产开发有限公司 |        | 注册资金     | 100           | -         | 总缝理      |            |                    | 资质等级    |                     |
|                     |                                 | 企业类型                    | 开发商         | ~      | 联系电话     |               | \$        | 邮政编码     |            | \$                 | 成立日期    | 2009-09-05 00:00:00 |
|                     |                                 | 法人代表                    | 张客大         |        | 统一社会信用码  | 5137010076099 | 102XR     | 组织机构代码   | 5137010076 | 099102XR           | 纳税人识别号  | 5137010076099102XR  |
|                     |                                 | 法人手机号码                  | 1521111111  |        | 联系人      | 15211111111   |           | 联系方式     |            |                    | 公司网址    |                     |
|                     |                                 | 注册地站                    | 1234        |        |          |               |           |          |            |                    |         |                     |

### 5.5 预售签约

### 5.5.1 预售签约

点击业务发起-预售签约,选择预售证号和户室号。业务受理,生成一条新的业务数据。

如果输入的户室不存在,系统会提示"没有找到有效许可 证户室信息";

如果输入的户室司法查封或者行政限制,系统会提示"该 户室已司法查封或行政限制"。

湖南省住房全生命周期管理一网通办网签系统-用户操作手册

| 🛚 湖南省住房全生命周期  | 期管理一网通                     | 办网签系统                    |                                    |                     |                                         |           | # 管理控制台 Q 搜引               | g Q 通知 🗘 主题设置 🕘 白雪公主 🕶 |
|---------------|----------------------------|--------------------------|------------------------------------|---------------------|-----------------------------------------|-----------|----------------------------|------------------------|
| ◎ 业务の理 ~      | <≣ 锦城明珠<br>锦城明珠            | 项目 ##                    |                                    |                     | - L                                     |           |                            | • 预售签约 × 机构信息 × 💌      |
| ● 业务受理 ^      | 10 100 2010                |                          | and the fill and the second second | 1715/2021 00111     |                                         |           |                            |                        |
| Ø 2002年8月80 ~ |                            |                          | 一至旧念: 20899                        | 1788(2021-0011)     | · Pask 10-01                            |           |                            |                        |
| ◎ 物管用房管理 ~    | 项目及栋信息                     |                          |                                    |                     |                                         |           |                            |                        |
| ◎ 預售資金监管 >    | 项目名称:                      | 地域的环项目                   |                                    |                     | 开发公司名称:                                 | 编城明珠有限公司  |                            |                        |
| ⊘ 預售许可 ~      | 预告证号:                      | 2021-0011                | 预整证发证日期:                           | 2021-12-17 14:29:20 | 坐燈描述:                                   | 长沙县莱xox   |                            |                        |
| ◎ 在建工程抵押 ~    | #Z.                        | 1785                     | 158 <b>2</b> -                     | 000001A00015300096  | 2019年1月1日日                              | FWIG GIIG | IN THE OF                  | 1000.2                 |
| ⊘ 現售许可 ~      | #140/##0(m <sup>2</sup> )- |                          | AR8-                               | 21                  | Ele-                                    | 作意        |                            |                        |
|               | 当然中家信用                     |                          |                                    |                     | 7 1.0ML 7                               |           |                            |                        |
| 预告签约          |                            | 10-01                    | m=.                                | 1                   | 19 (2 M P) .                            | 122       | -                          | 0000                   |
| 退款            |                            | 1301                     | 475                                | 1                   | ALL ALL ALL ALL ALL ALL ALL ALL ALL ALL | danha .   | Billion Book               | 0                      |
| ② 現象悠约 ∨      | 产品(品件()而):                 | 130.1                    | 54,07081                           | 10                  | 1997年1971年1                             | tanb      | - service.                 |                        |
| ⊘ 温泉          | 为强制(44)(11);               |                          |                                    | 1                   | 房屋编构:                                   | 8996873   | * 毛达仍稀(元):                 | 8000                   |
| ⊘ 抵押注销申请(银行)  | 臺內面积(矿);                   | 128.5                    | /哈盟(:                              | 三室一厅                | > 房屋住居:                                 | 市场化商品房    | <ul> <li>基否有电梯:</li> </ul> | · 是 · · · ·            |
| ⊘ 抵押注销申請(公积金) | 户室状态:                      |                          | * 阳台描述:                            | 封闭                  | - 居竜:                                   | 3         |                            |                        |
| ◎ 业务系统 ~      |                            |                          |                                    |                     |                                         |           |                            |                        |
| ■ 工具管理 ~      |                            |                          |                                    |                     |                                         |           |                            |                        |
|               |                            |                          |                                    |                     |                                         |           |                            |                        |
| @ 55689 ~     | F202112270000              | 10001 业务安理               | · Roussett                         |                     |                                         |           |                            |                        |
| ④ 综合查询 ✓      | <b>自己</b><br>购房合同录入        | 送金板政連和单         與房法裕信息录入 |                                    |                     |                                         |           |                            |                        |

购房合同录入:

点击购房合同录入,完善合同信息,选择付款方式(一次 性付款、分期付款、商业贷款、公积金贷款和组合贷),完 善购房人信息、除了一次性付款和分期付款外,其他需要完 善抵押人、抵押权人信息,购房主体一旦保存后将不能再次 更改购房主体,如需变更请进行退房申请。

| 💹 湖南省住房全生命周期    | 期管理一网通办平台                                             |                         |                       |              |                     |                |          |             |              | <b># 管理控制</b> 台 | Q搜索           | 0 主题设置     | . 65%±       |
|-----------------|-------------------------------------------------------|-------------------------|-----------------------|--------------|---------------------|----------------|----------|-------------|--------------|-----------------|---------------|------------|--------------|
|                 | (目 锦城明珠项目) (目) (日) (日) (日) (日) (日) (日) (日) (日) (日) (日 |                         |                       |              |                     |                |          |             |              |                 | 控制            | e x •      | 在手业务 × 💌     |
| 💄 在手业务          | 2                                                     | <b>小</b> 然季型 下          | か理論的                  | 90991        | a at.               | 日 秋夜下          | 退件运行     | 开发公司        |              |                 | JL CR         | an         | JUSS LILL MY |
| 👱 Emuss         | 任务详情                                                  | ▲ 合同信息                  |                       |              |                     |                |          |             |              |                 |               |            | 1            |
| 👱 购房资格审核        | 业务宗号: F202112230000006                                | 合同编号                    | 2021001010-03         |              | 签订日期                |                |          | 交房日期        | 2022-01-08   |                 | の運用期          | 2022-01-01 | -            |
| 👱 契税繳善单打印       | 业务类型:商品房价售签约<br>力理阶段:合同信信息录入                          | * 销售毛压总价(元)             | 1040800               | ÷            | 销售毛坯单价(元)           | 8000           |          | * 销售油作总价(元) | 0            | 0 1911          | (動作単价(元)      | 0          |              |
| 🤽 维修资金缴费单打印     | 创建时间: 2021-12-23 11:34:27<br>派工人员: 白雪公主               | * #1485=1               | 60000                 | -            | * 1410-1517         | New Year       | *        | dth D/G     | 1040800.0000 |                 | オカ酸が高い        | 8000.0000  |              |
| ◎ 业务管理 ~        | 预售证号: 2021-0010<br>核号: 16栋                            | T Lamonda               | Molectory             |              | Langeria.           | aprovent       |          | NOCONTOG    |              |                 | 140404-010102 |            |              |
| ❷ 业务系统 ✓        | 单元: 1<br>层级: 1                                        | TIROUT                  | 1632.02#A             |              | 10.000025           |                |          |             |              |                 |               |            |              |
| 🚔 工具管理 🗸 🗸      | 户室名称: 10-03<br>户室面积: 130.1                            | *按哪银行                   | 中国银行物件被支打             |              | 近款金額                | 440800.0000    |          |             |              |                 |               |            |              |
|                 | 森内面积: 128.5                                           | 监管账户名称                  | 锦城明珠项目—               |              | 监管账号                | 654445334343   |          | 监督银行        | 中国银行杨梓坡支行    |                 |               |            |              |
| ◎ 系統維护 · ·      | (901±)9                                               |                         |                       |              |                     |                |          |             |              |                 |               |            |              |
| G 综合置询      ✓   | 1 购合同家入                                               | * 数方代理人                 | \$5住                  |              | *证件典型               | 身份证            | ×        | *证件号码       | 4312         |                 | *联系方式         | 1511       |              |
| . 100 S. 100000 | 2 资金缴款通知单                                             | * 雪业顾问                  | ○ 自有同队 ○ 委托納          | · 1142:赤机构 0 | 无                   |                |          |             |              |                 |               |            |              |
|                 |                                                       | ▲ 购房人信息                 |                       |              |                     |                |          |             |              |                 |               |            |              |
|                 | 3 购房资格信息录入                                            | 添加险费家庭                  |                       |              |                     |                |          |             |              |                 |               |            |              |
|                 |                                                       | 和原果型个人                  | 修改 查證 计               | B892         |                     |                |          |             |              |                 |               |            |              |
|                 |                                                       | 购房人名称                   | 证件号码                  | 联系方式         | 购房主体                | 与购房人关系         | 分配方式     | 分配份额(*      | i) 买方代理人     | 证件类型            | E.            | E件号码       | 联系方式         |
|                 |                                                       | 郭佳                      | 43128                 | 1511         | 是                   | 本人             | 占有份额     | 共同共有        |              |                 |               |            |              |
|                 |                                                       | the Children That       |                       |              |                     |                |          |             |              |                 |               |            |              |
|                 |                                                       | ▲ 房贷货巾补                 |                       |              | T 49 (1) T 41 B1494 |                | 2798AVE  |             |              |                 |               |            |              |
|                 |                                                       | 学文11/5页印作贴<br>注:不享受补贴不用 | 8905030×83255項3<br>⇒λ | ඳሊ ኢየታጣነ     | エルテロロトド発売の          | KYCHER/19/17 프 | 19192 NE | 1918LA      | a            |                 |               |            |              |
|                 | >                                                     |                         |                       |              |                     | 保存 关闭          |          |             |              |                 |               |            |              |

资金缴款通知单:

点击资金缴款通知单,进行打印,买方付款后,缴款单

上的实付金额必须等于应付金额,当前任务才会完成。缴款 通知书示例为长沙样式,具体以当地实际为准

| 💹 湖南省住房全生命周期                                                     | 朋管理一网通办平台                                                                              |                 |                    |                                             |                                                                                                    | # 管理控制台 Q 接索 O 3 | ### 🕘 白雪公主 <b>*</b> |
|------------------------------------------------------------------|----------------------------------------------------------------------------------------|-----------------|--------------------|---------------------------------------------|----------------------------------------------------------------------------------------------------|------------------|---------------------|
|                                                                  | <□ \$\$\$\$\$\$\$\$\$\$\$\$\$\$\$\$\$\$\$\$\$\$\$\$\$\$\$\$\$\$\$\$\$\$\$\$            |                 |                    |                                             |                                                                                                    | 控制台              | × • 在手业务 × *        |
| 🚨 在手业务                                                           | A GEVE -                                                                               | 9428 T AREO     | (Statute)          | 111 H H # 1                                 | 网络蛋白 开发公司 查查探考                                                                                                    | 1.21.2           | 1.45.01 M           |
| <ul> <li>         ・ 己の业务         ・         ・         ・</li></ul> | 任务详摘<br>业务宗号: F202112230000006                                                         | ▲ 资金缴款通知书       |                    | [                                           |                                                                                                    |                  | 1                   |
| 契税撤费单打印 金 维修资金数费单打印                                              | 2000年2月11日<br>の理約段:合同信信息最入<br>創建时间:2021-12-23 11:34:27<br>派工人员:白雪公主<br>時期次日:2021 00:10 |                 |                    | 长沙市预售                                       | 资金监管缴款通知书                                                                                                    |                  |                     |
| 回 <u>业务受理</u> ∨<br>回 <u>业</u> 务系統 ∨                              | 振動記号: 2021-0010<br>核号: 16栋<br>单元: 1<br>四称: 1                                           |                 |                    | 业务运号: F202112230000006<br>开发公司 #846/64 在联公司 | 打印典型, 开发施打印                                                                                                    |                  |                     |
| ● 工具管理 ·                                                         | 户室名称: 10-03<br>户室函积: 130.1<br>賽内面积: 128.5                                              |                 |                    | 北日名申 他項明進項目     林 号 16巻     生卒指述 长沙昌某xxxx   | 重型 10-03                                                                                                    | -                |                     |
| © TRAD                                                           | 得办任务                                                                                   |                 |                    | 监管相行 中国银行制度地支行<br>和市人 新住                    | 监管账号 45446335D43                                                                                                    |                  |                     |
| ල <sub>(සරමා</sub> න් ~                                          | 1 购房合同委入                                                                               |                 |                    | ビ作売型 作会正                                    | <ul> <li>(上月句時 Guz<br/>(大文)         (大文)         (大文)         (大方)         (大方)</li></ul> |                  |                     |
|                                                                  |                                                                                        |                 |                    | 北地会研     500000     単心名称     払び市所屋交易管理は     |                                                                                                    |                  |                     |
|                                                                  | 3 成房並指信意义入                                                                             |                 |                    | 77 PB FF BLCB FF 200002                     | "                                                                                                    |                  |                     |
|                                                                  |                                                                                        | ▲ 付款信息          |                    |                                             |                                                                                                    |                  |                     |
|                                                                  |                                                                                        | 行政会議            |                    | 付款方式                                        | 支付日期                                                                                                    | 到现达水             | 1998.03.08          |
|                                                                  | 5.15                                                                                   | 当前实付金额并 0元 应付金额 | <b>原共: 600000元</b> | 剩余未付金额共 600000元                             | \$2,4238                                                                                                    |                  |                     |
|                                                                  | >                                                                                      |                 |                    | 打印教政治和单关团                                   |                                                                                                    |                  |                     |

合同信息查询:

| 任务详情                    |                                 | ▲ 合同信息           |              |                      |          |                 |      |           |               |              |            |      |
|-------------------------|---------------------------------|------------------|--------------|----------------------|----------|-----------------|------|-----------|---------------|--------------|------------|------|
| 业务宗号:<br>业务类型:          | F202204080000014<br>【张家界市】商品房预售 | 合同编号             | 202200101-01 |                      | 签订日期     |                 |      | 交房日期      | 2022-07-17    | の正日朝         | 2022-07-15 |      |
| 办理阶段:<br>创建时间:          | 签约环节<br>2022-04-08 10:10:34     | 销售毛坯总价(元)        | 1026228.8    | 0 销售                 | (毛坯单价(元) | 7888            |      | 销售装修总价(元) | 0             | 等 销售装修单价(元)  |            |      |
| 派工人员:<br>预售证号:          | 张老大<br>2022-0010                | 首付款(元)           | 600000       | ÷                    | 计价方式     | 建筑面积            |      | 成交总价(元)   | 1026228.8     | 成交单价(元)      | 7888       |      |
| 栋号:                     | D004                            | 付款方式             | 商业贷款         | -                    | 付款価述     |                 |      |           |               |              |            |      |
| 单元:<br>层级:              | A01 574,1111                    | 2-4.1111<br>按階银行 | 中国建设银行股份有限的  | ŧ€[*] <sup>111</sup> | 贷款金额     | 426228.8        |      |           |               |              |            |      |
| 户室名称:<br>户室面积:<br>春内面积: | 1-01<br>130.1<br>128.5          | 监管账户名称           | 地/**开发01     |                      | 监管账号     | 521621514141414 |      | 监管银行      | 中国建设银行股份有限责任公 | 2 <b>0</b> ) |            |      |
| 待办任务                    | 1205                            | 卖方代理人            | 张老大          |                      | 证件类型     | 身份证             |      | 证件号码      | 110101        | 联系方式         | 1521111111 |      |
| 1                       | 合同信息查询 🕹                        | 置业额问             | ○ 自有团队 ○ 委托的 | 5100<br>集经济机构 ⊙ 无    |          |                 |      |           |               |              |            |      |
| 2                       | 签订购房合同                          | ▲ 购房人信息          |              |                      |          |                 |      |           |               |              |            |      |
|                         |                                 | 與房类型:个人          | 28<br>28     |                      |          |                 |      |           |               |              |            |      |
|                         |                                 | 购房人名称            | 证件号码         | 联系方式                 | 购房主体     | 与购房人关系          | 分配方式 | 分配份额(%    | ) 买方代理人       | 证件类型         | 证件号码       | 联系方式 |
|                         |                                 | 郑佳               | 43           | 15                   | 10       | 本人              | 占有份额 | 共同共有      |               |              |            |      |
|                         |                                 | ▲ 抵押人员信!         | 3            |                      |          |                 |      |           |               |              |            |      |
|                         |                                 |                  |              |                      |          |                 |      |           |               |              | ¥ 6        | 2 11 |
|                         |                                 | 权利类型             | 6.押类型 \$     | 5称                   | 正件类型     | 证件号码            | 1    | 联系电话      | 代理人 代理人证件3    | 电 代理人证件号码    |            | 操作   |
| \$                      |                                 |                  |              |                      |          | ¥(8             |      |           |               |              |            |      |

签订购房合同:

选择右上角合同模板,有电子合同和纸质合同区分。预 览确认生成。

电子合同生成后,需要到湖南住房 APP 进行签署, 网签 盖章。

纸质合同生成,下载打印合同模板,买方进行纸质签署, 卖方进行盖章后,扫描成 PDF 文件进行文件上传。

| 任务详情                    |                                               | 纸质合同     | 电子合同 |            |               |                    |                |            | 选择合同模板 | [通用] 为 | 南省商品房买卖合同-预售 👻 |
|-------------------------|-----------------------------------------------|----------|------|------------|---------------|--------------------|----------------|------------|--------|--------|----------------|
| 业务宗号:<br>业务类型:<br>の理阶段: | 430600A20220429000140<br>【岳阳市】商品房预售签约<br>签约环节 |          |      | 11337,1111 | 11337,1111    | 11337,1111         | 11337,1111     | 11337,1111 |        |        |                |
| 创建时间:<br>派工人员:<br>预售证号: | 2022-04-29 19:24:34<br>友阿企业测试<br>2022-0004    |          |      |            |               | 合同                 | 编号: 5112311210 | 01-1001    |        |        |                |
| ws:<br>单元:<br>层级:       | 1<br>-111337,1111                             |          |      |            |               |                    |                |            | 1133   |        |                |
| 户室名称:<br>户室面积:<br>赛内面积: | -1001<br>15609.87<br>13654.93                 |          |      |            | 油中            | 少离日良买              | 表入曰            |            |        |        |                |
| 待办任务                    |                                               |          |      |            | 砌的            | 1 间 吅 厉 失 :        | 头口凹            |            |        |        |                |
| 0                       | 合同信息查询 📀                                      | (37,111) |      |            |               | (預售版示范文本           | •) 11337,1111  |            | 1133   |        |                |
| 2                       | 签订购房合同                                        |          |      |            |               |                    |                |            |        |        |                |
|                         |                                               |          |      |            |               |                    |                |            | 1133   |        |                |
|                         |                                               |          |      |            | 出卖人: 沪<br>买受灵 | 期南岳阳友阿国际商业/<br>、郭佳 | <sup></sup>    |            |        |        |                |
|                         |                                               |          |      |            |               |                    |                |            | 1133   |        |                |
| >                       |                                               |          |      |            | 预选            | 美团                 |                |            |        |        |                |

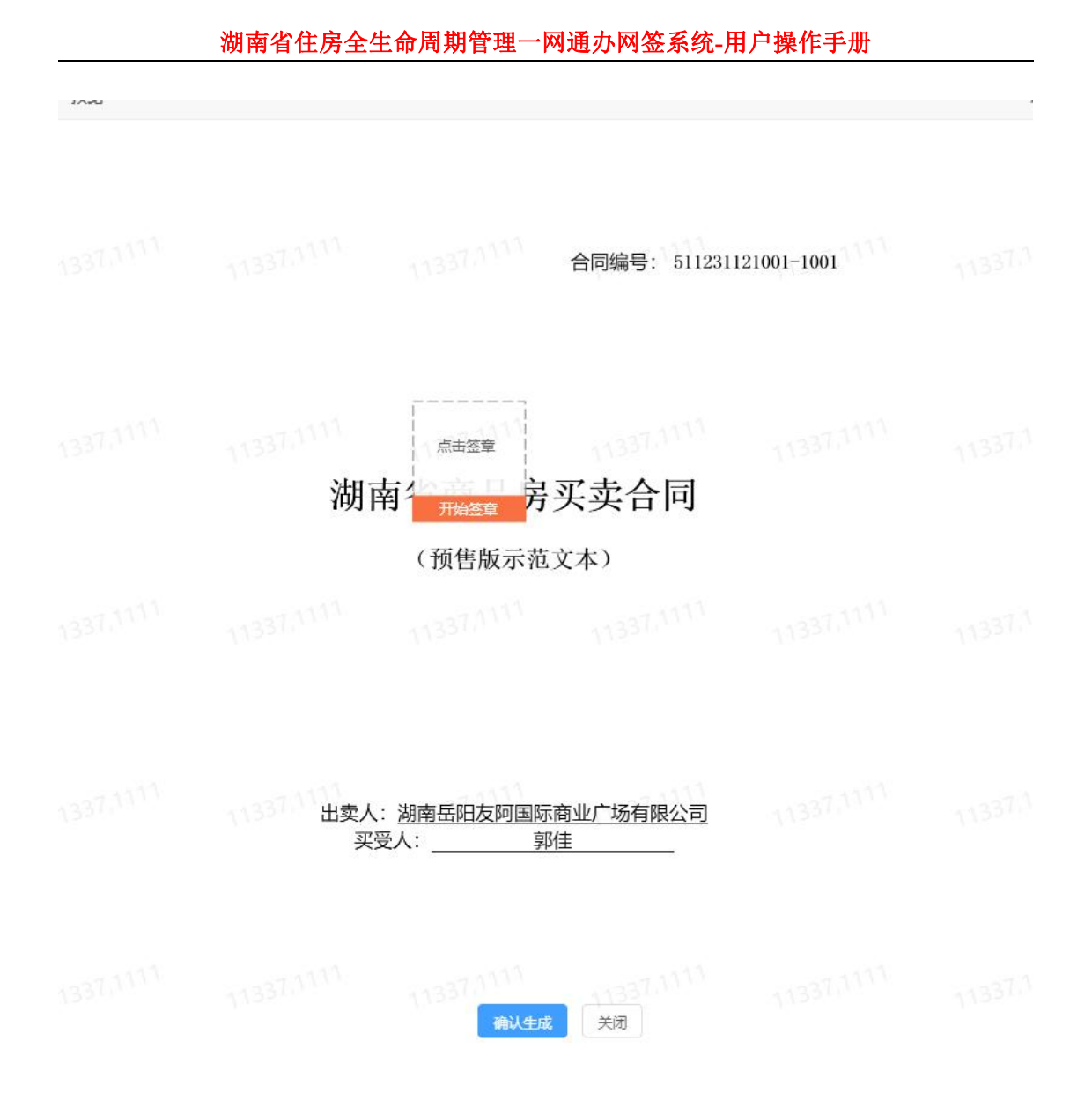

电子合同:

下载:湖南住房 APP,进行实名认证通过后,点击我的签署,显示需要签署的合同信息。

点击签署,确认信息页面获取验证码进行签署提交

| 上午11:00 🌢 🗐 🕫 🚥            |        | 2 1 1 | 上午11:03 🗃 🗝    | g ≈g ···     |       |
|----------------------------|--------|-------|----------------|--------------|-------|
| (                          | 我的签署   | 7:    | <              | 确认信息         |       |
|                            |        |       | (01)           |              |       |
| 湖南网签-订购合同 房地<br>↑ D0041-02 | 的产01项目 |       | 实受方签名          |              |       |
| ◎ 合同创建日期: 2022-04          | 08     | 签署    | 确认信息           |              |       |
|                            |        |       | 名称:            | 郭佳           |       |
|                            |        |       | 证件类型:          | 身份证          |       |
|                            |        |       | 证件号码:          | 43           |       |
|                            |        |       | 合同编号:          | 202200101-04 |       |
|                            |        |       | 项目名称:          | 房地产01项目      |       |
|                            |        |       | 楼栋号:           | D004         |       |
|                            |        |       | 房号:            | 1-02         |       |
|                            |        |       | 建筑面积:          | 130.1        |       |
|                            |        |       | 套内面积:          | 128.5        |       |
|                            |        |       | 手机号:           | 15           |       |
|                            |        |       | 验证码            |              |       |
|                            |        |       | <b>0</b> 70.00 |              | 获取验证码 |
|                            |        |       | ■ ±40.001      |              | 获取署   |

| 上午11:21 ♣ ● ■ …                                                      | 上午11:26 🛢 🗳 🕫 … 🕢 😒 😨                                    |
|----------------------------------------------------------------------|----------------------------------------------------------|
| 〈 引南网签-订购合同 (18/2 ***                                                | < 湖南网签-订购合同 (18/                                         |
| 本页须签名,请点击"签署区域"进行签名。注意与其他签名保持<br>足够问距,可通过拖拽调整签名位置。                   | 本页须签名,请点击"签署区域"进行签名。注意与其他签名保持 × 足够间距,可通过拖拽调整签名位置。        |
| <ul> <li></li></ul>                                                  | <ul> <li>         ・          ・         ・</li></ul>       |
| 人币即的员告或不合性地加重式让人算作,但每天没人主帮和另外资源,仍以本在间为原。本在目                          | 房地产01项目                                                  |
| 的件具件处理成为本合约具有问用品种情况。<br>本合何为电子合何, 在各方电子算机后头班, 并可用着雷曼打印, 就后之本与电子主来不一贯 | 栋县·D004                                                  |
| 的,却电子会词完本为唯《当事人为有约定的操作》。                                             |                                                          |
| ·····································                                | 请核对以下1处签名:                                               |
| 【读录明》(\$ , 【金代代用人\$ ,                                                | 10日1日<br>1日1日日<br>1日1日日<br>1日1日日<br>1日1日<br>1日1日<br>1日1日 |
| ENDERINE)                                                            |                                                          |
| Жимы, 4 Л II 4 Л II                                                  |                                                          |
| \$138.61                                                             | 18/23                                                    |
| 种件一 英星平面医北口测剂                                                        |                                                          |
| 1679                                                                 |                                                          |
|                                                                      | 确定提交                                                     |
| 确定提交                                                                 | ≡ □ <                                                    |

### 合同盖章:

买受方 APP 签完字后, 开发商进行合同盖章, 合同信息查 询任务完成后, 订购合同盖章, 点击页面开始签章按钮, 出 现标记盖章位置进行点击, 右边出现维护好的公司章和法人 章, 选中后, 给印章授权人发送验证码核验后进行提交, 合 同盖章完成。

如果有抵押贷款,派工给相应的抵押银行进行审核,审核 通过后主管部门备案归档。

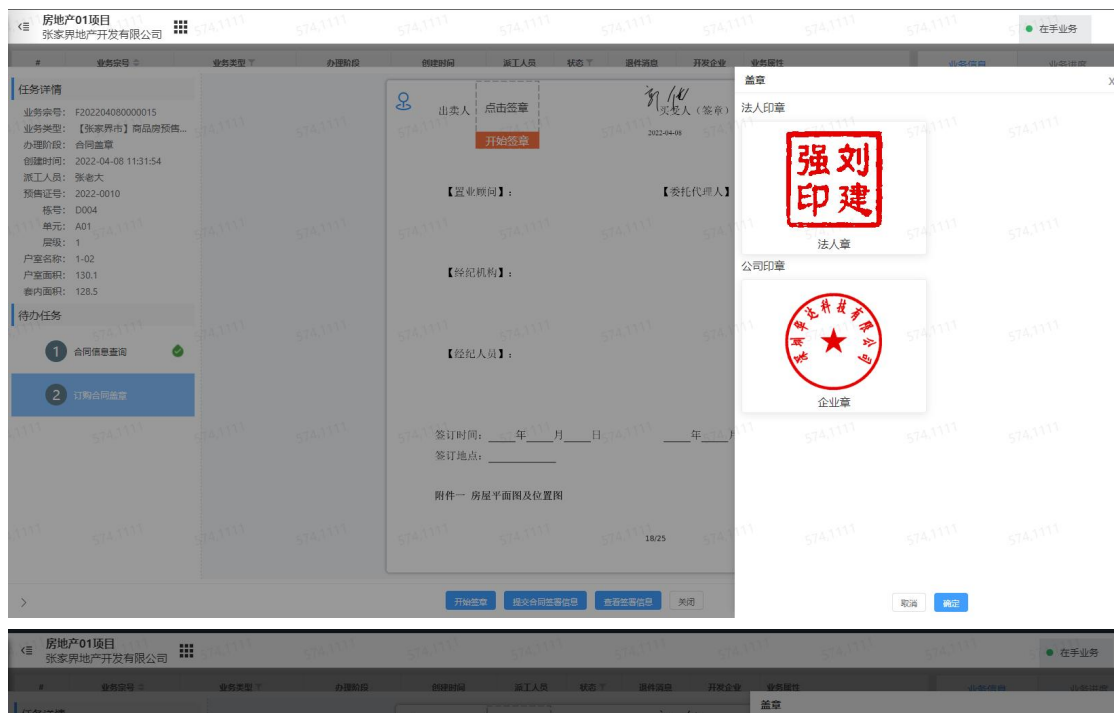

|                | 业务家号 日                     | 业务类型工 | 办理阶段       | espens | MIAS N   | 第 正 現件調度 | 开发企业   | 业务属性     |       | -duals do no | 46-00000 |
|----------------|----------------------------|-------|------------|--------|----------|----------|--------|----------|-------|--------------|----------|
| 任务详情           |                            |       |            |        |          | · /11    | 1      | 盖章       |       |              |          |
| 业务宗号:          | F202204080000015           |       | 获取授权       | -1111  | At 444   | × mm-    | (答章)   | 法人印章     |       |              |          |
| 办理阶段:          | 合同盖章                       |       | 授权人名称      |        |          |          |        |          | 72 31 |              |          |
| 创建时间:<br>派工人员: | 2022-04-08 11:31:54<br>张老大 |       | 张**        |        |          |          |        |          | JE XJ |              |          |
| 预售证号:<br>麻母·   |                            |       | 授权人联系方式    |        |          |          | 代理人】   |          | 印建    |              |          |
| 单元:            |                            |       | 1521111111 |        |          |          | 19740  |          | لنسنا |              |          |
| 层级:<br>户室名称:   |                            |       | 验证码        |        |          |          |        | 公司印音     | 法人章   |              |          |
| 户室面积:<br>套内面积: |                            |       | 请输入验证码     |        |          | 发送       |        | Z HJUDHE |       |              |          |
| 待办任务           |                            |       |            |        |          |          |        |          | 法带技术  |              |          |
| 0              | -                          |       |            |        |          |          | 1 STAR |          |       |              |          |
|                |                            |       |            |        |          |          |        |          | × v   |              |          |
| 2              |                            |       |            |        |          |          |        |          | 企业音   |              |          |
|                |                            |       |            |        |          |          |        |          | 1000  |              |          |
|                |                            |       |            |        |          |          | .¥/    |          |       |              |          |
|                |                            |       |            | 取消     | ance:    |          |        |          |       |              |          |
|                |                            |       |            | 附件一 房  | 屋平面图及位置图 |          |        |          |       |              |          |
| 100            |                            |       |            |        |          |          |        |          |       |              |          |
|                |                            |       |            |        |          |          |        |          |       |              |          |
|                |                            |       |            |        |          |          |        |          |       |              |          |
| >              |                            |       |            | 开始空    | #共合同語题信息 |          |        |          |       | 取消           |          |

| <                                                          | <b>产01项目</b><br>界地产开发有限公司                                                                                                    | 574,1111 | 574,1111 | 574,1111                                 | 574,1111                                                                        | 574,1111                                                                   | 574,1111                                                         | 574,1111                                             | 574,1111            | • 在手业务       |
|------------------------------------------------------------|----------------------------------------------------------------------------------------------------|----------|----------|------------------------------------------|---------------------------------------------------------------------------------|----------------------------------------------------------------------------|------------------------------------------------------------------|------------------------------------------------------|---------------------|--------------|
|                                                            | 业有法号 ⇒                                                                                                    | 业务类型工    | 办理阶段     | 创建时间                                     | 滅王人员 4                                                                          | 式态 丁 退件消息                                                                  | 开发企业 业务展                                                         | 19                                                   | 小冬信用                | dustritt för |
| 任务详情<br>业务宗号:<br>业务类型:<br>办理阶段:<br>创建时间:<br>派工人员:<br>预售证号: | <ul> <li>F202204080000015</li> <li>【张家界市】商品房预售</li> <li>合同盖章</li> <li>2022-04-08 11:31:54</li> <li>张老大</li> <li>2022-0010</li> </ul> |          |          | 双方<br>更或补充<br>人承担的<br>附件及补<br>木合<br>的,以电 | 可以根据具体情况对:<br>(补充协议见附件八)<br>责任或不合理地加重;<br>充协议与本合同具有[<br>问为电子合同,在各<br>子合同文本为准(当) | 本合同中未约定、约:<br>),但补充协议中含<br>)买受人责任、排除买<br>可等法律效力。<br>方电子签名后生效,<br>事人另有约定的除外 | 定不明或不适用的内容签<br>有不合理地减轻或免除本在<br>受人主要权利内容的,仍1<br>并可根据需要打印,纸质<br>)。 | 订书面补充协议进行要<br>合同中约定应当由出卖<br>以本合同为准。本合同<br>文本与电子文本不一致 | <b>C</b><br>574/117 |              |
| 栋号:<br>单元:<br>层级:<br>户室名称:<br>户室面积:<br>春内面积:               | : D004<br>: A01<br>: 1<br>: 1-02<br>: 130.1<br>: 128.5                                                                               |          |          | 2022 04 05 11-3                          | (簽章);<br>541                                                                    | 574.W M3                                                                   | / 化<br>次发人(签章):<br>-94-08                                        |                                                      | 574,111             |              |
| 待办任务                                                       | 574.1111<br>合同信息查询 🕹                                                                                                    | 574,7111 |          | 574,111【置业                               | 顺问】:<br>514                                                                     |                                                                            | 【委托代理人】:                                                         |                                                      | 574,111             |              |
| 2                                                          | 订购合同盖意                                                                                                    |          |          | 【经纪                                      | 机构】:                                                                            |                                                                            |                                                                  |                                                      |                     |              |
| 1111                                                       |                                                                                                    | 574,1111 |          |                                          |                                                                                 |                                                                            |                                                                  |                                                      | 574,000             |              |
|                                                            |                                                                                                    |          |          | 【经纪                                      | 人员】:                                                                            |                                                                            |                                                                  |                                                      |                     |              |
|                                                            |                                                                                                    |          |          |                                          |                                                                                 |                                                                            |                                                                  |                                                      | 574,1111            |              |
|                                                            |                                                                                                    |          |          | 签订时间                                     | ]: 年 月                                                                          | Н                                                                          | 年 月 日                                                            |                                                      |                     |              |
| >                                                          |                                                                                                    |          |          |                                          | 查看签署信                                                                           | 9 关闭                                                                       |                                                                  |                                                      |                     |              |

组合贷款:先派工给公积金审核通过后再派给商业贷款银行填写抵押信息后审核。

最后由主管部门备案归档。

| <≣ 服               | 份制房产<br>南岳阳友阿国际商    | 商业广场有限公司               | 11337,7111    | 11337,1111         | 11338,1111 | 14337,1717 | 11337,7117 | 1997年1997年1997年1997年1997年1997年1997年1997 | a × 已办业务 ×                         | ● 在手业务 ×                             |
|--------------------|---------------------|------------------------|---------------|--------------------|------------|------------|------------|-----------------------------------------|------------------------------------|--------------------------------------|
|                    | 业务宗号:               | ≎ 业务类型                 | 1 の理論段        | 创建时间               | 派工人员       | 状态 〒 退件消息  | 开发企业       | 业务原性                                    | 业务信息                               | 业务进度                                 |
| t                  | 430600A2022042      | 8000359 【岳阳市】商品        | 房预售签约 合同盖章    | 2022-04-28 16:19:1 | 5 友阿企业测试   | 巳接件        | 湖南岳阳友祠国际商  | 股份制用产、001、-4001                         | 业务宗号: 4306                         | 00A20220428000359                    |
| 1.11 <sup>11</sup> |                     | 请选择派工接收人或组织<br>公积金抵押审核 |               |                    |            |            |            | ×                                       | 业务类型: 【岳<br>办理阶段: 合同<br>创建时间: 2022 | 阳市】商品房预售签约<br>盖章<br>1-04-28 16:19:15 |
|                    |                     | 请输入身份名称                | 请选择身份关型 👻     |                    |            |            |            | 3                                       | 派工人员: 友阿<br>状态: 已接<br>退件消息:        | 件                                    |
|                    |                     |                        | 名称            | 身份类型               | 部门名称       |            | 18         |                                         | 开发企业: 湖南                           | 岳阳友阿国际商业广场有                          |
| 1.722              |                     | 0 11331111             | 风个货中心         | R                  | 皆公积金       |            |            | ALL ALL STATES                          | 业分属注:股份                            | ₩JD97~, UU1, -4UU1                   |
| ninef.             |                     |                        |               |                    |            |            |            | 1782,5111                               | >                                  |                                      |
|                    |                     |                        |               |                    |            |            |            |                                         |                                    |                                      |
|                    |                     |                        |               |                    |            |            |            | A BURNE                                 |                                    |                                      |
|                    |                     |                        |               |                    |            |            |            | _                                       |                                    |                                      |
| <                  | 1 > >               |                        |               | _                  | _          | _          | _          | SHUE                                    |                                    |                                      |
| 430600             | A20220428000359     |                        | 18/1 IXI 18/1 | Riff               |            |            |            |                                         |                                    |                                      |
|                    | 2 (1)<br>夏查询 (订购合同量 | 1                      |               |                    |            |            |            |                                         |                                    |                                      |

### 5.5.2 退房(V1.9)

点击业务发起-退房,可以输入合同编号或者输入栋名称+房号查询。业务受理,生成一条新的业务数据。

| で<br>预售商品房 へ                                            |     |                                          |              |          |                           |            |                 |            |            |            | 16036.6889        | 更× • 退房 ×             |
|---------------------------------------------------------|-----|------------------------------------------|--------------|----------|---------------------------|------------|-----------------|------------|------------|------------|-------------------|-----------------------|
| 四 业务发起 日 快速受理                                           | ^   |                                          |              | 核名称+房    | <b>皇</b> へ 前选             | 章栋名称       | in .            | 导航人编号      |            |            |                   |                       |
| > 测绘成果备案                                                | ¥60 | 基本信息                                     |              | 商品房预     | 均合同编号                     | 16036,6000 | 16036,600       | 16036,0000 | 16036,0000 | 16036.6663 |                   |                       |
| > 物管用房管理                                                | ~   | 项目编约                                     | 1.           | 栋名称+1    | 5 <del>5</del>            |            |                 | 开发企业名称:    |            |            |                   |                       |
| ⑦ 预售资金监管 ⑤ 协议签订                                         | ^   | 155                                      | н            |          | 预售证号:                     |            |                 | 坐着:唐述:     |            |            |                   |                       |
| ■ 协议支更                                                  |     | <b>室号</b> 下                              | 单元 〒         | 实际层 * 名义 | 日下 建筑面积(**)               | 套内蚕积(㎡)    | 分摊面积(㎡) 房屋站     | 吉构 房屋类型    | 房屋用途 房     | 量性质 电梯     | 房屋状态 户型           | 经修订税                  |
| ■ 避金銀付                                                  |     |                                          |              |          |                           |            | 智无数据            |            |            |            |                   |                       |
| 「「「「」」 「「」」 「「」」 「」 「」 「」 「」 「」 「」 「」 「」                |     | 台阿信息                                     |              |          |                           |            |                 |            |            |            |                   |                       |
| <ul> <li>一般資金支出</li> <li>預售许可证</li> <li>預售從約</li> </ul> | 460 | 业务来号<br>付款方式                             | H 10036.6889 |          | → 16036 <sup>合同编号</sup> : |            |                 | 签订日期: []]  |            | 160-5689 # | 1865):            |                       |
| ■ 退勝                                                    |     | 购房类型                                     | 名称           | 证件类型     | 证件号码                      | 联系方式       | 分配方式            | 占有份额       | 买方代盟人 证件:  | 类型 证件号码    | 1                 | 联系方式                  |
| □ 现售许可 □ 现售签约                                           |     |                                          |              |          |                           |            | 16036 6889 智无数据 |            |            |            |                   |                       |
| 一 综合查询                                                  | ~   |                                          |              |          |                           |            |                 |            |            |            |                   |                       |
|                                                         |     | 10 10 10 10 10 10 10 10 10 10 10 10 10 1 |              | USS USS  | <b>ROUGE</b> 6.6889       |            |                 |            |            |            |                   |                       |
|                                                         |     |                                          |              |          |                           |            | 发起业务受理后展示       | 网络力任务      |            |            | 激活 Wir<br>转到"设置"。 | ndows<br>以激活 Windows。 |

退房原因录入:

点击退房原因录入,选择申请注销人(申请人会下拉显 示所有购房人员),然后填写退房原因后,点击保存。然后 派工给主管部门人员

| 省住房全生命周期管理一网通办平台                       |                           |                              |                                        |                   |          |                    |                  |            | <b>::</b> 27 | 控制台 Q 搜索   | 0 ±2           | iem 🤇  | ) <b>6</b> # | ź |
|----------------------------------------|---------------------------|------------------------------|----------------------------------------|-------------------|----------|--------------------|------------------|------------|--------------|------------|----------------|--------|--------------|---|
| > <≣ 锦城明珠项目<br>铜城明珠有限公司 ■              |                           |                              |                                        |                   |          |                    |                  |            |              |            | 在手业务           | × • ¥  | b房 ×         | Ī |
| ×                                      |                           |                              | 6                                      |                   |          |                    |                  |            | _            |            |                |        |              |   |
| ~ 任务详情                                 |                           | 樂注                           |                                        |                   |          |                    |                  |            |              |            |                |        |              |   |
| 业务宗号: Z202201070000004                 | 权利类型                      | 扳押类型                         | 名称                                     | 证件类型              | 证件号码     |                    | 联系电话             | 代證人        | 代理人证件类型      | 代證人证件号码    | i.             | 代理人联系方 | जि.          |   |
| 业労类型: 退房<br>の理阶段: 退房原因录入               | 批與人                       | 个人                           | 郑佳                                     | 身份证               | 431      | 0                  | 15 7             |            |              |            |                |        |              |   |
| 创建时间:2022-01-07 11:46:25<br>派工人员: 白雪公主 | 债务人                       | 小人                           | 郭佳                                     | 身份证               | 431      | 0                  | 151 27           |            |              |            |                |        |              |   |
| 预售证号: 2021-0007<br>栋号: 14栋             | 抵押权人                      | 单位                           | 會公积金分行                                 | 统一社会信用代码          | 523      | 4D                 | 196 55           |            |              |            |                |        |              |   |
| 合同编号: 2021000750-01<br>首付款: 600000     | ▲ 栋信息                     |                              |                                        |                   |          |                    |                  |            |              |            |                |        |              |   |
| 户意面积: 130.1<br>购房人: 郵佳                 | 16528-                    | 10:561917-17                 | -                                      |                   |          |                    | 开始小司复杂。          | 输送期性有限公司   | 5            |            |                |        |              |   |
| 待办任务                                   |                           | 1485                         |                                        | pieczm.           | 121.0007 |                    | STALL SALTE      | 2018 W     |              |            |                |        |              |   |
|                                        | 90 Y                      | 1913.<br>ME V                | ORDER V                                | AVE A             |          | and and the second |                  | (PERSON)   | ORAD         | (PHFID)A   | 0.004          |        |              |   |
| U BREBRORA                             | 50.01                     | 1                            | - 2040-40                              |                   | 1000     | 120,5000           | )) Selection (0) | 0510254/H9 | Dynas weste  | DFIGE/IGAE | and the second |        | 906          |   |
|                                        | ▲ 申请注销<br>* 申请人进<br>* 申请人 | 人<br>2 <b>O 购券主体</b><br>、 郑佳 | <ul> <li>● 乗托代連人</li> <li>▼</li> </ul> | * <b>BNIF</b> 431 | £        | 0                  |                  |            |              |            |                |        |              |   |
|                                        | ▲ 退房原因<br>清晰入退房原因         |                              |                                        |                   |          |                    |                  |            |              |            |                |        |              |   |
|                                        |                           |                              |                                        |                   |          |                    |                  |            |              |            |                |        |              |   |
|                                        |                           |                              |                                        |                   |          | 2/8                |                  |            |              |            |                |        |              |   |

主管部门人员接件后,进行凭证上传后业务归档。

5.6 现售许可

期房转现房之后,进行现房销售许可申请,流程参考 5.4.1 预售许可,初始审批。

5.7 现房签约

现房签约流程参考 5.5.1 预售签约。

### 5.8 一般资金支取(V1.9)

预售资金监管-一般资金支取,选择栋号和监管协议数据,点击查询,受理,如果该协议有在支取中的业务,那么 不能同时再发起。

| と监管 へ    |   |                                          |                |                       |                    |         |            |                             | 协议签订 ×   | 工程节点备案 × •         | 一般资金支出 × |
|----------|---|------------------------------------------|----------------|-----------------------|--------------------|---------|------------|-----------------------------|----------|--------------------|----------|
| 特发起      | ^ |                                          |                |                       | Lista 53+1又(121.1  | 11170 × | 100024030x | 1                           | × 0      |                    |          |
| 预售资金监管   | ^ |                                          |                | 10.9                  |                    |         |            |                             |          |                    |          |
| 目 协议签订   |   | 监管协议信息                                   |                |                       |                    |         |            |                             |          |                    |          |
| 协议变更     |   | 实际工程进度:                                  | 3              |                       |                    |         | 监管资金总额:    | 300.00                      |          | 协议会额: 107015.90    |          |
| 解除监管     |   | 杨号:                                      | 武陵区启明街道半边街社区   | 预测测量号                 | 121-11_11_7        |         | 可售户室:      | 19                          |          | <b>监管户室:</b> 20    |          |
| 三 工程节点备案 |   | 50 50 50 50 50 50 50 50 50 50 50 50 50 5 | 2023-0030      | 40%GT26GT810          | 2023-06-15 15:13:4 | 0000    | (1)轻钟(历);  | 1900.37                     |          | P###\$\$(75): 0.00 |          |
| 3 一般资金支出 |   | 15165                                    | BOPTH Plane    | 15165.0               | TO BE ALL WAR      |         | 15160.00   | Date of Connect Nucleoners  |          | 15165(000          |          |
| 1程合同交更   |   | Rinht                                    | AGEACHOOD      | TREE                  | 4446343631.852443  |         |            | IDARIO CHATALISE + ROWITLIO |          |                    |          |
|          |   | 1000端号:                                  | 10002403       |                       | 2023-06-15 02506:1 | 14      | 监督账户关标:    | x                           |          | 五品体合: x            |          |
|          |   | 开户行:                                     | 常德农村商业银行股份有限公司 | 明城东分理处                |                    |         | 监管银行:      | 常德农村商业银行股份有限公               | 可城东分理处   |                    |          |
|          |   | 历史拨付 🚉                                   | 15165.000      |                       |                    |         |            |                             |          |                    |          |
|          |   | 序号 室号                                    | 建筑面积           | 可售状态                  | 鸦房人                | 总房款(元)  | 付款方式       | 首付金額(元)                     | 已支付金額(元) | 已补殒金猴(元)           | 已退款金額(元) |
|          |   | 1 103                                    | 79.25          | 整约中                   |                    |         |            | 0                           |          | 0                  | 0        |
|          |   | 2 101                                    | 92.35          | 不可售                   |                    |         |            |                             |          | 0000               | 0000     |
|          |   | 3 204                                    | 79.35          | 15 可值                 |                    |         |            |                             |          | 15160              | 15160    |
|          |   | 4 402                                    | 79.25          | 可量                    |                    |         |            |                             |          | 0                  | 0        |
|          |   | 5 403                                    | 79.25          | 可能                    |                    |         |            |                             |          | 0                  | 0        |
|          |   | 43070002023062600                        | 0439 蚁角        | 00 <b>1000000 000</b> |                    |         |            |                             |          |                    |          |
|          |   | 151020                                   | 19102          | 1510-1                |                    |         |            |                             |          |                    |          |

新增拨付记录

| 湖南省住房全            | 生命属 | 周期管理-            | 一网通办平台 🔥 📧                           | 主界面      |            |            |             |              |            | <u>曲</u> 测试项目008 -       | 常德房试开发公司      | ◎ 常徳市                          | Q搜索        | 2 测试-开发和   |
|-------------------|-----|------------------|--------------------------------------|----------|------------|------------|-------------|--------------|------------|--------------------------|---------------|--------------------------------|------------|------------|
| 金监管<br>(constant) | 151 | 65,0000          | - 5165,0000                          | 165,0000 | 45165.00   | 00         | 15165,0000  | 15165,0000   | +=165,0000 | + 5165,0000              | 45165,0000    | 协议签订 ×                         | 工程节点新闻 ×   | • 一般资金支出 × |
| 业务发起              | ^   |                  |                                      |          |            | 密境区应       | 明想到半边湖路士区(1 | 21-11 11 7)  | Videmas    | 10002403(x)              |               |                                |            |            |
| 预持资金监管            | ~   |                  |                                      |          |            |            |             | '            |            |                          |               |                                |            |            |
| 由 协议签订            |     | 监管协议信用           | 8                                    |          |            |            |             |              |            |                          |               |                                |            |            |
| b 协议支更            | 151 | 0000             | 15105,0000 15                        | 1035000  | 45162.5    | <u>,00</u> | 15102,000   | 1 15105,0000 | 151655000  | 19192                    | 15105/0000    | 101020                         | 15102,0000 | 15102 0000 |
| ■ 解除监管            |     | 任务详情             |                                      | • 由语信    |            |            |             |              |            |                          |               |                                |            |            |
| 王曜节点备案            |     | 业务类型:            | 430700020230626000439<br>【常徳市】资金监管一股 |          | -          | -          |             |              |            |                          |               |                                |            |            |
| 一般资金支出            |     | 办理阶段:            | 企业申请<br>2022.05.25.15.11.00          | 通送操本次申请  | 数付资金类型: (  | 0 -1820    | ·           |              |            |                          |               |                                |            |            |
| 正程合同变更            |     | 派工人员:            | 测试·开发简                               |          | গ্রহার গ্র | 107015.90) |             |              |            |                          |               |                                |            |            |
|                   |     | 核名称:<br>(hi)/编号: | 武陵区启明街道半边街社区<br>10002403             |          | 当前建设层级:    | 消活场        |             | *            | 进度通道:      | 消输入治盘网络                  |               |                                |            |            |
|                   |     | 项目名称:            | 测试项目oos                              |          |            | 您可描述月1     | 國法直或資金使用计划  |              |            |                          |               |                                |            |            |
|                   |     | 温電調教:            | 20                                   |          | 申请授付理由:    |            |             |              |            |                          |               |                                |            |            |
|                   |     | 10771275         | 1919                                 |          |            |            |             |              |            |                          |               |                                |            |            |
|                   |     | 0                | 申請信息录入                               | ▲ 銀付信    | 副明细        |            |             |              |            |                          |               |                                |            |            |
|                   |     | -                | A STOTE DAY                          | 本次發付     | 历史拨付       |            |             |              |            |                          |               |                                |            |            |
|                   |     | G                | THEORY                               | 8542     |            |            |             |              |            |                          |               |                                |            |            |
|                   |     | 3                | 上傳證料                                 | 飲酒用油     | â          | 同名称        | 收卸账户告称      | 45:851R17    | 82580°     | Ri79 8Ri                 | 金銀(万) 申请金額(万) | <ul> <li>) 数项已探付金额(</li> </ul> | 万) 删件      | 1910-5     |
|                   |     | 4                | 支取申请表蓋章                              |          |            |            |             |              |            |                          |               |                                |            |            |
|                   |     |                  |                                      |          |            |            |             |              | 15165,0000 | 15165.0000<br>(5165.0000 |               |                                |            |            |
|                   |     |                  |                                      |          |            |            |             |              |            |                          |               |                                | 激活         | Windows    |

输入拨付信息

|                     | NF 2              |    |    | <br>             |
|---------------------|-------------------|----|----|------------------|
| 新增拨付明细              |                   |    |    | ×                |
| 80,802 1598         |                   |    |    |                  |
| * 款项用途:             | 请选择               |    |    | Ψ                |
| *合同名称:              | 请输入内容             |    |    |                  |
| * 收款银行:             | 请输入               |    |    |                  |
| 80.8631 * 收款账户:     | 请输入               |    |    |                  |
| * 收款账户名称:           | 请输入               |    |    |                  |
| *联行号:               | 请輸入               |    |    |                  |
| *合同金额(万):           | 请输入               |    |    | ÷                |
| *申请拨付金额(万):         | 请输入               |    |    | 159 <u>9</u> 0,0 |
| 款项已拨付金额(万):         | 0                 |    |    |                  |
| 80,8631 附件:<br>1598 | 0.86 <sup>3</sup> |    |    |                  |
|                     |                   | 取消 | 确认 |                  |

生成支取申请表后,上传资料,开发企业盖章后派工给主管 部门初审,初审后复审,审核通过后派工给监管银行进行打 款后,主管部门进行归档。

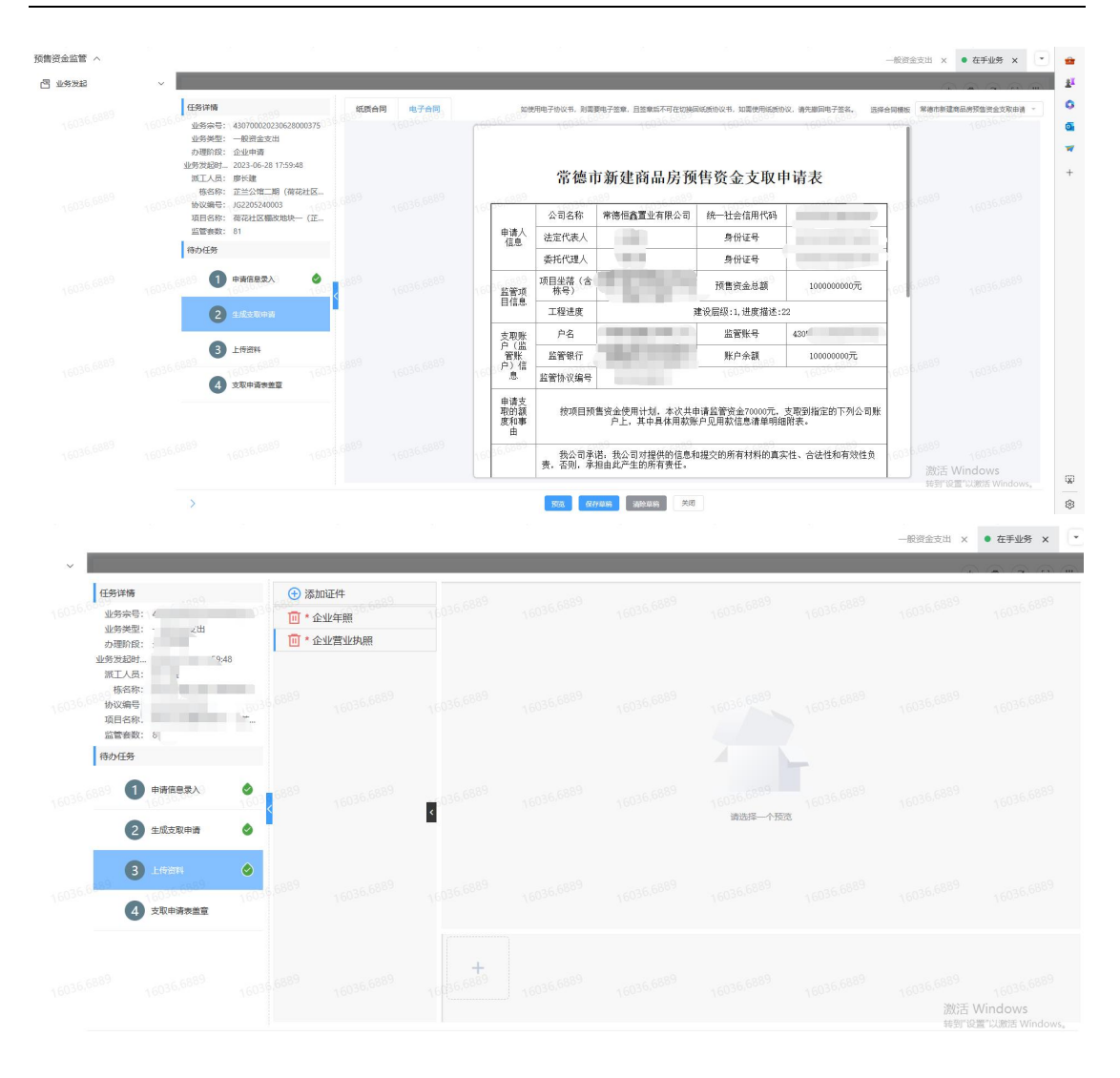

# 5.9 户室流水补录(V2.1.0)

点击预售资金监管应用-资金使用-户室流水补录,可以 根据预售证号、合同编号查询合同,进行流水补录。

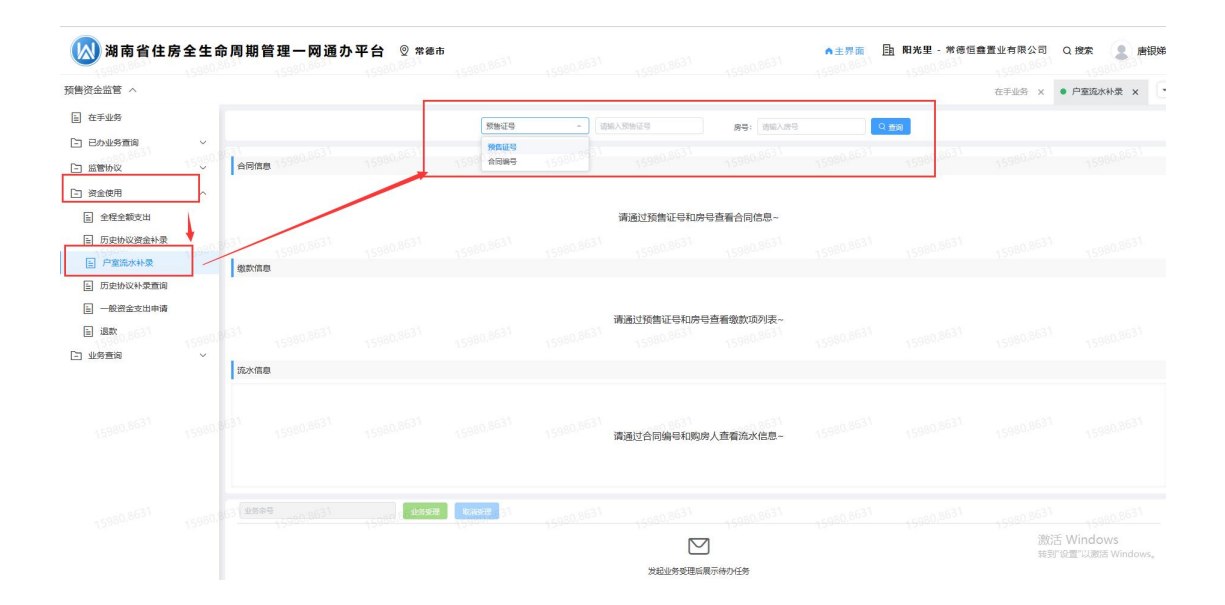

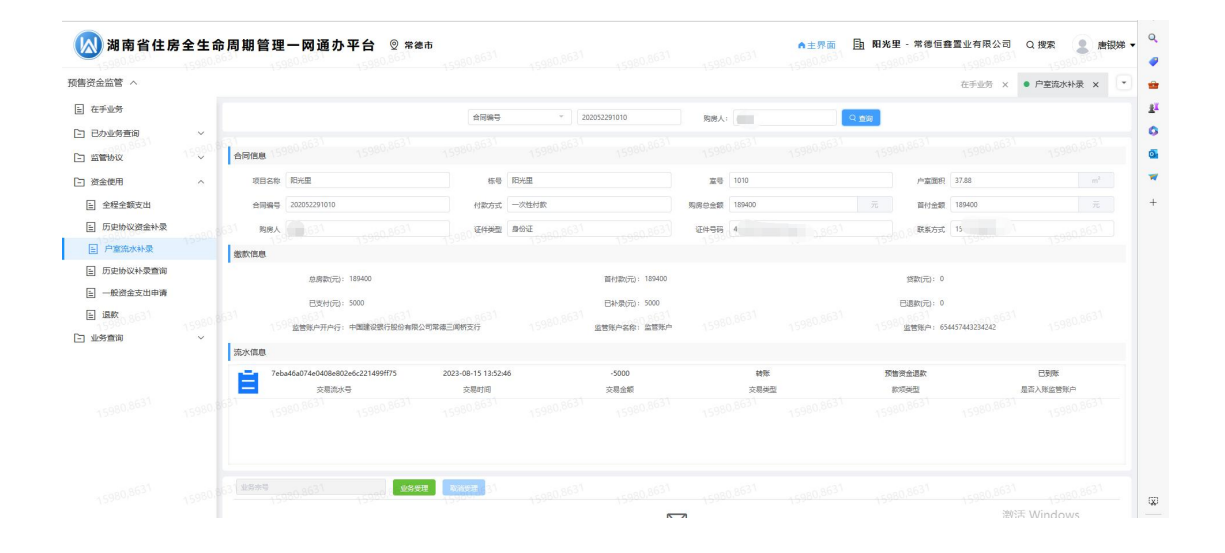

点击流水录入任务,显示合同信息款项信息 入账流水补录:选择相应类型,新增,完善相应的数据 退款流水补录:前提是有退款项才能选择该类型

|                                                                                                    |                                                                                                    |                                                                                                    |                                                                                                    |                                          |               |                                                                      |                                                                                                    |                               |        |       | 在手业务          | × •                                                        | 户室流水补录 :                          |
|----------------------------------------------------------------------------------------------------|----------------------------------------------------------------------------------------------------|----------------------------------------------------------------------------------------------------|----------------------------------------------------------------------------------------------------|------------------------------------------|---------------|----------------------------------------------------------------------|----------------------------------------------------------------------------------------------------|-------------------------------|--------|-------|---------------|------------------------------------------------------------|-----------------------------------|
|                                                                                                    |                                                                                                    | 9                                                                                                    |                                                                                                    | 2                                        |               |                                                                      | Contraction of the second                                                                                                    | 3                             | _      |       |               |                                                            |                                   |
| 务详情                                                                                                    |                                                                                                    | 项目名称 阳光                                                                                                    | ■ <sub>363</sub> 1                                                                                                    |                                          | 31 格          | 5号 阳光里                                                               |                                                                                                    | 室号 1410                       |        |       | 户室面积 3        | 7.88                                                       |                                   |
| 业务宗号: BL178468D5F6F1400<br>业务类型: 【常德市】合同流水                                                                                                    | D1<br>:补录                                                                                                    | 合同编号 2020                                                                                                    | 152291410                                                                                                    |                                          | 付款方           | 5式 一次性付款                                                             |                                                                                                    | 购房总金额 189400                  |        |       | 首付金額 1        | 89400                                                      |                                   |
| b理阶段: 流水补录                                                                                                    |                                                                                                    | 购房人                                                                                                    |                                                                                                    |                                          | 证件类           | 地型 身份证                                                               |                                                                                                    | 证件号码                          |        |       | 联系方式 1        |                                                            |                                   |
| 派工人员: 唐银娣                                                                                                    |                                                                                                    | -                                                                                                    |                                                                                                    |                                          |               |                                                                      |                                                                                                    |                               |        |       |               |                                                            |                                   |
| 合同编号: 202052291410<br>户室面积: 37.88                                                                                                    | 15980,8631                                                                                                    | 款坝信息<br>(5980                                                                                                    |                                                                                                    |                                          |               |                                                                      |                                                                                                    |                               |        |       |               |                                                            |                                   |
| 房屋坐落: 武陵区武陵大道以西<br>蒙路以南                                                                                                    |                                                                                                    | 总房款(3                                                                                                    | 元): 189400                                                                                                    |                                          |               |                                                                      | 首付款(元): 189400                                                                                                    |                               |        | 贷款(   | 元): 0         |                                                            |                                   |
| 购房人: 郢佳                                                                                                    |                                                                                                    | 日支付け                                                                                                    | π <u>;)</u> : 0                                                                                                    |                                          |               |                                                                      | 已补录(元): 0                                                                                                    |                               |        | 日退款() | rc): 0        |                                                            |                                   |
| 扬任务                                                                                                    |                                                                                                    | 监管账户开户                                                                                                    | 行:中国建设银                                                                                                    | R行股份有限公司常<br>1                           | 德三闾桥支行        | 5 <u></u>                                                            | \$************************************                                                                                                    |                               |        | 监管账   | 户: 5333333322 | 12313                                                      |                                   |
| 1 idkāra                                                                                                    | 1598                                                                                                    | 流水信息                                                                                                    |                                                                                                    |                                          |               |                                                                      |                                                                                                    |                               |        |       |               |                                                            |                                   |
|                                                                                                    |                                                                                                    |                                                                                                    |                                                                                                    |                                          |               |                                                                      |                                                                                                    |                               |        |       |               |                                                            |                                   |
|                                                                                                    |                                                                                                    |                                                                                                    |                                                                                                    |                                          |               |                                                                      | 暂无流水                                                                                                    | 言息~                           |        |       |               |                                                            |                                   |
|                                                                                                    |                                                                                                    |                                                                                                    |                                                                                                    |                                          |               |                                                                      |                                                                                                    |                               |        |       |               |                                                            |                                   |
|                                                                                                    |                                                                                                    |                                                                                                    |                                                                                                    |                                          |               |                                                                      |                                                                                                    |                               |        |       |               |                                                            |                                   |
|                                                                                                    | -                                                                                                    | 流水补录                                                                                                    |                                                                                                    |                                          |               |                                                                      |                                                                                                    |                               |        |       |               |                                                            |                                   |
|                                                                                                    | 2                                                                                                    | 入账流水补录                                                                                                    | <ol> <li>退款:</li> </ol>                                                                                                    | 意水补录                                     |               |                                                                      |                                                                                                    |                               |        |       |               |                                                            |                                   |
|                                                                                                    | 15980,86                                                                                                    | 新增 (5980                                                                                                    |                                                                                                    |                                          |               |                                                                      |                                                                                                    |                               |        |       |               |                                                            |                                   |
|                                                                                                    |                                                                                                    |                                                                                                    |                                                                                                    |                                          |               |                                                                      |                                                                                                    |                               |        |       |               |                                                            |                                   |
| avX-b4L3                                                                                                    |                                                                                                    | 付款账户名称                                                                                                    | 付設                                                                                                    | 账户                                       | 款顶类型          | 是否入账                                                                 | 交易金           关闭                                                                                                    | 例 付款的                         | 6      | 备注    | <b>B</b> B1   | 件激活 V<br>转到"设                                              | Vindo擇作<br>雪"以激活 Wind             |
| >入账流水补录<br>* ↔ >> ↔ >> ↔ >> ↔ >> ↔ >> ↔ >> ↔ >> ↔                                                                                                    | 15980.5                                                                                                    | 村設账户名称                                                                                                    | 付設                                                                                                    | ж́Р<br>90.8631                           | 設质类型          | 是否入账:<br>GT7                                                         | 本語等学     交易会     ズ     ズ     ズ     ズ     ズ     ズ     ズ     、     、     、     、     、     、     、     、     、     、     、     、     、     、     、     、     、     、     、     、     、     、     、     、     、     、     、     、     、     、     、     、     、     、     、     、     、     、     、     、     、     、     、     、     、     、     、     、     、     、     、     、     、     、     、     、     、     、     、     、     、     、     、     、     、     、     、     、     、     、     、     、     、     、     、     、     、     、     、     、     、     、     、     、     、     、     、     、     、     、     、     、     、     、     、     、     、     、     、     、     、     、     、     、     、     、     、     、     、     、     、     、     、     、     、     、     、     、     、     、     、     、     、     、     、     、     、     、     、     、     、     、     、     、     、     、     、     、     、     、     、     、     、     、     、     、     、     、     、     、     、     、     、     、     、     、     、     、     、     、     、     、     、     、     、     、     、     、     、     、     、     、     、     、     、     、     、     、     、     、     、     、     、     、     、     、     、     、     、     、     、     、     、     、     、     、     、     、     、     、     、     、     、     、     、     、     、     、     、     、     、     、     、     、     、     、     、     、     、     、     、     、     、     、     、     、     、     、     、     、     、     、     、     、     、     、     、     、     、     、     、     、     、     、     、     、     、     、     、     、     、     、     、     、     、     、     、     、     、     、     、     、     、     、     、     、     、     、     、     、     、     、     、     、     、     、     、     、     、     、     、     、     、     、     、     、     、     、     、     、     、     、     、     、     、     、     、     、     、     、     、     、     、     、     、     、     、     、     、     、     、     、     、     、     、     、     、     、     、     、     、     、     、     、     、     、     、     、     、     、             | · 何款田                         | 6      | 备注    | <b>P</b> B1   | #激活 V<br>转到"说]                                             | Vindo <del>擇す</del><br>電"以激活 Wind |
| 人 <b>账语水补吸</b><br>"付款账户名称:                                                                                                    | 15980. <sup>(</sup><br>请输入                                                                                                  | 付款账户各称                                                                                                    | 付款                                                                                                    | 张户<br>90.8631                            | <b>款</b> 頃类型  | 1530<br>最高入戦:<br>なけ<br>15980,86                                      |                                                                                                    | 章 竹武田<br>                     | 6      | 备注    | 网             | ◆ 微活 ∨<br>转到"设                                             | Vindo <b>勝</b> 野<br>電心激活 Wind     |
| 入账流水补录<br>"付款账户名称:<br>"付款账户名称:                                                                                                    | 15980. <sup>6</sup><br>清榆入<br>清榆入                                                                                           | 付款账户各称                                                                                                    | f#                                                                                                    | 35904<br>₩P                              | <b>款</b> 頃类型  | 展高入策:<br>保存<br>15980.85                                              | 公開会 交易金       次初                                                                                                    | <b>8</b> (1328)               | ini    | 新注    | 网             | ◆ 微活 ↓                                                     | Vindo <del>博作</del><br>雪"以激活 Wind |
| 入账流水补录<br>* 付款账户名称:<br>* 付款账户:<br>* 付款账户:                                                                                                    | 15980. <sup>5</sup><br>請檢入<br>请送择                                                                                           | N284-288                                                                                                    | fix                                                                                                    | 80.8631                                  | <b>欽</b> 頃类型  | 展前入版:                                                                | 2022 A000                                                                                                    | <b>8</b> (1328)               | ini    | 留注    | 1674          | ◆ 激活 ↓<br>转到"说                                             | Vindの <del>時等</del><br>置"以敵舌 Wind |
| 入账流水补录<br>* 付款账户名称:<br>* 付款账户:<br>* 款项类型:                                                                                                    | 15980. <sup>1</sup><br>頭脑入<br>蒔磁择<br>客280.5                                                                                 | 1631<br>631                                                                                                    | ft#2                                                                                                    | 80,8631                                  | 設張类型          | 展高入策:<br>《77                                                         | 2002 A 4000                                                                                                    | <b>8</b> (1328)               | R      | 留注    | 964           | ★激活 ↓                                                      | Vindo <b>평</b> 寺<br>로마니한도 Wind    |
| 入账流水补录<br>"付款账户名称:<br>•付款账户:<br>•款项类型:<br>未嵌全额(元):                                                                                                    | 15980.<br>靖編入<br>靖編入<br>御选課<br>15980. <sup>3</sup>                                                                          | 1631<br>1631                                                                                                    | fræ                                                                                                    | 80,8631<br>80,8631                       | 設項类型          | жалж                                                                 | 2002 A 400 A 400 A | <b>9</b> (1920 <del>9</del> ) | 8      | 备注    | 866           | ◆ 激活 ↓<br>转到"设                                             | Vindo课 <b>時</b><br>쪽~以動活 Wind     |
| 《默流水补录<br>"付款账户名称:<br>•付款账户名称:<br>• 付款账户:<br>· 款项类型:<br>未敬全额(元):<br>• 是否入账监管账户:                                                                              | 15980.<br>清和入<br>清和入<br>清短時<br>15980. <sup>3</sup><br>星                                                                     | 1631<br>1631                                                                                                    | (182<br>159<br>159                                                                                                    | 80.8631<br>80.8631                       | <b>款项类型</b>   | ₽5380,86<br>15980,86                                                 |                                                                                                    | <b>9</b> (1920 <del>)</del>   | 8      | 备注    | <b>时</b> 日日   | ◆ 激活 ↓                                                     | Vindo <b>평</b> 한<br>플 니와)동 Wind   |
| 入账流水补录 * 付款账户名称: * 付款账户名称: * 付款账户: * 款项类型: * 款项类型: * 未敬全额(元): * 支易全额(元):                                                                                     | (5980.)<br>清細入<br>清細入<br>清短時<br>【5980.)<br>【<br>夏<br>夏<br>湯細入金額, :                                                          | 1631<br>1631<br>1631                                                                                                    | 付数<br>159<br>159                                                                                                    | 80.8631<br>80.8631                       | <b>武瑛天型</b>   | 25380.26                                                             | X82 A882                                                                                                    | <b>9</b> (1920 <del>9</del> ) | 8      | 备注    | No.           | ◆ 第次古 ∨<br>● ○ ○ ○ ○ ○ ○ ○ ○ ○ ○ ○ ○ ○ ○ ○ ○ ○ ○ ○         | Vindo <del>碑</del>                |
| 人既流水补录 * 付款账户名称: <ul> <li>* 付款账户:</li> <li>* 款项类型:</li> <li>* 款项类型:</li> <li>未缴金额(元):</li> <li>* 是否入账监营账户:</li> <li>* 交易金额(元):</li> <li>* 付款时间:</li> </ul>   | 15980.1<br>靖和入<br>靖知入<br>清范時<br>王<br>王<br>王<br>王<br>王<br>王<br>王<br>王<br>王<br>王<br>王<br>王<br>四<br>王<br>四<br>王<br>四<br>王<br>四 | 付数第2名日<br>(1993)<br>(1993)                                                                                                    | 付款<br>159<br>159                                                                                                    | 80.8631<br>80.8631                       | <b>如</b> 境天里  | 253.00<br>253.00<br>15980.26<br>15980.26                             |                                                                                                    | <b>9</b> (1920 <del>)</del>   | 8      | 留注    | 1956          | <b>#</b> 激活 ↓                                              | Vindo <del>碑</del>                |
| <ul> <li>人販流水补录</li> <li>* 付款账户名称:</li> <li>* 付款账户:</li> <li>* 款项类型:</li> <li>未嵌金额(元):</li> <li>* 是否入账监管账户:</li> <li>* 交易金额(元):</li> <li>* (付款时间:</li> </ul> | 15980.1<br>靖和入<br>靖和入<br>靖辺祥<br>15980.1                                                                                     | 付数第2名後<br>6631<br>(631)<br>(631)<br>(731)<br>(731)<br>(731 | (159<br>(159<br>)<br>(159<br>)<br>(159<br>)<br>(159<br>)<br>(159<br>)<br>(159)<br>(159)<br>( | 80.8631<br>80.8631<br>80.8631            | <b>如</b> 後天至  | 25320,26<br>15980,26<br>15980,26                                     | 2002 A 4000                                                                                                    | <b>9</b> (1920 <del>)</del>   | 69<br> | 能注    | 3954          | <u>▶</u> (2017)<br>● ○ ○ ○ ○ ○ ○ ○ ○ ○ ○ ○ ○ ○ ○ ○ ○ ○ ○ ○ | Vindo <del>碑</del>                |
| 《影流水补录<br>"付款账户名称:<br>•付款账户名称:<br>• 和款项类型:<br>· 未敬金额(元):<br>· 是否入账监管账户:<br>· 交易金额(元):<br>• 付款时间:<br>· 备注:                                                    | 15980.1<br>連結入<br>連結入<br>連結単<br>第二<br>第二<br>第二<br>第二<br>第二<br>第二<br>第二<br>第二<br>第二<br>第二<br>第二<br>第二<br>第二                  | 1928年2日<br>1631<br>1631<br>7、超过末敏会<br>月、3、1                                                                                                    | (132<br>1、59<br>1、59<br>1、59                                                                                                    | 80,8631<br>80,8631                       | <b>如烧天</b> 型  | 254 ABE                                                              |                                                                                                    | <b>9</b> (1920 <del>)</del>   | 8      | 籬注    | 3954          | <u>▶</u> (2017)<br>● ○ ○ ○ ○ ○ ○ ○ ○ ○ ○ ○ ○ ○ ○ ○ ○ ○ ○ ○ | Vindo <del>碑</del>                |
| ><br>><br>* 付款账户名称:<br>* 付款账户名称:<br>* 付款账户名称:<br>* 如果敬全额(元):<br>* 是否入账监管账户:<br>* 交易金额(元):<br>* 付款时间:<br>音注:                                                  | 1,5980.1<br>請編入<br>請編入<br>調道選擇<br>第編入金額、<br>1,5980.1<br>1,5980.1                                                            | 4886-286<br>                                                                                                    | (159<br>159<br>注釈<br>159                                                                                                    | 80,8631<br>80,8631<br>80,8631<br>80,8631 | <b>20</b> 後天型 | 15980.8 <sup>6</sup><br>15980.8 <sup>6</sup><br>15980.8 <sup>6</sup> |                                                                                                    | <b>9</b> (1920 <del>)</del>   | 69<br> | 能注    | 1954<br>      | ▶ 微洁 V 4 597 €21                                           | Vindo <del>碑</del>                |
| > KUI::::::::::::::::::::::::::::::::::::                                                                                                    | 15980.1<br>請編入<br>請編入<br>書編入<br>書語時<br>15980.1<br>書記時付款回<br>15980.1                                                         | 4889-289<br>                                                                                                    | <ul> <li>(159)</li> <li>(159)</li>     &lt;</ul>                                                                                                    | 80,8631<br>80,8631<br>80,8631<br>80,8631 | <b>20</b> 後天型 | 15980.8 <sup>6</sup><br>15980.8 <sup>6</sup><br>15980.8 <sup>6</sup> |                                                                                                    | <b>9</b> (1326)               | 69<br> | 能注    | 1954<br>      | ▶ 微洁 V 4 597 €21                                           | Vindo <b>理</b>                    |

新增补录流水后派工给主管部门进行审核,意见审批后进行 归档,业务完成

|                 |                                   |           |       |               |             |            |          |                |          |        |              |              | 9      |                  |
|-----------------|-----------------------------------|-----------|-------|---------------|-------------|------------|----------|----------------|----------|--------|--------------|--------------|--------|------------------|
| 任务详情            |                                   | -         | 合同信息  |               |             |            |          |                |          |        |              |              |        |                  |
| 业务宗号:<br>业务类型:  | BL178468D5F6F14001<br>【常德市】合同流水补录 |           | 项目名称  | 阳光里           |             | 栎号         | 阳光里      |                | 室号       | 1410   |              | 户室面积         | 37.88  | 15763.0321<br>m² |
| 办理阶段:<br>业务发起时… | 住建审批<br>2023-08-24 14:17:00       |           | 合同编号  | 202052291410  |             | 付款方式       | 一次性付款    |                | 购房总金额    | 189400 |              | 首付金额         | 189400 |                  |
| 派工人员:<br>合同编号:  | 唐银娣<br>202052291410               |           | 购房人   | 郭佳            |             | 证件类型       | 身份证      |                | 证件号码     |        |              | 联系方式         |        |                  |
| 户室面积:<br>房屋坐落:  | 37.88<br>武陵区武陵大道以西                | 5763,0321 | 款项信息  | g 63 0321     |             |            |          |                |          |        |              |              |        |                  |
| 紫菱路以南<br>购房人:   | 郭佳                                |           | 总     | 旁款(元): 189400 |             |            |          | 首付款(元): 189400 |          |        | <u>E</u> p   | (元): 0       |        |                  |
| 待办任务            |                                   |           | E:    | 支付(元): 0      |             |            |          | 已补录(元): 0      |          |        | 已過款          | (元): 0       |        |                  |
| 1               | 补录信息审核                            | 0327      | 监督账户  | ·开户行:中国建设     | 銀行股份有限公司常確三 | 国柄支行<br>へら | 163,0327 | 监管账户名称: 測试监管账) | ±<br>157 |        | 15763.032 监督 | 账户: 53333333 | 212313 |                  |
| 2               | 审批意见                              | <b>A</b>  | 流水信息  | 2             |             |            |          |                |          |        |              |              |        |                  |
| 327 3           | 归档 <sub>33032</sub> 7<br>57030327 |           |       |               |             |            |          | 516暂无流水        | (信息~     |        |              |              |        |                  |
|                 |                                   |           | 流水补索  | R.            |             |            |          |                |          |        |              |              |        |                  |
|                 |                                   |           | 入账流水补 | 禄30327        |             |            |          |                |          |        |              |              |        |                  |
|                 |                                   |           | 付款账户等 | 549           | 付款账户        | 款顶类        | 型        | 是否入账监管账户       | 交易会      | 199    | 付款时间         | 备注           | 激活 V   | VindoWs          |
|                 |                                   |           |       |               |             |            |          | -              |          |        |              |              | 转到"设   | 置"以激活-Windows。   |
| >               |                                   |           |       |               |             |            | 保持       | 关闭             |          |        |              |              |        |                  |

# 5.10 预售资金监管协议补录 (V2.1.0)

预售资金协议补录由开发商发起,点击预售资金监管应用,左边菜单栏监管协议-资金监管协议补录,选择对应栋 号后即可业务受理。

| 🔊 湖南省         | 住房全生命周 | 期管理一网通       | 办平台 ፬≯     | 8德市          | E 星河城A区1号楼 - 常徳市                                                                          | 市农产品大市场开发有际                      | 限公司 Q 搜索                  |                           | 常德市开发商628759 ·      |
|---------------|--------|--------------|------------|--------------|-------------------------------------------------------------------------------------------|----------------------------------|---------------------------|---------------------------|---------------------|
|               | 1 待    | <b>산理业务数</b> |            | 昨日审核业务数<br>0 | 昨日发起业务数<br>0<br>0                                                                         | 昨日签约业务办理数<br>0                   |                           |                           |                     |
| 消息通知          |        |              |            |              | 更多> 版本更新记录                                                                                |                                  | 9                         |                           | 更多>                 |
|               |        |              | 17276,1983 |              | <ul> <li>V2.0.0</li> <li>1, 界面开级:</li> <li>-功能按子系统应用区</li> <li>- 原在手业务在常用应</li> </ul>     | 17276,1983<br>分。<br>用中查看,原预售签约相关 | 17276,1983<br>业务受理核入商品房网签 | 17276.1983<br>名案应用。其他业务发表 | 2023-07-07<br>26月理, |
|               |        | 皆无消息         |            |              | <ul> <li>・选择子系统应用后进</li> <li>・交互操作引导可见下</li> <li>2, 功能升级:</li> <li>・【一房一价设置】 支</li> </ul> | 入功能操作界面。<br>图。<br>持对单个户室签约价格自定   | 17276.1983<br>义设置限价区间。    | 17276,1983                | 17276,1983          |
| 平台应用          |        |              |            | 17276,1983   | 1276,1983                                                                                 |                                  |                           |                           |                     |
| 000<br>000 商, | 品房网签备案 | ⊕            | 存量房网签备案    | E            | 预售资金监管                                                                                    | ○) 系统设置                          |                           |                           |                     |
|               |        |              |            | 172701003    | 11210/1083                                                                                |                                  |                           |                           |                     |
|               |        |              |            |              |                                                                                           |                                  |                           |                           |                     |

| きない ううしん いっぽう うちん うちん うちん そうしん しんしょう しんしょう しんしょう うちん しんしょう しんしょう しんしょ しんしょ |         |        |             |             |         |            |               |            |         |           |                | 在手业务 ×      | <ul> <li>资金监管协</li> </ul> | 议补录 ×  |
|----------------------------------------------------------------------------------------------------|---------|--------|-------------|-------------|---------|------------|---------------|------------|---------|-----------|----------------|-------------|---------------------------|--------|
| 在手业务                                                                                                    |         |        |             |             | 核型      | 星河城A区1     | 号楼(南20-3_2_1) |            |         |           |                |             |                           |        |
| 已办业务查询                                                                                                    | ~       | 预测绘建的  | 简物信息        |             |         |            |               |            |         |           |                |             |                           |        |
| 1 28-0-15-1946-10724-                                                                                                    | -       | 853    | 播号: 南20-3_2 | 1           |         | 所属和数:      | 1             |            | 房屋结构:   | 钢结构       | *              | 栋号:         | 星河城A区1号楼                  |        |
|                                                                                                    |         | £      | 唱数: 14      |             |         | 建筑面积(㎡):   | 1             |            | 建筑态度:   | 1         |                |             |                           |        |
| ] 协议变更                                                                                                    |         | 467    | 福述: 常徳大道    | 型ift@AIX1号楼 |         |            |               |            |         |           |                |             |                           |        |
| 」解除监管                                                                                                    |         | 预测绘户   | 室对照表        |             |         |            |               |            |         |           |                |             |                           |        |
| ] 工程节点备案                                                                                                    |         | 序号     | 室号 ≑ ⊤      | 単元 ⇔ ⊤      | 実际屈 ◇ 下 | 名义层 🗘 🕆    | 建筑面积(m') 🗘    | 套内面积(m') 🗘 | 分摊面积(=  | n 章 房屋结构  | 房屋类型           | 房屋用途        | 房屋性质                      | 电梯     |
| ] 工程合同变更                                                                                                    |         | 86     | 101         | 1           | 1       | 1          | 81.2200       | 76.7600    | 4.4600  | 铜结构       | 商业用房           | 商业服务        | 市场化商品房                    | 否      |
| 资金使用                                                                                                    | ~       | 86     | 102         | 1           | 1       | 1          | 81.2200       | 76.7600    | 4.4600  | 铜结构       | 商业用房           | 商业服务        | 市场化商品房                    | 否      |
| 世务查询                                                                                                    | 1727619 | 86     | 103         | 11276       | 1 1     | 1216.1985  | 66.4100       | 62.7600    | 3.6500  | 1216 网结构  | 商业用房           | 商业服务        | 市场化商品房                    | 727番   |
|                                                                                                    |         | 86     | 104         | 1           | 1       | 1          | 66.4100       | 62.7600    | 3.6500  | 钢结构       | 商业用房           | 商业服务        | 市场化商品房                    | 杏      |
|                                                                                                    |         | 86     | 105         | 1           | 1       | 1          | 95.1100       | 89.8900    | 5.2200  | 钢结构       | 商业用房           | 商业服务        | 市场化商品房                    | 否      |
|                                                                                                    |         | 86     | 106         | 1           | 1       | 1          | 95.1100       | 89.8900    | 5.2200  | 铜结构       | 商业用房           | 商业服务        | 市场化商品房                    | 否      |
|                                                                                                    |         | 86     | 107 03      | 1276        | 983 1   | 7276, 4983 | 84.8200       | 80.1600    | 4.6600  | 1276 986构 | 商业用房           | 商业服务        | 市场化商品房                    | 727(香9 |
|                                                                                                    |         | 86     | 108         | a           | 10 E    | <li>1</li> | 66.6600       | 63.0000    | 3.6600  | 钢结构       | 商业用房           | 商业服务        | 市场化商品房                    | 西      |
|                                                                                                    |         | 86     | 109         | 1           | 1       | 1          | 38.6600       | 36.5400    | 2.1200  | 钢结构       | 商业用房           | 商业服务        | 市场化商品房                    | 香      |
|                                                                                                    |         | 00     |             |             | ,       |            | 20 6600       | 26 6 400   | 2 1 200 | 10822-101 | 200-11-100 eEa | andiana.ex. | ±iz/vana                  | ж      |
|                                                                                                    |         | anau ( |             |             | 业务受理    | wasar 10   |               |            |         |           |                |             |                           |        |

维护监管银行信息,打开协议录入菜单后,如当前开发 商还未维护监管银行信息,将提示去进行维护。

| 预售资金监管 へ   |         |                         |                                 |               |               | 7210,00  |         | 12/4    |           | 1       |                  |           | 在手业务 x • 资金皆 | 管协议补录 ×    |
|------------|---------|-------------------------|---------------------------------|---------------|---------------|----------|---------|---------|-----------|---------|------------------|-----------|--------------|------------|
| 旨 在手业务     |         |                         |                                 |               |               | a second |         | 0.2.2.4 |           |         |                  |           |              |            |
| 已 已办业务查询   | ~       | 任务详情                    |                                 |               | ▲ 预售          | 资金监管协    | 的议主体信息  | L       |           |         |                  |           |              |            |
| > 监管协议     | 1727619 | 业务宗号:<br>业务宗号:          | 430701020230824<br>【堂徳市】預售资     | 000140<br>全监管 |               | 业务家号:    |         |         | 协议编号: 197 |         | 72763983<br>核測量号 |           | 似售项目名称:      |            |
| □ 资金监管协议补录 |         | カ理阶段:                   | 签订协议                            | ALC 2010 (01) | Ŧ             | 发企业名称:   |         |         | 签订时间:     |         | 坐落描述             |           |              |            |
| ■ 协议签订     |         | 业务发起时<br>派工人员:          | 2023-08-24 09:58:<br>常徳市开发商6287 | 29<br>59      | 本次當           | 自管总额(万): |         | 10      | 管机构名称:    |         |                  |           |              |            |
| E 协议变更     |         | 测量号:<br>监管套数:           | 南20-3_2_1<br>216.1983           |               | 83 <b>*</b> x | 际工程进度:   |         | 项目累计    | 180805:   |         | *重点监管资金金额(万)     |           |              |            |
| 三 工程节点备案   |         | 监管账号:                   |                                 |               | ▲ 监督          | 银行信息     |         |         |           |         |                  |           |              |            |
| 目 工程合同变更   |         | 监管账户名<br>开发公司:<br>项目名称: | -<br>常徳市农产品大市<br>星河城A区1号楼       | 场开发           | *监管账户         | •名称: [5] | AJS     | Q. 资金监督 | RRA:      |         | 账户开户银行:          |           | 监管银行名称:      |            |
| 一 资金使用     |         | 待办任务                    | 76 1983                         |               | · 资金          | 全监管范围信   | 息       |         |           |         |                  |           |              |            |
| □ 业务查询     | 116.0   | 0                       | In Million A.                   | <             | 本协议监          | 监管户室     | 不监管户室   |         |           |         |                  |           |              |            |
|            |         | U                       | WINCEA.                         |               | 选择户案          | 快捕役      | 18份格 纺  | 格号入     |           |         |                  |           | tips;        | 点击列表行可编辑价格 |
|            |         | 2                       | 用户收件                            |               |               | 序号       | 28号 ≑ 下 | 単元 ⇒ ⊤  | 家际届 ≑ ▼   | 名文届 🗇 🔨 | 建筑面积(m') 🗧       | 套内面积(m) 🗇 | 分掷面积(m') 🗘   | 房屋结构 房     |
|            |         |                         |                                 |               |               |          |         |         |           |         |                  |           |              | 17276.1983 |
|            |         |                         |                                 |               |               |          |         |         |           | (       |                  |           |              |            |
|            |         |                         |                                 |               |               |          |         |         |           |         |                  |           |              |            |
|            |         |                         |                                 |               |               |          |         |         | _         |         |                  |           |              |            |

系统设置-基础管理-机构信息管理-银行信息,点击添 加银行账户,即可进行监管账户维护。

| 设置 ^   |           |                                     |            | 1          |          |  | Vire | 申报价格修改 ×                                   | • 机构信息管理 ×                            |
|--------|-----------|-------------------------------------|------------|------------|----------|--|------|--------------------------------------------|---------------------------------------|
| 户室价格维护 | ~         | 开发企业信息 项目信息                         | 银行信息       | 物业信息 销售团队  | 人管理 项目证件 |  |      | 添加监管银行                                     |                                       |
| 基础管理   | 17276.19  | <b>上</b><br>15日在期间行维护~              | (133P-1905 | 17276/1983 |          |  |      | <ul> <li>监督账户名称</li> <li>资金监管账户</li> </ul> |                                       |
|        | 17276,196 | ₩30000000F                          |            |            |          |  |      | * 账户并户银行<br>* 选择监管银行<br>* 账号责任人<br>* 证件类型  | 83<br>17276.1983                      |
|        | 17276,198 | <mark>承加時行號/2</mark><br>项目开发換款银行维护~ |            |            |          |  |      | *证件专码<br>*联系方式                             |                                       |
|        | 17276.198 | 36.0000MSRHT                        |            |            |          |  |      | 183 17276/19                               | 8 <sup>3</sup> 17276.198 <sup>3</sup> |
|        | 17276,198 |                                     |            |            |          |  |      | 183 17276,19                               |                                       |

协议录入,选择维护好的监管银行信息,全选所有户室 后,重点监管金额系统会根据已选的户室数量进行自动计 算,无需手动输入。注:必须全选所有户室信息才能进行保 存。可设为监管和不监管。

|                                                                                                    |                      |                                 |      | • 10X                                                                                                    | KSR (HHHHKW)                           |                       |                      |              |                                                                |                                                                |                                                |                                                |
|----------------------------------------------------------------------------------------------------|----------------------|---------------------------------|------|----------------------------------------------------------------------------------------------------|----------------------------------------|-----------------------|----------------------|--------------|----------------------------------------------------------------|----------------------------------------------------------------|------------------------------------------------|------------------------------------------------|
| 品房网签备案 へ                                                                                              |                      |                                 |      |                                                                                                    |                                        |                       |                      |              |                                                                |                                                                |                                                | • 在手业务                                         |
| 一 个人业务                                                                                                | ~                    |                                 |      |                                                                                                    |                                        |                       |                      |              |                                                                |                                                                |                                                |                                                |
| □ 在手业务                                                                                                |                      | 任务详情                            |      | 预售资金监管                                                                                                    | 的议主体信息                                 |                       |                      |              |                                                                |                                                                |                                                |                                                |
| 數据修正申请                                                                                                |                      | 业劳宗号: 43070102023082400014      |      | 业务家号:                                                                                                    | 4307010202308                          |                       | 10129143: 43         | 0702XY000000 | ·21919月3日<br>栋测量研                                              | 鹿20-3_2_1                                                      | 拟物项目名称                                         | 墨词城A区1号楼                                       |
| 已 已办业务查询                                                                                              |                      | 业务类型: 【常總市】預售资金监管<br>办理阶段: 签订协议 |      | 开发企业名称:                                                                                                    | 常德市农产品大                                | 7                     | STIME:               |              | 坐落描述                                                           | 常德大道星河城A区                                                      | 马楼                                             |                                                |
| ■ 楼盘表                                                                                                 |                      | 业务发起时 2023-08-24 09:58:29       |      | 1223年の第7日                                                                                                    |                                        |                       | FAIL MO PERMIT       | 网由住房和城乡碑     | 0.0                                                            |                                                                |                                                |                                                |
| > 測绘成果备案                                                                                              | ~                    | 测量号: 南20-3_2_1                  |      | * 17-82 T 6118 cfr -                                                                                                    | 385-d                                  | 101 012 100 1.4 (0.4) | B (048/10) 0         |              | * # /100 00 00 00 00 00 00 00                                  |                                                                |                                                |                                                |
| E 物管用房管理                                                                                              |                      | 监管者数: ·<br>监管总面积: ·             |      | See Litering.                                                                                                    | 2000                                   | PRELIMAN DA           | BASER(J.J).          | 183          | HARD B (C.E.H. 49(7))-                                         |                                                                |                                                |                                                |
| 为 预告许可证                                                                                               | <b>.</b>             | 监管账号: -                         | -    | 篮 提示                                                                                                    |                                        |                       |                      | ×            |                                                                |                                                                |                                                |                                                |
|                                                                                                    |                      | 和高歌广告<br>开发公司:常德市农产品大市场开发       | - 18 | 当前户室共<br>进行设置                                                                                                    | 86套,您设置了<br>注意·发起硕告许                   | 86套监管,0套7             | F监管:剩余0套;<br>新有户家进行数 | *<br>*       | 账户开户银行: 1                                                      | 赋专用银行                                                          | 监管银行名称: )                                      | 顺武子银行                                          |
|                                                                                                    |                      | 项目名称: 星河城A区1号楼                  |      | 或不监管设                                                                                                    | M.                                     | -3-1-1914-12 (Arts    | (19) - aug (1) m     |              |                                                                |                                                                |                                                |                                                |
|                                                                                                    |                      | (GUM15)                         |      | 17276.19                                                                                                    |                                        |                       | 112 46               | 2            |                                                                |                                                                |                                                |                                                |
| 128.0%                                                                                                | *                    | <ol> <li>(1) вках</li> </ol>    |      | and the second second s |                                        |                       |                      |              |                                                                |                                                                |                                                |                                                |
|                                                                                                    |                      | 0                               | 选择   |                                                                                                    |                                        |                       |                      |              |                                                                |                                                                |                                                | 同由列表行可编程价格                                     |
| 合同模板管理                                                                                                |                      | 田田田田田                           |      | 深陽                                                                                                    | 家号 ≑ 〒                                 | 单元 二 丁                | 実际届 二 丁              | 名义届 中 工      | 建筑面积(m) 🗇                                                      | 着内面积(m) ≑                                                      | 分摊面积(m) 🗘                                      | 房屋结构 房                                         |
| <ul> <li>合同模板管理</li> <li>户室价格维护</li> </ul>                                                            | ~                    | <b>U</b> the last               |      |                                                                                                    |                                        |                       |                      |              |                                                                |                                                                |                                                | 108AB2                                         |
| <ul> <li>合同模板管理</li> <li>户室价格维护</li> <li>中室价格维护</li> <li>补充功能</li> </ul>                              |                      | A                               |      |                                                                                                    |                                        |                       |                      |              | 81.2200                                                        |                                                                |                                                |                                                |
| <ul> <li>合同模板管理</li> <li>户室价格维护</li> <li>户室价格维护</li> <li>补充功能</li> <li>查询统计</li> </ul>                |                      | 3 1978-1985 172                 |      |                                                                                                    |                                        |                       |                      |              | 81,2200                                                        | 76.7600                                                        | 4.4600                                         | 1965 FG                                        |
| <ul> <li>         合同模板管理         <ul> <li></li></ul></li></ul>                                        | *<br>1727 C 199      | 10                              |      |                                                                                                    |                                        |                       |                      |              | 81,2200<br>81,2200<br>66,4100                                  | 76.7600<br>76.7600<br>62.7600                                  | 4.4600                                         | 新日本<br>新日本<br>新日本                              |
| <ul> <li>一 合同模板管理</li> <li>二 户室的格相护</li> <li>二 补充功能</li> <li>二 直动统计</li> </ul>                        |                      | 17776-1985 - 175                |      | 2<br>3<br>4                                                                                                    | 101 (2)<br>102<br>103<br>104           |                       |                      |              | 81.2200<br>81.2200<br>66.4100<br>66.4100                       | 76.7600<br>76.7600<br>62.7600<br>62.7600                       | 4.4600<br>3.6500<br>3.6500                     | 1945年9<br>1945年9<br>1945年9<br>1945年9           |
| <ul> <li>白向模板管理</li> <li>户室价格维护</li> <li>计充功能</li> <li>计充功能</li> <li>直 直向统计</li> </ul>                | 47236 <sup>791</sup> |                                 |      | 2 3 4                                                                                                    | 101<br>102<br>103<br>104<br>105        |                       |                      |              | 81,2200<br>81,2200<br>66,4100<br>66,4100<br>95,1100            | 76,7600<br>76,7600<br>62,7600<br>62,7600<br>89,8900            | 4.4600<br>3.6500<br>3.6500<br>5.2200           |                                                |
| <ul> <li>合同模板管理</li> <li>户室价格组织</li> <li>一户室价格组织</li> <li>计先功能</li> <li>计先功能</li> <li>重加统计</li> </ul> | 47276 <sup>191</sup> | 0                               |      | 2<br>3<br>4<br>5                                                                                                    | 101<br>102<br>103<br>104<br>105<br>106 |                       |                      |              | 81.2200<br>81.2200<br>66.4100<br>66.4100<br>95.1100<br>95.1100 | 76,7600<br>76,7600<br>62,7600<br>62,7600<br>89,8900<br>89,8900 | 4.4600<br>3.6500<br>3.6500<br>5.2200<br>5.2200 | 596579<br>596579<br>596579<br>596579<br>596579 |

长沙兆吉信息科技有限公司

用户收件,上传对应文件后即可派工到银行进行审核。

| 商品房网签备案 ^                                                                                                    |                       |                                           |                                                      |                           |   | ● 上传成功     |                           |                     |          |                                       |              | <ul> <li>在手业务</li> </ul> |
|----------------------------------------------------------------------------------------------------|-----------------------|-------------------------------------------|------------------------------------------------------|---------------------------|---|------------|---------------------------|---------------------|----------|---------------------------------------|--------------|--------------------------|
| □ 个人业务                                                                                                    | ~                     |                                           |                                                      |                           |   |            |                           |                     |          |                                       | <i>\</i>     |                          |
| ■ 在手业务                                                                                                    |                       | 任务详情                                      |                                                      |                           | Đ | 添加证件       |                           |                     |          |                                       |              |                          |
| <ul> <li>記 数据修正申请</li> <li>こ 已か业务查询</li> <li>注 核盘表</li> </ul>                                                                                       | 17276.1983            | 业务宗号:<br>业务类型:<br>办理阶段:<br>2              | 4307010202308.<br>【常徳市】預告<br>签订协议<br>2023-08-24 09:5 | 24000140<br>资金监管<br>58:29 |   | *商品房预售款监管协 | ₩¥ ¥12 <sup>16,1983</sup> |                     | 1        | ÷2.                                   | 17276,1983   |                          |
| <ul> <li>&gt;&gt;&gt;&gt;&gt;&gt;&gt;&gt;&gt;&gt;&gt;&gt;&gt;&gt;&gt;&gt;&gt;&gt;&gt;&gt;&gt;&gt;&gt;&gt;&gt;&gt;&gt;&gt;&gt;&gt;&gt;&gt;</li></ul> | 1727© <sup>1983</sup> | 派工人员:<br>測量号:<br>监管套数:<br>监管名面积:<br>监管账号: | 用部门升发网62<br>南20-3_2_1<br>84<br>7419.95<br>測试转账       | 37276                     |   |            |                           | 1276.1953           | <b>S</b> |                                       |              |                          |
| 回 预告许可证                                                                                                    | ~ 1                   | 监管账户名…<br>开发公司:<br>项目名称:                  | 2131213131<br>常徳市农产品大<br>星河城A区1号楼                    | 市场开发<br>{                 |   |            |                           | Ģ                   | 4        | R.                                    | 2922<br>2011 |                          |
| <ul> <li>□ 四位前条</li> <li>□ 退房</li> <li>□ 合同模板管理</li> </ul>                                                                                          | 17276,199             |                                           | が汉录入                                                 | 0                         | < |            |                           | 11216/1914          | 4        | 3书版                                   | £/           |                          |
| 户室价格维护                                                                                                    | ~                     | 2                                         |                                                      | ٢                         |   |            |                           |                     | PI I     | 1 1 1 1 1 1 1 1 1 1 1 1 1 1 1 1 1 1 1 | 1            |                          |
| <ul> <li>計充功能</li> <li>一 查询统计</li> </ul>                                                                                                    | 17276190              |                                           |                                                      |                           |   |            |                           |                     | 1721     | 17276,1982                            | 6,1985       |                          |
|                                                                                                    |                       |                                           |                                                      |                           |   |            | 1110 C                    | 1276 <sup>±83</sup> |          |                                       |              |                          |

银行人员审核监管协议无误后派工给主管部门,主管部门进行数据审核,填写审批意见确认后归档业务完成。

### 5.11 户室信息补录(V2.1.0)

户室信息补录由开发商发起,点击应用商品房网签备 案,左侧菜单栏补充功能-户室信息补录,选择需补录的栋 号后即可发起户室信息补录业务。

| 品房网签备案 へ |         |       |               |        |         |          |               |            |          |        |          |              | 在手业务         | × • 户室 | 信息补录 × |
|----------|---------|-------|---------------|--------|---------|----------|---------------|------------|----------|--------|----------|--------------|--------------|--------|--------|
| ] 个人业务   | ~       |       |               |        | 栋号      | 星河城A区    | 1号楼(20155218) |            |          |        |          |              |              |        |        |
| ] 已办业务查询 | ~       |       |               |        |         |          |               |            |          |        |          |              |              |        |        |
| ] 楼盘表    |         | 楼栋信息  |               |        |         |          |               |            |          |        |          |              |              |        |        |
| ] 测绘成果备案 | ~       | 预测部   | 樹最号 南20-3_2_1 |        |         | 所属期数     |               |            | 建成时间     |        |          |              | 建筑高度         |        |        |
| ] 物管用房管理 | ~       | 房店    | 封构            |        | *       | 栋号       | 是河城A区1号楼      |            | 坐落描述     | 常德大道国  | E河城A区1号楼 |              |              |        |        |
| ] 预售许可证  |         | 建筑面积  |               | 建筑面积   |         | 分摊总面积    |               |            | 户室总面积    |        |          |              | <b>套内总面积</b> |        |        |
| ] 現售许可   | ~       | 6     | 3层数 14        |        |         | 地上层数     | 14            |            | 地下层数     | 0      |          |              |              |        |        |
| ] 网签备案   | ~       | 户室信息  |               |        |         |          |               |            |          |        |          |              |              |        |        |
| ] 退房     | ~       | 序号    | 室号 ≑ ⊤        | 単元 ≑ ⊤ | 実际层 中 下 | 名义居 🗘 🍸  | 建筑面积(m') ≑    | 套内面积(n') 🗘 | 分摊面积     | (m') ‡ | 房屋结构     | 房屋类型         | 房屋用途         | 房屋性质   | 电梯     |
| ] 合同模板管理 | 1727819 | 3 a   | 276 603 8 8   |        | 983 6   | 276.6383 | 91,2700       | 71.9500    | 83 19.32 | 00     | 钢筋混凝土    | (12) 住宅(183) | 住宅。          |        |        |
| ] 户室价格维护 | ~       | 2     | 1105          |        | 11      | 11       | 102.8200      | 81.0500    | 21.77    | 00     | 钢筋混凝土    | 住宅           | 住宅           |        |        |
| 补充功能     | _       | 3     | 405           |        | 4       | 4        | 102.8200      | 81.0500    | 21.77    | '00    | 钢筋混凝土    | 住宅           | 住宅           |        |        |
| □ 四证补充   |         | 4     | 1005          |        | 10      | 10       | 102.8200      | 81.0500    | 21.77    | 700    | 钢筋混凝土    | 住宅           | 住宅           |        |        |
| E 白金仟月   | 1727019 | 83 5  | 105           |        | 983 1   | 276,1983 | 95.1100       | 89.8900    | 83 5.22  | 00     | 钢筋泥凝土    |              | 商业服务         |        |        |
|          |         | 6     | 1106          |        | 11      | 11       | 95.5900       | 75.3500    | 20,24    | 100    | 钢筋混凝土    | 住宅           | 住宅           |        |        |
| ] 查问照计   | ~       | 7     | 118           |        | 1       | 1        | 59.2700       | 56.0200    | 3.25     | 00     | 钢筋混凝土    |              | 商业服务         |        |        |
|          |         | 8     | 601           |        | 6       | б        | 95.5900       | 75.3500    | 20.24    | 100    | 钢筋混凝土    | 住宅           | 住宅           |        |        |
|          |         | anaq. |               |        | 业务受理    | wasan 33 |               |            |          |        |          |              |              |        |        |

项目信息补录,需对该项目缺失的信息进行补录,输入带\*号的必填项,点击保存即可完成项目信息补录。

| 商品房网签备案 ^ |         |                        |                                          |          |                    |                  |             |              | 17216                        | 手业务 × • | 户室信息补录 ×   |
|-----------|---------|------------------------|------------------------------------------|----------|--------------------|------------------|-------------|--------------|------------------------------|---------|------------|
| 一 个人业务    | $\sim$  |                        |                                          |          |                    | 1.000 h For + 53 | E(00465030) |              |                              |         |            |
| 已 已办业务查询  | $\sim$  | 任务详情                   |                                          |          | ▲ 物业信息             |                  |             |              |                              |         |            |
| ■ 楼盘表     |         | 业务宗号:<br>业务类型:         | 4307010202308<br>户室信息补录                  | 24000131 | · 物业公司名称:          |                  | 11210 €     | 统一社会信用代码:    | 172 <sup>76,1983</sup> 法人代表: |         |            |
| 🗀 测绘成果备案  | $\sim$  | の理阶段:                  | 发起                                       | 0.30     | 身份证号:              |                  |             | 联系方式:        | 资质等级:                        |         | κ.         |
| 一 物管用房管理  | $\sim$  | 业务发起时<br>派工人员:<br>潮景早。 | 2023-08-24 09.4<br>常徳市开发商62<br>声30.3.3.1 | 8759     | 收费形式:              |                  |             | 收费标准:        | 物业收费依据:                      |         |            |
| 预告许可证     |         | 待办任务。                  | HI20-3_2_1                               |          | 物业服务说明:            |                  |             |              |                              |         |            |
| □ 现售许可    | ~       |                        |                                          | 1121     | ▲ 项目信息             |                  |             |              |                              |         |            |
| 🔄 网签备案    | $\sim$  | U                      |                                          |          | 15日花曲。             | BETTING ARE 1    | 0.04        | A TOWNSHIP.  | a stranger.                  |         |            |
| □ 退房      | ~       | 2                      | 核信息补录                                    |          | 相日田中.              | (#Photograph)    | φu:         | MALX 80%.    | 6876.                        |         |            |
| 合同模板管理    | 1727~19 |                        |                                          | 17276    | 83<br>-121         |                  |             | "建筑总面积;      |                              |         | 17276.1963 |
| 户室价格维护    | ~       | 3                      | 户室信息补录                                   |          | * 绿化本:             |                  |             | *电:          | *占地总面积:                      |         |            |
| 一 补充功能    | ~       |                        |                                          |          | * 总期数:             |                  |             | *计划开工时间:     |                              |         |            |
| 三 四证补充    |         |                        |                                          |          | *车位个数:             |                  |             | *总套数:        | * 计划设工时间:                    |         | ä          |
| 百 户室信息补录  |         |                        |                                          |          | •供暖:               |                  |             | *车库面积:       | 10.16.10 唐楼处电话:              |         |            |
| 百 查询统计    | ~       |                        |                                          |          | * 售楼处地址:           |                  |             | * 通信接入:      | 所属行政区:                       | ataax   | · ·        |
|           |         |                        |                                          |          | 项目地址:              | 湖语 ~             | 常花 * 前展 * 月 | 常帶大過星河城A区1号楼 |                              |         |            |
|           |         |                        |                                          |          | ▲ 开发企业<br>常德市农产品大市 | 言息<br>场开发有限公     | 17276,1983  |              |                              |         |            |

栋信息补录,需对该栋缺失的信息进行补录,输入带\* 号的必填项,点击保存即可完成栋信息补录。

#### 长沙兆吉信息科技有限公司

| 品房网签备案 ^ |         |                |                             |          |                    |                    |            |            |         |     | 在手                      | ₩% × •  | 户室信息补录 ×   |
|----------|---------|----------------|-----------------------------|----------|--------------------|--------------------|------------|------------|---------|-----|-------------------------|---------|------------|
| 🕒 个人业务   | $\sim$  | 1              |                             |          |                    | THE A DO' & CLEW ( | 004550401  |            |         |     |                         |         |            |
| E 已办业务查询 | $\sim$  | 任务详情           |                             |          | ▲ 预售栋信息            |                    |            |            |         |     |                         |         |            |
| ■ 楼盘表    |         | 业务宗号:<br>业务类型: | 4307010202308<br>户室信息补录     | 24000131 | ·NRG <sup>20</sup> | 南20-3_2_1          |            | • 房屋结构:    |         | 197 | 6.3 <sup>983</sup> •用途: |         | 17276,1983 |
| 三 测绘成果备案 | $\sim$  | の理阶段:          | 发起                          | 0.00     | *栋号:               | 星河城A区1号楼           | l .        | *建筑面积(㎡):  |         |     | 基底面积(㎡):                |         |            |
| > 物管用房管理 | $\sim$  | 亚方发起时<br>派工人员: | 2023-08-24 09.4<br>常徳市开发商62 | 8759     | 户室总面积(mf):         | 8902.86            |            | 套内总面积(mf): | 7456.58 |     | 分推总面积(m/):              | 1446.28 |            |
| > 预售许可证  | ~       | 測量号:           | 南20-3_2_1                   |          | *总层数:              | 14,83              |            | *地上层数:     | 14      |     | 1985 地下层数:              | 0, 1983 |            |
| 」 現售许可   | ~       | IGANELO        |                             |          | * 建筑高度:            |                    |            | •总套数:      | 86      |     | *可售套数:                  | 7       |            |
| ] 网签备案   | ~       | 1              | 项目信息补录                      | ٢        | * 观绘中请人:           |                    |            | *建成时间;     |         |     | 所属明数:                   |         |            |
| コ 退房     | ~       | 2              |                             |          | * 坐落描述:            | 常德大道星河城            | A区1号楼      |            |         |     |                         |         |            |
| 白 合同模板管理 | 1727815 |                | 2101983                     | 17210    | 93<br>按照进度:0       |                    |            | 除工进度:      |         |     | *土地抵押信息:                |         | 17276,1983 |
| 3 户室价格维护 | ~       | 3              | 户室信息补录                      |          | * 开工日期:            |                    |            | 预计开盘日期:    |         |     | *预计竣工日期:                |         | -          |
| 白 补充功能   | ^       |                |                             |          | *预计交用日期:           |                    |            | 预计办证日期:    |         | 6   | 商业面积:                   | 0       | nt         |
| □ 四证补充   |         |                |                             |          | 写字楼面积:             | 0                  |            | 住宅面积;      | 5801.64 | π   | 契税:                     |         |            |
| ■ 户室信息补录 |         |                |                             |          | * 是否交房即交证          |                    | 11276,1903 |            |         |     |                         |         |            |
| 百 查询统计   | ~       |                |                             |          | 预售范围描述:            |                    |            |            |         |     |                         |         |            |
|          |         |                |                             |          | 装修情况:              |                    |            |            |         |     |                         |         |            |
|          |         |                |                             |          | 63 编注:             | 旧系统数据迁移            |            |            |         |     |                         |         |            |

户室信息补录,需对该栋下面所有的户室信息进行补录,全选户室后,点击信息补录按钮,即可批量补录所有户 室信息。

| 🔊 湖南省住    | 房全生命 | 市周期管           | 理一网通                       | 办平台            | ② 常徳市    | Б     | ٩±      | 界面           | 自 星河城AI  | ⊠1号楼 - | 常德市农产 | 品大市      | <b>汤开发有</b> □ | 長公司 Q 打 | 史索          | 2          | 常德市开发商        | 628759     |  |
|-----------|------|----------------|----------------------------|----------------|----------|-------|---------|--------------|----------|--------|-------|----------|---------------|---------|-------------|------------|---------------|------------|--|
| 商品房网签备案 ^ |      |                |                            |                |          |       |         |              |          |        |       |          |               |         |             | 1128 × • 1 | 中室信息补录        | ×          |  |
| 合 个人业务    | ×    |                |                            |                |          |       |         |              |          |        |       |          |               |         |             |            |               |            |  |
| 已 已办业务查询  | ~    | 任务详情           |                            |                | ▲ 15E    | 屋信息   |         |              |          |        |       |          |               |         |             |            |               |            |  |
| ■ 棲盛表     |      | 业劳宗号:          | 4307010202308              | 24000131       | (CORNER) | He w  | 1935.64 |              |          |        |       |          |               |         |             |            |               |            |  |
| 〇 测绘成果备案  | ~    | 业方失空:<br>の理阶段: | 户 <sup>室信息补束</sup><br>发起   |                | 2        | 室号    | 信息补     | 录            |          |        |       | ×        | 關稅(m')        | 套内面积(m) | 房屋结构        | 房屋典型       | 房棚用途          | <b>B</b> i |  |
| 一物管用房管理   |      | 业务发起时          | 2023-08-24 09-<br>常徳市开发商62 | 10:39<br>18759 |          |       |         |              |          |        |       |          | 146           | 76.76   | 网络混糊土       |            | 直查服务          |            |  |
| (二) 预售許可证 |      | 測量号:           | 南20-3_2_1                  |                |          |       |         | 单元           |          |        |       |          | Sta           | 36.54   | 纲胁混凝土       |            | 101-12-002-05 |            |  |
|           |      | 待の任务           |                            |                |          |       | 1982    | 房屋结构         | (WINES ) |        |       | 17276    | 4.2           | 72.36   | 纲筋影糊土。      |            | 商业服务          | 1922       |  |
|           |      | 0              | 项目信息补录                     | 0              |          | . 119 |         | 房屋类型         | 塘选择      |        |       |          | 644           | 76.38   | 网防混凝土       |            | 商业服务          |            |  |
| 1 网络碧紫    |      |                |                            |                |          | 118   |         | 房屋性质         | 163314   |        |       |          | (25           | 56.02   | 树筋脂酸土       |            | 截亚服务          |            |  |
| □ 退房      | ~    | 2              | 核信息补录                      | 0              |          |       |         | 是否有电梯        | 编码样      |        |       | •        | 152           | 43.36   | 构版混凝土       |            | 高业服务          |            |  |
| 合同模板管理    |      |                |                            | -              |          | 116   | 1983    | )= <u>10</u> | 6/1983   |        |       | 44       | 121           |         | 纲筋混凝土-      |            | 高业服务          |            |  |
| 户案价格维护    | ~    | 3              |                            | Ĺ              |          |       |         |              | Erste    |        |       |          | - 1           | .92     |             | 钢筋影離土      |               | 商业服务       |  |
| 一 补充功能    | ~    |                |                            |                |          | 114   |         | Jacob        |          |        |       | -1       | .61           |         | 钢筋泥器土       |            | 商业服务          |            |  |
| E 四证补充    |      |                |                            |                |          |       |         | 阳台随还         |          |        |       | <u> </u> | 5.05          |         | 钢筋跳鞭土       |            | 截业服务          |            |  |
| 日 户室信息补承  |      |                |                            |                |          |       | 1983    |              | 61983    | ASON   |       |          | 112           | 36.54   | 抑防范制士       |            | ROMS          |            |  |
| [7] 查询统计  |      |                |                            |                |          |       |         |              |          |        |       |          | 112           | 36.54   | PIESSORE L- |            | 19 11 18 93   |            |  |
|           |      |                |                            |                |          |       |         |              |          |        |       |          |               | 36.54   | PROFESSION  |            | 101103057     |            |  |
|           |      |                |                            |                |          | 100   |         |              |          |        |       |          | 3.00          |         | MANAGER A.  |            | 105.32.48.99  |            |  |
|           |      |                |                            |                |          | 102   | 103     | 516          | dea 1    | ATAN   | 20.00 | NR-TO    | 4,02          | outra   | SHELENSE L. |            | REAL BROOT    |            |  |
|           |      |                |                            |                |          |       |         |              |          |        |       |          |               |         |             |            |               |            |  |
|           |      | >              |                            |                |          |       |         |              |          | 保守     | 关闭    |          |               |         |             |            |               |            |  |

完成上面所有信息补录后即可派件到主管部门进行审核。

| 🔊 湖南省住                                 | 房全生命周期                                   | 管理一网通办                | 平台 ② 常徳市  | 0 P2001-34     | 。<br>[]] 星河: | (A区1号楼 - 常得市农) | 产品大市场开发有限 | 【公司 Q 搜索   |           | -6      | 常德市开发商 | 628759 • |
|----------------------------------------|------------------------------------------|-----------------------|-----------|----------------|--------------|----------------|-----------|------------|-----------|---------|--------|----------|
| 商品房网签备案 へ                              |                                          |                       |           | and the second | FINIS 1933   | Address of the |           |            |           | 1/3 x • | 户室信息补录 | ×        |
| □ 个人业务                                 | ~                                        | _                     | _         | _              | _            |                | _         | _          |           |         |        |          |
| 日 已办业务查询                               | ~ (任务)注                                  |                       |           |                | (0+FED+0)    |                |           |            | 1         |         |        |          |
| 日 様似夫                                  | 业务家                                      | THISTHIRLING ASK      |           |                |              |                |           | 1012761983 |           |         |        |          |
|                                        | 业务类                                      | 审核                    |           |                |              |                |           |            | 房屋结构      | 房屋美型    | 房屋用途   | 81       |
|                                        | 业务发起                                     | 博输入身份名称               | 请选择5469类型 | 博输入工程          | 0 音楽         | O 重置           |           | (2)        | 翻話稿       | 商业用用    | 商业服务   | -        |
| [-] 初當用防管理                             | 人工派 ~<br>書版                              |                       | 名称        | 身份类型           |              | 部门名称           | Iđ        | ł          | 纲结构       | 柳业用的    | 高业服务   | 10       |
| [] 预售许可让                               | 待办任                                      | 2. 06/98 <sup>3</sup> | 风合同路案     | 1216,1983 細切   |              | 合同备案           |           |            | 朝廷构       | 育业用房    | 商业服务   | 市        |
| □ 現精許可                                 | ×                                        | 0 2                   | 泉入岡       | 通用             |              | 入网             |           |            | 砌结构       | 商业用研    | 商业服务   | 市        |
| □ 网签备案                                 | ~                                        | 0 3                   | 风信息中心     | 组织             |              | 信息中心           |           |            | 网络约       | 高业用用    | 高业服务   | 市        |
| □ 退房                                   | ~                                        | 0 4                   | 风湖试住建     | 伯印             |              | 测试住建           |           |            | 個話称       | 高业用例    | 高业服务   | 市        |
| 〇〇一〇〇一〇〇〇一〇〇〇一〇〇一〇〇一〇〇一〇〇一〇一〇一〇一〇一〇一〇一 | 1. 1. 1. 1. 1. 1. 1. 1. 1. 1. 1. 1. 1. 1 | 96198                 | 93866940  | 1216,1983 組织   |              | 测试住建设。1983     |           |            | 纲结构       | 商业用制    | 商业服务   | - BE     |
| 户室价格维护                                 | ~                                        |                       |           |                |              |                |           |            | 的法构       | 商业用穷    | 商业服务   | 市        |
| > 补充功能                                 | ~ <b></b>                                |                       |           |                |              |                |           |            | 网结构       | 商业用房    | 商业服务   | 市        |
| E 四证补充                                 |                                          |                       |           |                |              |                |           |            | \$9\$5.85 | 高业用房    | 高业服务   | 市        |
|                                        |                                          | 172761983             |           |                |              |                |           |            | 物结构       | 育业用例    | 藏堂服务   | 一一市      |
| Co A MARINE                            |                                          |                       |           |                |              |                |           |            | 钢结构       | 商业用房    | 商业服务   | 100      |
| [-] muostr                             |                                          |                       |           |                |              |                |           | -          | 钢结构       | 商业用纳    | 商业服务   | 市        |
|                                        |                                          |                       |           |                |              |                |           |            | 钢结构       | 商业用明    | 商业服务   | 市        |
| 10000-0023                             |                                          |                       | -TERMENT  | 107 1          |              | 1 84.5         | 2 4,66    | 60.16      | 物化物       | 農业用房    | 高业服务   | and the  |
|                                        |                                          |                       |           |                |              |                |           |            |           |         |        |          |
|                                        |                                          |                       |           |                |              |                |           |            |           |         |        |          |
|                                        |                                          |                       |           |                |              | MI (20) XA     |           |            |           |         |        |          |

主管部门人员接件后,填写审批意见,确认无误后归档 业务完成。